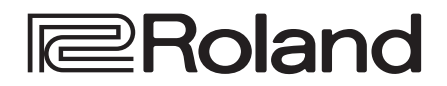

## リファレンス・マニュアル

(オーディオ・フォロー)..... **25** 

### MULTI-FORMAT VIDEO MIXER

**V-02HD** 

Ver.1.2 以降

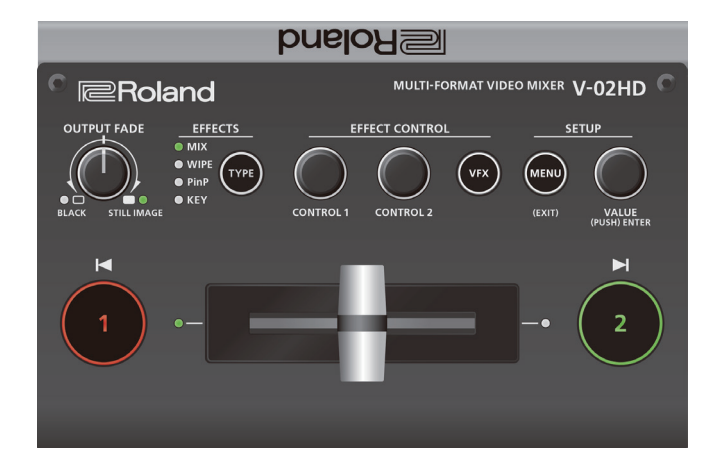

#### 専用ソフトウェア「V-02HD Utility」を使った 設定のバックアップ/リストア

専用ソフトウェア「V-02HD Utility」を使って、USB 接続したパソコン に V-02HD の設定をバックアップしたり、バックアップしたデータをリスト ア(復元)したりできます。

「V-02HD Utility」は、ローランド・ホームページ (https://proav.roland. com/jp/) からダウンロードできます。

#### iPad アプリ「V-02HD Remote」を使った V-02HD 本体のリモート・コントロール

V-02HD と iPad を USB で接続して、iPad アプリ [V-02HD Remote] から V-02HD 本体をリモート・コントロールすることができます。

• アプリは、App Store から無料ダウンロードできます。

映像の切り替えに音声の出力を連動する

• V-02HD 本体のシステム・プログラム・バージョン 1.1 以降から対応しています。

### 目次

| 操作ガイド(各部の名称とはたらき)                                                                                                    | 2                                                                                |
|----------------------------------------------------------------------------------------------------|----------------------------------------------------------------------------------|
| フロント・パネル                                                                                                    | 2                                                                                |
| リア・パネル                                                                                                    | 4                                                                                |
| フットスイッチの接続                                                                                                    | 6                                                                                |
|                                                                                                    | 7                                                                                |
| 電源を入れる/切る.........                                                                                                    | 7                                                                                |
| メニューを操作する                                                                                                    | 7                                                                                |
|                                                                                                    | 8                                                                                |
| 対応映像フォーマット一覧・・・・・・・・・・・・・・・・・・・・・・・・・・・・・・・・・・・・                                                                                                    | 8                                                                                |
| 出力フォーマットを設定する.......                                                                                                    | 8                                                                                |
| 入力フォーマット(EDID)を設定する                                                                                                    | 9                                                                                |
| 出力映像を調整する                                                                                                    | 9                                                                                |
| 入力映像を調整する                                                                                                    | 10                                                                               |
| PREVIEW OUT 端子からプログラム映像を出力する                                                                                                    | 10                                                                               |
| 1 つの映像人力を 2 つの INPU I で共有する                                                                                                    | 11                                                                               |
|                                                                                                    |                                                                                  |
| 茎作梅侶灌(HDCD)された吨倍を1 力する                                                                                                    | 11                                                                               |
| 著作権保護 (HDCP) された映像を入力する                                                                                                    | 11                                                                               |
| 著作権保護(HDCP)された映像を入力する         映像の操作                                                                                                    | 11<br>12                                                                         |
| <ul><li>著作権保護 (HDCP) された映像を入力する</li><li>映像の操作</li><li>ミックス/ワイプで映像を切り替える (MIX/WIPE)</li></ul>                                                                                                    | 11<br>12<br>12                                                                   |
| <ul> <li>著作権保護(HDCP) された映像を入力する</li> <li>映像の操作</li> <li>ミックス/ワイプで映像を切り替える(MIX/WIPE)</li> <li>ピクチャーインピクチャーで映像を合成する(PinP)</li> </ul>                                                                                           | 11<br>12<br>12<br>13                                                             |
| 著作権保護 (HDCP) された映像を入力する                                                                                                    | 11<br>12<br>12<br>13<br>14                                                       |
| 著作権保護(HDCP) された映像を入力する 映像の操作 ミックス/ワイプで映像を切り替える(MIX/WIPE) ピクチャーインピクチャーで映像を合成する(PinP) キーで映像を合成する(KEY) ロゴや画像を合成する(ルミナンス・キー)                                                                                                    | 11<br>12<br>12<br>13<br>14<br>14                                                 |
| <ul> <li>著作権保護 (HDCP) された映像を入力する</li> <li>映像の操作</li> <li>ミックス/ワイプで映像を切り替える (MIX/WIPE)</li> <li>ピクチャーインピクチャーで映像を合成する (PinP)</li> <li>キーで映像を合成する (KEY)</li> <li>ロゴや画像を合成する (ルミナンス・キー)</li> <li>被写体と背景を合成する (クロマ・キー)</li> </ul> | 11<br>12<br>12<br>13<br>14<br>14<br>16                                           |
| 著作権保護 (HDCP) された映像を入力する 映像の操作 ミックス/ワイプで映像を切り替える (MIX/WIPE) ピクチャーインピクチャーで映像を合成する (PinP) キーで映像を合成する (KEY) ロゴや画像を合成する (ルミナンス・キー) 被写体と背景を合成する (クロマ・キー) 映像にビジュアル・エフェクトをかける (VFX)                                                  | 11<br>12<br>12<br>13<br>14<br>14<br>16<br>18                                     |
| 著作権保護 (HDCP) された映像を入力する 映像の操作 ミックス/ワイプで映像を切り替える (MIX/WIPE) ピクチャーインピクチャーで映像を合成する (PinP) キーで映像を合成する (KEY) ロゴや画像を合成する (ルミナンス・キー) 被写体と背景を合成する (クロマ・キー) 映像にビジュアル・エフェクトをかける (VFX) プログラム出力映像にフェードをかける (アウトプット・フェード)                 | 11<br>12<br>12<br>13<br>14<br>14<br>16<br>18                                     |
| 著作権保護 (HDCP) された映像を入力する                                                                                                    | 11<br>12<br>12<br>13<br>14<br>14<br>16<br>18<br>19<br>20                         |
| 著作権保護(HDCP) された映像を入力する                                                                                                    | 11<br>12<br>12<br>13<br>14<br>14<br>16<br>18<br>19<br>20                         |
| 著作権保護(HDCP) された映像を入力する                                                                                                    | 11<br>12<br>12<br>13<br>14<br>14<br>16<br>18<br>19<br>20<br>22                   |
| 著作権保護(HDCP) された映像を入力する                                                                                                    | 11<br>12<br>12<br>13<br>14<br>14<br>16<br>18<br>19<br>20<br>22<br>22<br>22       |
| 著作権保護 (HDCP) された映像を入力する                                                                                                    | 11<br>12<br>12<br>13<br>14<br>14<br>16<br>18<br>19<br>20<br>22<br>22<br>23<br>23 |
| 著作権保護(HDCP)された映像を入力する                                                                                                    | 11<br>12<br>12<br>13<br>14<br>14<br>16<br>18<br>19<br>20<br>22<br>23<br>24<br>24 |

| その他の機能                                         | 26       |
|------------------------------------------------|----------|
| 設定を保存する/呼び出す(プリセット・メモリー)                       | 26       |
| フットフィッチを使う                                     | 27       |
| エクフプレッシュン・ペダルた使う                               | 20       |
|                                                | 20       |
|                                                | 29       |
| 設定を上場出荷時の状態に戻す(ノアクトリー・リセット)・                   | 29       |
| 目動的に映像を切り替える(オート・スイッチング)・・・・・                  | 30       |
| オート・スイッチングの動作モード                               | 30       |
| 動作モードを設定する                                     | 30       |
| メニュー一覧 :                                       | 31       |
| 1 : VIDEO INPUT.                               | 31       |
| 2 : VIDEO OUTPUT.                              | 32       |
| 3 : TRANSITION TIME                            | 33       |
| 4 : MIX/W/IPF                                  | 33       |
| 5 : PinP                                       | 33       |
| 6.KEV                                          | 34       |
| 7 · \/FX                                       | 35       |
|                                                | 27       |
|                                                | 27       |
|                                                | 27<br>40 |
|                                                | 40<br>40 |
|                                                | 40       |
| 12:CIL/EXP                                     | 41       |
| 13 : CAPTURE IMAGE                             | 42       |
| 14:SYSTEM                                      | 42       |
| MIDI インプリメンテーション                               | 45       |
| <br>資料!                                        | 57       |
| 故障かな?と思ったら・・・・・・・・・・・・・・・・・・・・・・・・・・・・・・・・・・・・ | 57       |
| ブロック・ダイアグラム                                    | 58       |
| 主な仕様                                           | 60       |
|                                                | 61       |
|                                                | ~ 1      |

## フロント・パネル

### ■ 映像/音声をフェード・イン/アウトする (P.19)

#### ■ キャプチャーした静止画を出力する (P.20)

#### センターから反時計方向に回す

プログラム出力映像と音声を同時にフェード・イン/アウトします。 フェード・アウト 映像は、黒画面でフェードします。

### センターから時計方向に回す

時計方向に回し切ると、キャプチャーした静止画をカット(瞬時の切り替え)でプレビュー /プログラム出力します。

#### センター

#### 通常の出力になります。

• 上記は、工場出荷時の設定です。[OUTPUT FADE] つまみに、別の機能を割り当てることもできます。

#### [OUTPUT FADE] つまみ

pι

CON

| [OUTPUT FADE] つまみの左右にあ<br>るインジケーターが状態を示します。<br><b>方側のインジケーター</b> |            |  |  |  |
|------------------------------------------------------------------|------------|--|--|--|
| <b>赤点滅</b> フェード・イン/アウト中                                          |            |  |  |  |
| 赤点灯                                                              | フェード・アウト完了 |  |  |  |
| <br>右側のインジケーター                                                   |            |  |  |  |
| 緑点灯                                                              | 本体に静止画あり   |  |  |  |
| 赤点灯                                                              | 静止画を出力中    |  |  |  |
| 消灯                                                               | 本体に静止画なし   |  |  |  |
|                                                                  |            |  |  |  |

| 映像に付ける効果<br>切り替わります。<br>切り替え効果 (P.1   | を選びます。ボタンを押すたびに、映像効果が<br>選んだ映像効果のインジケーターが点灯します。<br>2) |
|---------------------------------------|-------------------------------------------------------|
| ミックス (MIX)                            | 2 つの映像が混ざり合いながら切り替わります。                               |
| ワイプ (WIPE)                            | 元の映像に次の映像が割り込んでくる形で切り替わり<br>ます。                       |
| 合成効果(P.13、                            | 14、16)                                                |
| <b>ピクチャーインピ</b><br><b>クチャー</b> (PinP) | 背景映像の上に、子画面(小さい別の画面)の映像<br>を表示します。                    |
| <b>+-</b> (KEY)                       | 映像の一部を透明にして、背景映像と合成します。                               |

#### ■ 映像効果を選ぶ

#### [TYPE] ボタン

フェード・イン

STILL

OUTPUT FADE OUTPUT FADE OUTPU

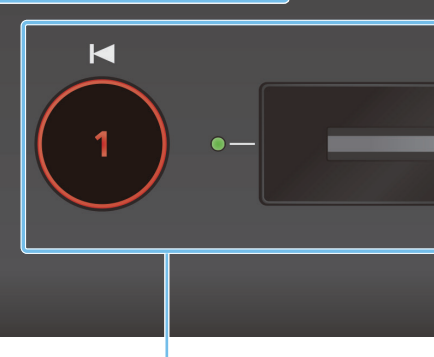

## ■ 映像を切り替える (P.12)

### [1] [2] ボタン、ビデオ・フェーダー

#### [1] [2] ボタン

INPUT 1 と 2 に入力されている映像を切り替えて、プログラ ム出力します。

| 状態                |
|-------------------|
| プログラム出力映像         |
| プレビュー出力映像(待機中の映像) |
|                   |

#### ビデオ・フェーダー

INPUT 1 と 2 に入力されている映像を手動で切り替えて、プログラム出力します。

#### トランジション・インジケーター(フェーダー両端)

プログラム出力されている映像側のインジケーターが点灯します。

# 映像を合成する (P.13、14、16) [1] [2] ボタン、ビデオ・フェーダー

### [1] ボタン(黄点灯) / トランジション・インジケーター(フェーダー両端)

映像合成時の背景映像を選びます。選んだ背景映像のトランジ ション・インジケーター(左または右)が点灯します。

#### [2] ボタン/ビデオ・フェーダー

映像の合成結果をプログラム出力します。ピクチャーインピク チャーの子画面やキー合成の素材画像/映像を、出したり消し たりします。

| [2] ボタン | 状態             |  |  |  |
|---------|----------------|--|--|--|
| 赤点灯     | 合成結果をプログラム出力中  |  |  |  |
| 消灯      | 背景映像のみプログラム出力中 |  |  |  |

### ■ 映像効果を調整する (P.12~18) [CONTROL 1] [CONTROL 2] つまみ

映像効果、またはビジュアル・エフェクト(VFX)を調整します。
 ビジュアル・エフェクトがオン([VFX] ボタンが点灯)のとき、操作対象がビジュアル・エフェクトになります。

# 映像にビジュアル・エフェクトをかける (P.18) [VFX] ボタン

ビジュアル・エフェクトをオン/オフします。 オンのときは、[VFX] ボタンが点灯します。

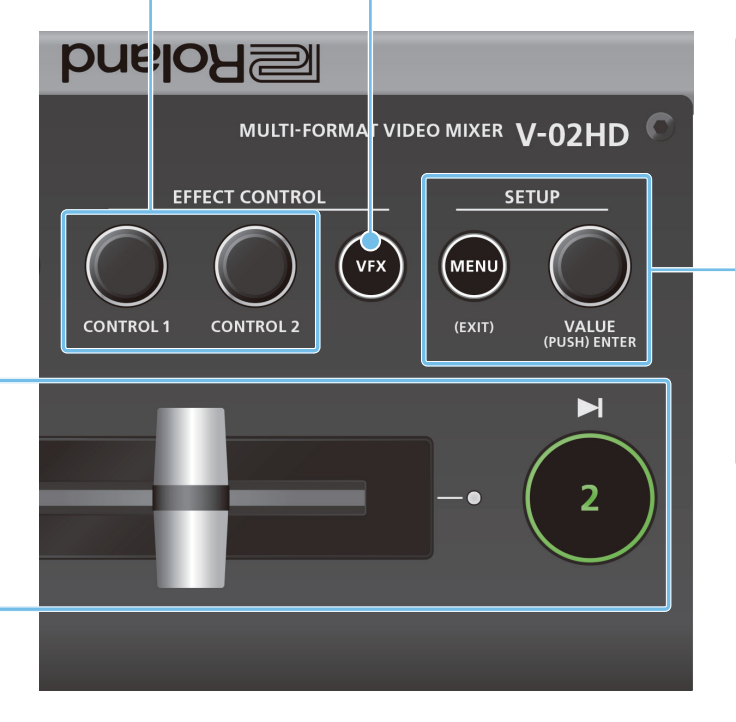

# メニューの操作 (P.7) [MENU] ボタン、[VALUE] つまみ

#### [MENU] ボタン

オン(点灯)にすると、PREVIEW OUT 端子に接続したディス プレイにメニューを表示します。

下の階層のメニューへ移動しているときは、1 つ上の階層に戻します。最上層のメニューを開いているときは、メニューを閉じます。

#### [VALUE] つまみ

回す: メニュー項目を選んだり、設定値を変更したりします。

押す: 選んだメニュー項目や変更した設定値を確定します。

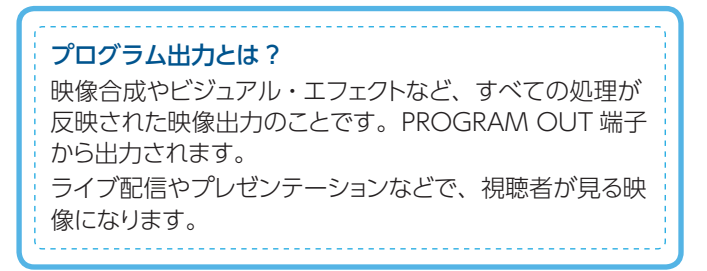

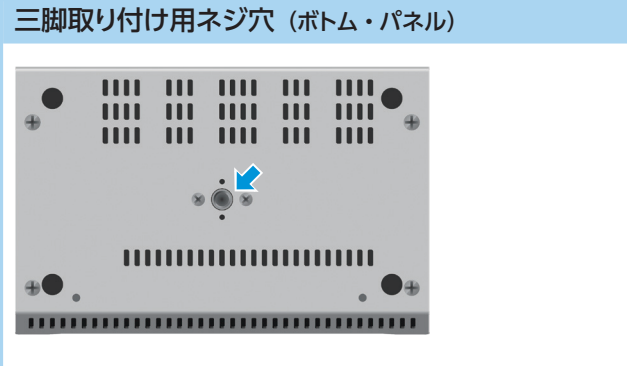

市販のカメラ用三脚に V-02HD を取り付けるときに使います。 ネジ穴のサイズは 1/4 インチです。

## リア・パネル

※ 他の機器と接続するときは、誤動作や故障を防ぐため、必ずすべての機器の音量を絞り、すべての機器の電源を切ってください。

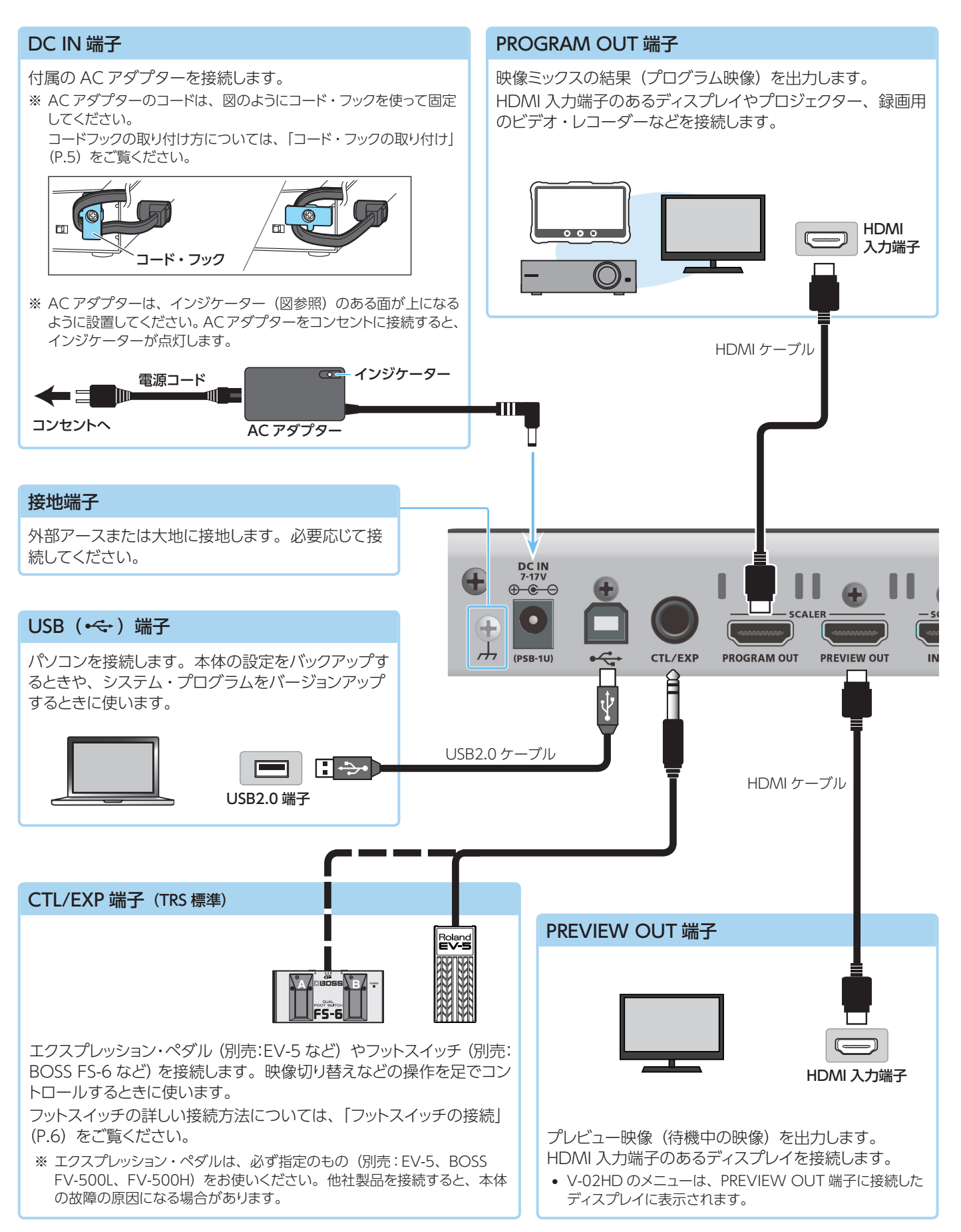

※ 放熱口 (フロント/サイド・パネルなどにあるスリット)をふさがないでください。放熱口をふさいでしまうと本体内部の温度が上昇し、熱によって 故障する恐れがあります。

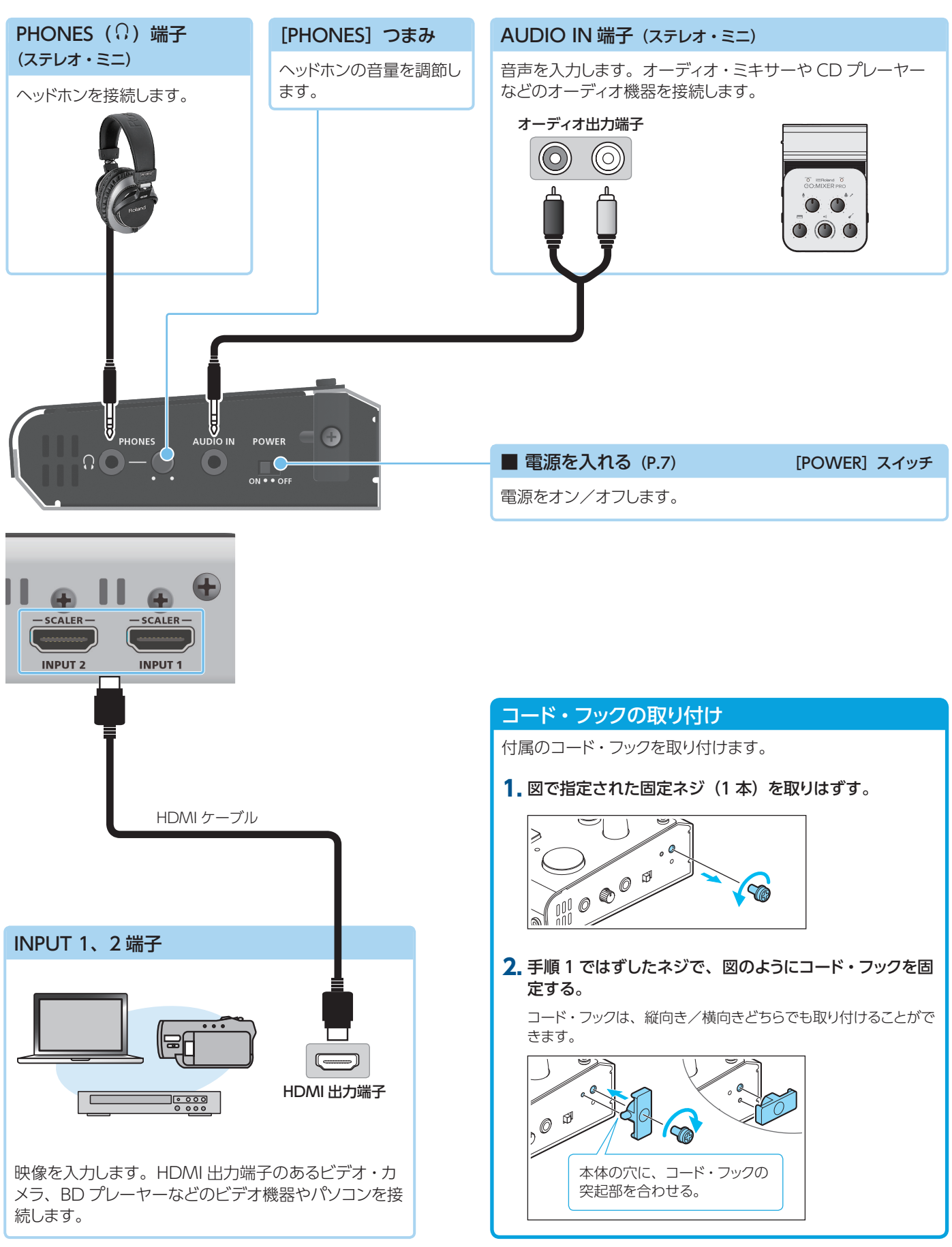

### フットスイッチの接続

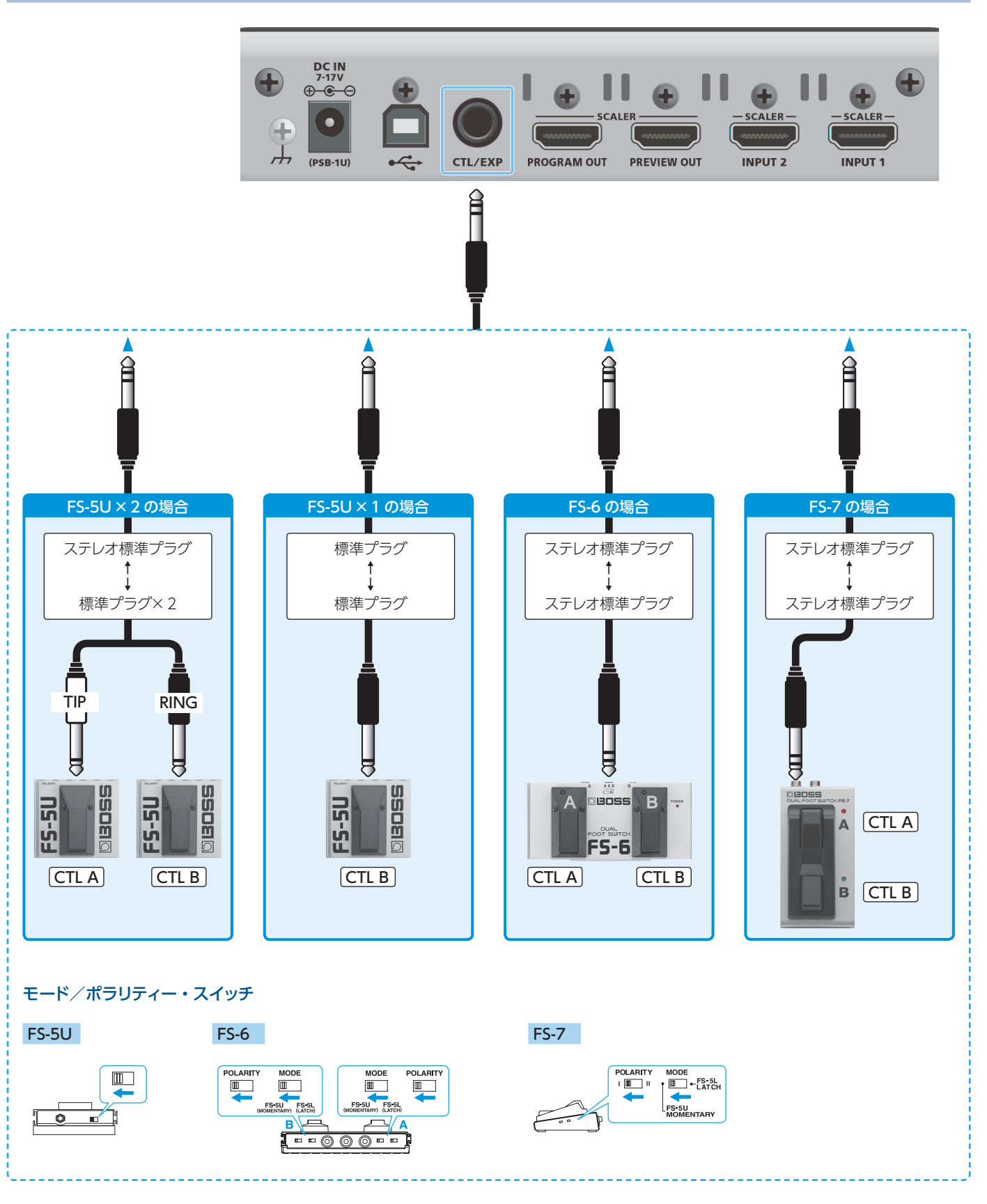

#### ご注意!

BOSS FS-6 の A、B、A&B 端子は、電源スイッチを兼ねています。端子に接続プラグを差し込むと電源がオンになり、抜くとオフになります。 電池の消耗を防ぐために、BOSS FS-6 を使わないときは、端子に接続しているプラグを抜いてください。

# 基本操作

## 電源を入れる/切る

※ 電源を入れる/切るときは、音量を絞ってください。音量を絞って も電源を入れる/切るときに音がすることがありますが、故障では ありません。

### 電源を入れる

- 1. すべての機器の電源がオフになっていることを確認する。
- 2. V-02HDの [POWER] スイッチをオンにする。

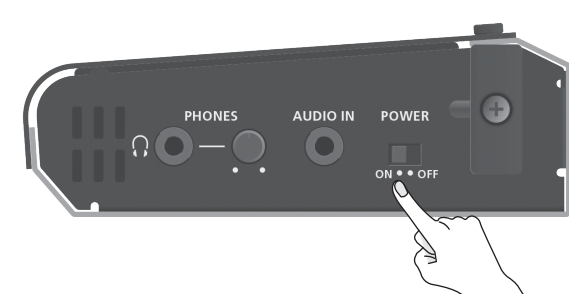

3. ソース機器 ⇒ 出力機器の順に電源を入れる。

### 電源を切る

- 1. 出力機器 ⇒ ソース機器の順に電源を切る。
- 2. V-02HD の [POWER] スイッチをオフにする。

## メニューを操作する

メニューを表示して、映像/音声に関する設定や本体の設定をします。 メニューは、PREVIEW OUT 端子に接続したディスプレイに表示され ます。

### 1. [MENU] ボタンを押して、MENU 画面を表示させる。

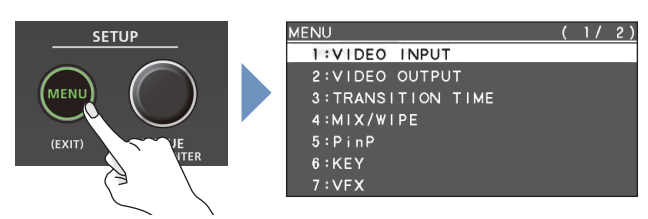

メニューは、機能ごとに分けられています。

 [VALUE] つまみを回して、変更したいメニュー項目にカー ソルを合わせ、[VALUE] つまみを押す。

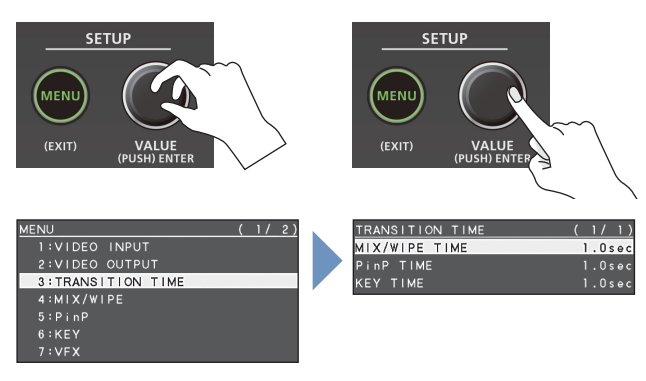

### 3. 必要に応じて、手順2を繰り返す。

[MENU] ボタンを押すと、1 つ上の階層に戻ります。

 [VALUE] つまみを回して設定値を変更し、[VALUE] つ まみを押して確定する。

#### XE

- [VALUE] つまみを押しながら回すと、設定値を大きく変え ることができます。
- [VALUE] つまみを長押しすると、設定中のメニュー項目が 初期値に戻ります。
- 5. [MENU] ボタンを何回か押して、メニューを閉じる。

#### オート・オフ機能について

V-02HD には、以下の状態のまま 240 分経過すると、自動的に電源が切れる「オート・オフ機能」が搭載されています。

- V-02HD が何も操作されない
- 音声/映像の入力がない
- PROGRAM OUT / PREVIEW OUT 端子に機器が接続されて いない

工場出荷時、オート・オフ機能は、オフに設定されています。オート・ オフ機能をオンにするときは、SYSTEM メニューの「AUTO OFF」 を「ON」に設定します。

- ※ 電源が切れると保存していないデータは失われます。残してお きたいデータはあらかじめ保存しておいてください。
- ※ 電源を再びオンにするときは、電源を入れ直してください。

# 映像の入出力設定

### |対応映像フォーマットー

## 入力フォーマット

| フレーム・レート                 |                          |  |
|--------------------------|--------------------------|--|
| 「59.94Hz」設定時             | [50Hz] 設定時               |  |
| 480/59.94i               | 576/50i                  |  |
| 480/59.94p               | 576/50p                  |  |
| 720/59.94p               | 720/50p                  |  |
| 1080/59.94i              | 1080/50i                 |  |
| 1080/59.94p              | 1080/50p                 |  |
| 1080/29.97p              | 1080/25p                 |  |
| 1080/30.00p              | 1080/23.98p              |  |
| 1080/23.98p              | 1080/24p                 |  |
| 1080/24p                 | VGA (640×480/60Hz)       |  |
| VGA (640×480/60Hz)       | SVGA (800×600/60Hz)      |  |
| SVGA (800×600/60Hz)      | XGA (1024×768/60Hz)      |  |
| XGA (1024×768/60Hz)      | WXGA (1280×800/60Hz)     |  |
| WXGA (1280×800/60Hz)     | FWXGA (1366 × 768/60Hz)  |  |
| FWXGA (1366×768/60Hz)    | SXGA (1280×1024/60Hz)    |  |
| SXGA (1280×1024/60Hz)    | SXGA+ (1400 × 1050/60Hz) |  |
| SXGA+ (1400×1050/60Hz)   | UXGA (1600×1200/60Hz)    |  |
| UXGA (1600×1200/60Hz)    | WUXGA (1920×1200/60Hz)   |  |
| WUXGA (1920 × 1200/60Hz) |                          |  |

**音声入力フォーマット** HDMI:リニア PCM、24 ビット/ 48kHz、2ch

## 出力フォーマット

| フレーム・レート                 |                          |  |  |
|--------------------------|--------------------------|--|--|
| 「59.94Hz」設定時             | [50Hz] 設定時               |  |  |
| 480/59.94p               | 576/50p                  |  |  |
| 720/59.94p               | 720/50p                  |  |  |
| 1080/59.94i              | 1080/50i                 |  |  |
| 1080/59.94p              | 1080/50p                 |  |  |
| SVGA (800×600/60Hz)      | SVGA (800×600/75Hz)      |  |  |
| XGA (1024×768/60Hz)      | XGA (1024×768/75Hz)      |  |  |
| WXGA (1280×800/60Hz)     | WXGA (1280×800/75Hz)     |  |  |
| FWXGA (1366×768/60Hz)    | FWXGA (1366 × 768/75Hz)  |  |  |
| SXGA (1280×1024/60Hz)    | SXGA (1280×1024/75Hz)    |  |  |
| SXGA+ (1400 × 1050/60Hz) | SXGA+ (1400 × 1050/75Hz) |  |  |
| UXGA (1600×1200/60Hz)    | UXGA (1600×1200/60Hz)    |  |  |
| WUXGA (1920×1200/60Hz)   | WUXGA (1920×1200/60Hz)   |  |  |
| HD (1280×720/60Hz)       | HD (1280×720/60Hz)       |  |  |
| FHD (1920×1080/60Hz)     | FHD (1920×1080/60Hz)     |  |  |

**音声出力フォーマット** HDMI:リニア PCM、24 ビット/48kHz、2ch

## 出力フォーマットを設定する

接続する機器に合わせて、出力フォーマットを設定します。

#### ご注意!

ディスプレイが V-02HD の出力フォーマットに対応していないと、 映像が正しく映らない場合があります。

# 1. [MENU] ボタン ⇒ [VIDEO OUTPUT] ⇒ [SCALING] を選ぶ。

| VIDEO OUTPUT ( | 1 | / | 1 | ) |
|----------------|---|---|---|---|
| 1:PROGRAM OUT  |   |   |   |   |
| 2:PREVIEW OUT  |   |   |   |   |
| 3 : SCAL I NG  |   |   |   |   |
|                |   |   |   |   |

2. [VALUE] つまみで、「FORMAT」を選ぶ。

| SCALING  |               | (   | 1/ | 1   | ) |
|----------|---------------|-----|----|-----|---|
| FORMAT   | WUXGA(1920x12 | 00/ | 60 | Ηz  | ) |
| ZOOM     |               | ۱   | 00 | . 0 | % |
| SIZE H   |               |     |    |     | 0 |
| SIZE V   |               |     |    |     | 0 |
| POSITION | н             |     |    |     | 0 |
| POSITION | V             |     |    |     | 0 |

- [VALUE] つまみで、出力フォーマットを設定する。
- **4.** [VALUE] つまみを押して、確定する。 出力フォーマットが切り替わります。
- 5. [MENU] ボタンを何回か押して、メニューを閉じる。

## 入力フォーマット(EDID)を設定する

工場出荷時、EDID 情報は、「INTERNAL」(入力可能なすべてのフォーマットの EDID 情報が送信される設定)になっています。 特定の入力フォーマットの EDID 情報をソース機器に送りたい場合は、 設定を変更します。

#### EDIDとは?

EDIDとは、V-02HDをソース機器に接続したときに、V-02HDから ソース機器に送信されるデータです。EDIDには、V-02HDに入力 できるフォーマット(解像度、カラー・スペース、色深度)や音声 情報などのデータが記録されています。 ソース機器は、受信した EDID 情報を元に V-02HD に最適な映像 を出力します。

1. [MENU] ボタン ⇒ [VIDEO INPUT] ⇒ [INPUT 1] ま たは [INPUT 2] を選ぶ。

| ( 1/ 1) |
|---------|
|         |
|         |
|         |
|         |
|         |
|         |

**2.** [VALUE] つまみで、「EDID」を選ぶ。

| INPUT 1   |          | (       | 1/   | 3)  |
|-----------|----------|---------|------|-----|
| INPUT STA | TUS      |         | ENT  | ER  |
| FLICKER F | ILTER    |         | С    | FF  |
| FLIP H    |          |         | С    | FF  |
| ELIP V    |          |         | C    | FF  |
| EDID      | UXGA(160 | 0x1200, | /60⊢ | lz) |

- [VALUE] つまみで、入力フォーマット (EDID) を設定する。
- 4. [VALUE] つまみを押して、確定する。

入力フォーマット(EDID)が切り替わります。

5. [MENU] ボタンを何回か押して、メニューを閉じる。

## 出力映像を調整する

V-02HD の出力を受ける機器に合わせて、出力映像を調整します。

 [MENU] ボタン ⇒ [VIDEO OUTPUT] ⇒ [PROGRAM OUT] (プログラム出力映像) または [PREVIEW OUT] (プレビュー出力映像) を選ぶ。

|               |     | _ |    |    |
|---------------|-----|---|----|----|
| VIDEO OUTPUT  |     | ( | 1/ | 1) |
| 1 : PROGRAM   | OUT |   |    |    |
| 2:PREVIEW     | OUT |   |    |    |
| 3 : SCAL I NG |     |   |    |    |
|               |     |   |    |    |
|               |     |   |    |    |

2. [VALUE] つまみで、メニュー項目を選ぶ。

| PROGRAM OUT | ( | 2/ | 2) |
|-------------|---|----|----|
| BRIGHTNESS  |   |    | 0  |
| CONTRAST    |   |    | 0  |
| SATURATION  |   |    | 0  |
| RED         |   |    | 0  |
| GREEN       |   |    | 0  |
| BLUE        |   |    | 0  |
|             |   |    |    |

| メニュー項目            | 説明                                  |
|-------------------|-------------------------------------|
| COLOR SPACE       | カラー・スペース(映像の色を表現するための方<br>式)を設定します。 |
| DVI-D/HDMI SIGNAL | HDMI 出力の出力モードを設定します。                |
| BRIGHTNESS        | 明るさを調整します。                          |
| CONTRAST          | コントラストを調整します。                       |
| SATURATION        | 彩度を調整します。                           |
| RED               | 赤レベルを調整します。                         |
| GREEN             | 緑レベルを調整します。                         |
| BLUE              | 青レベルを調整します。                         |

- 3. [VALUE] つまみで設定値を変更し、[VALUE] つまみを 押して確定する。
- 4. 必要に応じて、手順2~3を繰り返す。
- 5. [MENU] ボタンを何回か押して、メニューを閉じる。

#### XE

ディスプレイの画質調整に便利なテスト・パターンを出力することができます。SYSTEMメニューの「TEST PATTERN」で出力するテスト・パターンを設定します。

## 入力映像を調整する

INPUT 1 と 2 に入力されている映像の画質やスケーリングを調整します。

1. [MENU] ボタン ⇒ [VIDEO INPUT] ⇒ [INPUT 1] ま たは [INPUT 2] を選ぶ。

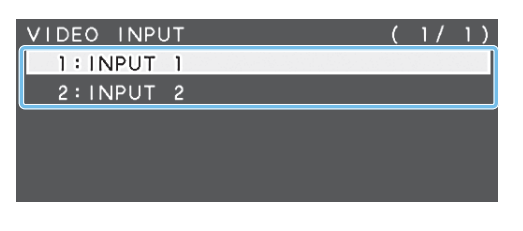

2. [VALUE] つまみで、メニュー項目を選ぶ。

| INPUT 1    |       | ( 2/ 3) |
|------------|-------|---------|
| ZOOM       |       | 100.0%  |
| SCALING TY | PE    | FULL    |
| -MANUAL S  | IZE H |         |
| -MANUAL S  | IZE V |         |
| POSITION H |       | 0       |
| POSITION V |       | 0       |

| メニュー項目                                     | 説明                              |  |
|--------------------------------------------|---------------------------------|--|
| FLICKER FILTER                             | 「ON」に設定すると、ちらつきを軽減します。          |  |
| FLIP H                                     | 「ON」に設定すると、映像を左右反転させ<br>て入力します。 |  |
| FLIP V         [ON] に設定すると、映像を上下反転さて入力します。 |                                 |  |
| ZOOM                                       | 拡大/縮小率を調整します。                   |  |
| SCALING TYPE                               | スケーリング・タイプを設定します。               |  |
| MANUAL SIZE H (*1)                         | 水平方向のサイズを調整します。                 |  |
| MANUAL SIZE V (*1)                         | 垂直方向のサイズを調整します。                 |  |
| POSITION H                                 | 水平方向の位置を調整します。                  |  |
| POSITION V                                 | ON V 垂直方向の位置を調整します。             |  |
| BRIGHTNESS                                 | 明るさを調整します。                      |  |
| CONTRAST                                   | コントラストを調整します。                   |  |
| SATURATION                                 | 彩度を調整します。                       |  |
| RED                                        | 赤レベルを調整します。                     |  |
| GREEN                                      | 緑レベルを調整します。                     |  |
| BLUE                                       | 青レベルを調整します。                     |  |

(\*1)「SCALING TYPE」が「MANUAL」に設定されているとき、有効です。

- 3. [VALUE] つまみで設定値を変更し、[VALUE] つまみを 押して確定する。
- 4. 必要に応じて、手順2~3を繰り返す。
- 5. [MENU] ボタンを何回か押して、メニューを閉じる。

## PREVIEW OUT 端子からプログラム 映像を出力する

PREVIEW OUT 端子に接続したディスプレイに、プログラム映像を出力します。

ライブ配信などで、視聴者が見る映像と同じ映像を別のディスプレイに 表示できるので、出演者の返しモニターとして利用できます。

# 1. [MENU] ボタン ⇒ [VIDEO OUTPUT] ⇒ [PREVIEW OUT] を選ぶ。

| VIDEO OUTPUT  | ( | 1/ | 1) |
|---------------|---|----|----|
| 1:PROGRAM OUT |   |    |    |
| 2:PREVIEW OUT |   |    |    |
| 3 : SCAL ING  |   |    |    |

2. [VALUE] つまみで、「OUTPUT ASSIGN」を選ぶ。

| PREVIEW OUT       | (1/2)     |
|-------------------|-----------|
| OUTPUT STATUS     | CONNECTED |
| OUTPUT ASSIGN     | PREVIEW   |
| COLOR SPACE       | YCC       |
| DVI-D/HDMI SIGNAL | HDMI      |

#### 3. [VALUE] つまみで、「PROGRAM」に設定する。

| メニュー項目  | 説明                     |  |
|---------|------------------------|--|
| PROGRAM | プログラム映像を出力します。         |  |
| PREVIEW | プレビュー映像(待機中の映像)を出力します。 |  |

- 4. [VALUE] つまみを押して、確定する。
- 5. [MENU] ボタンを何回か押して、メニューを閉じる。

## 1つの映像入力を2つの INPUT で共 有する(SHARED INPUT)

INPUT 1 の映像入力をシェアして、INPUT 2 に映像を入力できます。

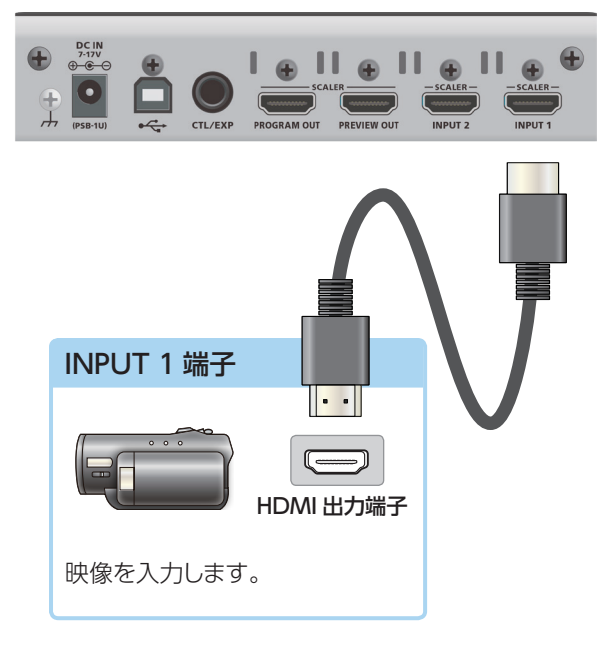

- 1. [MENU] ボタン⇒ [VIDEO INPUT] ⇒ [INPUT 2]を選ぶ。
- 2. [VALUE] つまみで、「SHARED INPUT」を選ぶ。

| INPUT 2        | (1/3)    |
|----------------|----------|
| INPUT STATUS   | ENTER    |
| FLICKER FILTER | OFF      |
| FLIP H         | OFF      |
| FLIP V         | OFF      |
| EDID           | INTERNAL |
| SHARED INPUT   | OFF      |
|                |          |

3. [VALUE] つまみで、「ON」に設定する。

| 設定値                                                                                    | 説明                                                          |
|----------------------------------------------------------------------------------------|-------------------------------------------------------------|
| ON         INPUT 1 端子の映像入力が INPUT 1 と1<br>2 に入力されます。           ※ INPUT 2 端子の映像入力は無効になり |                                                             |
| OFF                                                                                    | INPUT 1 端子の映像入力は INPUT 1、INPUT<br>2 の映像入力は INPUT 2 に入力されます。 |

- 4. [VALUE] つまみを押して、確定する。
- 5. [MENU] ボタンを何回か押して、メニューを閉じる。

### XE

- 例えば、この機能を使えば、カメラが2台ない現場でも
- INPUT 1 で引きの設定
- INPUT 1 から映像をシェアされた INPUT 2 で ZOOM の設定
- にすることで1つのカメラで2カメの演出が可能となります。
- ➡ 設定方法について詳しくは、「入力映像を調整する」(P.10) をご覧ください。

## 著作権保護(HDCP)された映像を 入力する

BD プレーヤーなどから著作権保護(HDCP)された映像を入力する には、HDCP の入力を有効に設定します。

※ 著作権保護(HDCP) された映像を出力するときは、HDCP に対応 したディスプレイを接続してください。

#### HDCPとは?

ビデオ再生機器からディスプレイなどの表示機器にデジタル信号 を送る際、その経路を暗号化し、コンテンツが不正にコピーされ るのを防止するための著作権保護技術です。

### **1.** [MENU] ボタン $\Rightarrow$ [SYSTEM] $\Rightarrow$ [HDCP] を選ぶ。

| SYSTEM             | ( 1/ 4)     |
|--------------------|-------------|
| HDCP               | OFF         |
| FRAME RATE         | 59.94Hz     |
| INPUT 1 SW ASSIGN  | +AUTO TAKE  |
| INPUT 2 SW ASSIGN  | AUTO TAKE→  |
| OUTPUT FADE ASSIGN |             |
| -TURN LEFT         | BLACK&AUDIO |
| -TURN RIGHT        | STILL IMAGE |

2. [VALUE] つまみで、「ON」に設定する。

| 設定値 | 説明                                                   |
|-----|------------------------------------------------------|
| ON  | 著作権保護(HDCP)された映像を入力できます。<br>また、出力される映像に HDCP を付加します。 |
| OFF | 著作権保護 (HDCP) された映像は入力できません。                          |

- 3. [VALUE] つまみを押して、確定する。
- 4. [MENU] ボタンを何回か押して、メニューを閉じる。

## ミックス/ワイプで映像を切り替える(MIX/WIPE)

効果を付けて入力映像を切り替え、プログラム出力します。

 [TYPE] ボタンを何回か押して、切り替え効果(MIX、 WIPE)を選ぶ。

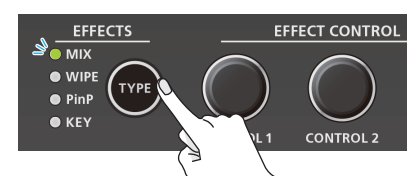

MIX または WIPE インジケーターが点灯します。

| 切り替え効果    | 説明                          |
|-----------|-----------------------------|
|           | 2 つの映像が混ざり合いながら切り替わります。     |
| ミックス(MIX) | A ▶ B ▶                     |
|           | 元の映像に次の映像が割り込んでくる形で切り替わります。 |
| ワイプ(WIPE) | A ► A ► B                   |

### <ボタン操作で切り替える場合>

### 2. 緑点灯している [1] または [2] ボタンを押す。

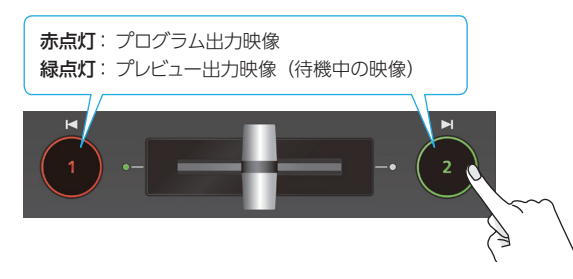

押したボタンが赤点滅し、映像が切り替わります。 映像が完全に切り替わると、[1] [2] ボタンの点灯(赤、緑)が 入れ替わります。

#### XE

#### 映像の切り替え時間

ボタン操作で映像を切り替える場合、あらかじめ設定した 時間で、映像が切り替わります。映像の切り替え時間は、 TRANSITION メニューの「MIX/WIPE TIME」で設定します。

#### •[1][2] ボタンの機能

[1] [2] ボタンには、カット (瞬時) 切り替えなど、別の機能 を割り当てることができます。SYSTEM メニューの [INPUT 1 SW ASSIGN] [INPUT 2 SW ASSIGN] で設定します。 映像効果にミックス/ワイプを選んでいるときのみ、設定が有 効になります。

### <フェーダー操作で切り替える場合>

#### 2. ビデオ・フェーダーを左端または右端にスライドさせる。

プログラム出力されている映像側のトランジション・インジケーターが 点灯します。点灯していない方向にフェーダーをスライドさせます。

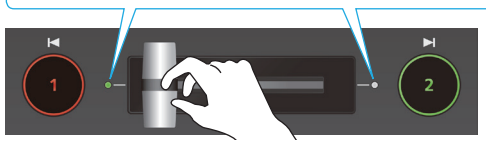

ビデオ・フェーダーの動きに合わせて、映像が切り替わります。 映像が完全に切り替わると、[1] [2] ボタンの点灯(赤、緑)が 入れ替わります。

#### XE

映像効果を切り替えるタイミングによっては、ビデオ・フェーダー の位置と実際の出力が異なることがあります。この状態でビデオ・ フェーダーを操作した場合、ビデオ・フェーダーの位置と実際の 出力が一致するまで、出力は変化しません。

## ミックス/ワイプのパターンを変更する

ミックス/ワイプの切り替えパターンやワイプの方向など、MIX/WIPE メニューで設定することができます。

| メニュー項目            | 説明                     |
|-------------------|------------------------|
| MIX TYPE          | ミックスの切り替えパターンを設定します。   |
| WIPE TYPE         | ワイプの切り替えパターンを設定します。    |
| WIPE DIRECTION    | ワイプの方向を設定します。          |
| WIPE BORDER COLOR | ワイプの周囲に付ける縁取りの色を設定します。 |
| WIPE BORDER WIDTH | ワイプの周囲に付ける縁取りの幅を設定します。 |

[CONTROL 1] [CONTROL 2] つまみで、MIX/WIPE メニューの 設定を変更することもできます。

#### ミックス選択時

[CONTROL 1] つまみ: ミックスの切り替えパターン

#### ワイプ選択時

[CONTROL 1] つまみ 回す: ワイプの切り替えパターン 押しながら回す: ワイプの周囲に付ける縁取りの色

#### [CONTROL 2] つまみ

回す: ワイプの方向 押しながら回す: ワイプの周囲に付ける縁取りの幅

## ピクチャーインピクチャーで映像を合成する (PinP)

背景映像の上に子画面(小さい別の画面)の映像を合成します。

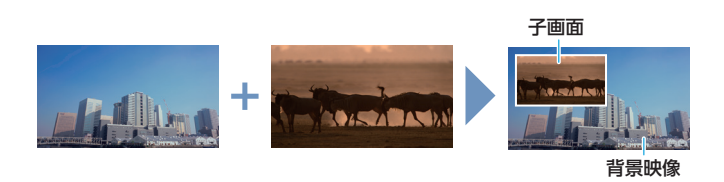

### 1. [TYPE] ボタンを何回か押して、PinP を選ぶ。

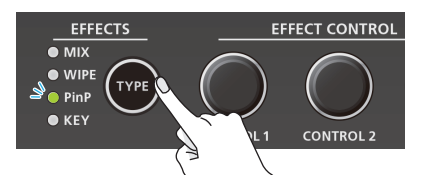

PinP インジケーターが緑点灯し、子画面がプレビュー出力映像(待 機中の映像)に表示されます。

プログラム出力する前に、子画面の位置や大きさなど合成結果を 確認することができます。

#### 2. [1] ボタン (黄点灯) を押して、背景映像と子画面を選ぶ。

選んだ背景映像のトランジション・インジケーター(左または右)が 点灯します。

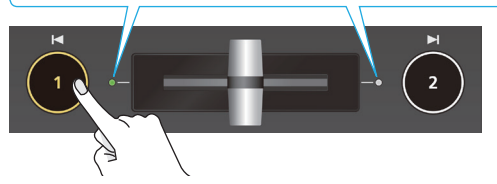

[1] ボタンを押すたびに、プレビュー出力される背景映像と子画面 の映像が入れ替わります。

3. [CONTROL 1] [CONTROL 2] つまみで、子画面を調 整する。

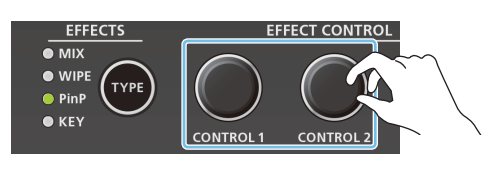

#### [CONTROL 1] つまみ

回す: 押しながら回す: 子画面のサイズ(縮小/拡大)

#### [CONTROL 2] つまみ

回す:

子画面の垂直方向の表示位置 押しながら回す: 子画面映像の拡大率

子画面の水平方向の表示位置

4.[2] ボタンを押す。

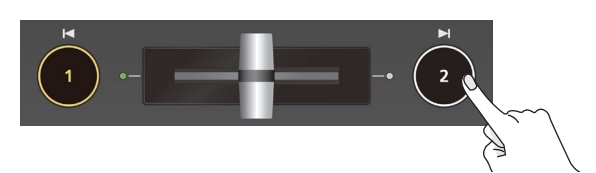

子画面が背景映像と合成されて、プログラム出力されます。[2] ボタンが赤点灯します。

もう一度 [2] ボタンを押すと、[2] ボタンが消灯し、子画面が消 えます。

#### XE

- •[2] ボタンで、子画面を出す/消すときのフェード時間は、 TRANSITION メニューの「PinP TIME」で設定します。
- ビデオ・フェーダーを操作して、子画面を出す/消すこともで きます。
- PinP で合成した映像がプログラム出力されているときは、 PinP インジケーターが赤点灯します。
- 手順1でPinPを選んだあと、すぐに合成結果をプログラム出 力することもできます。PinP メニューの「PinP PROGRAM OUT MODE」を「AUTO」に設定します。

### 子画面の詳細を設定する

子画面の形やサイズ、子画面に付ける縁取りの色など、PinP メニュー で設定することができます。

| X      | ニュー項目        | 説明                        |
|--------|--------------|---------------------------|
| WINDOW |              | 以下の項目で、子画面を調整します。         |
|        | POSITION H   | 水平方向の表示位置を調整します。          |
|        | POSITION V   | 垂直方向の表示位置を調整します。          |
|        | SIZE         | サイズ(縮小/拡大)を調整します。         |
|        | CROPPING H   | 水平方向のサイズを調整します。           |
|        | CROPPING V   | 垂直方向のサイズを調整します。           |
|        | SHAPE        | 形(長方形、丸、ひし形)を設定します。       |
|        | BORDER COLOR | 縁取りの色を設定します。              |
|        | BORDER WIDTH | 縁取りの幅を調整します。              |
| VI     | EW           | 以下の項目で、子画面に表示される映像を調整します。 |
|        | POSITION H   | 水平方向の表示位置を調整します。          |
|        | POSITION V   | 垂直方向の表示位置を調整します。          |
|        | ZOOM         | 拡大率を調整します。                |

## キーで映像を合成する(KEY)

映像の一部を透明にして、背景映像と合成します。黒または白背景のルミナンス・キー、青または緑背景のクロマ・キーを使うことができます。

### ロゴや画像を合成する (ルミナンス・キー)

黒または白部分を透明にしてロゴや画像を切り抜き、背景映像に重ねて合成します。

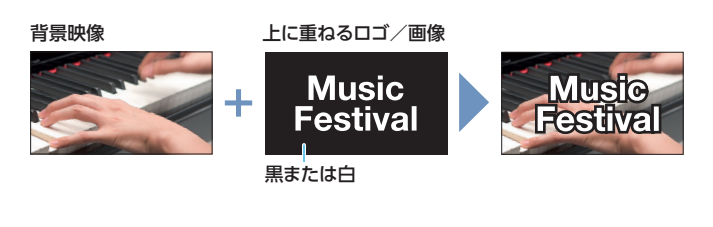

### ロゴ/画像のソースやキー・タイプを設定する

上に重ねるロゴノ画像のソースや合成時のキー・タイプを設定します。

 [MENU] ボタン ⇒ [KEY] ⇒ [KEY SOURCE] または [KEY TYPE] を選ぶ。

| KEY |        | ( 1/ 4)         |
|-----|--------|-----------------|
| KEY | SOURCE | STILL IMAGE     |
| KEY | TYPE   | LUMINANCE-WHITE |
| KEY | LEVEL  | 6 4             |
| KEY | GAIN   | 0               |
| мιх | LEVEL  | 255             |
|     |        |                 |
|     |        |                 |

2. [VALUE] つまみで設定値を変更し、[VALUE] つまみを 押して確定する。

#### **•KEY SOURCE**

上に重ねるロゴや画像のソースを選びます。

| 設定値         | 説明                 |
|-------------|--------------------|
| INPUT 1、2   | INPUT 1 または 2 の映像  |
| STILL IMAGE | キャプチャーした静止画 (P.20) |

#### •KEY TYPE

[LUMINANCE-WHITE] または「LUMINANCE-BLACK」に設定 します。

| 設定値             | 説明                       |
|-----------------|--------------------------|
| LUMINANCE-WHITE | ルミナンス・キーで合成します。          |
|                 | 明るさを基準にして、白い部分を透明にします。   |
| LUMINANCE-BLACK | ルミナンス・キーで合成します。          |
|                 | 明るさを基準にして、黒い部分を透明にします。   |
| CHROMA          | クロマ・キーで合成します。            |
|                 | 色味を基準にして、指定したキー色を透明にします。 |

3. [MENU] ボタンを何回か押して、メニューを閉じる。

## ルミナンス・キーで合成する

1. [TYPE] ボタンを何回か押して、KEY を選ぶ。

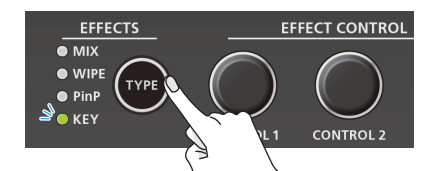

KEY インジケーターが緑点灯し、合成結果がプレビュー出力映像(待機中の映像)に表示されます。 プログラム出力する前に、キー合成されるロゴや画像を確認するこ とができます。

[1] ボタン(黄点灯)を押して、INPUT 1 または 2 の映像を背景に選ぶ。

選んだ背景映像のトランジション・インジケーター (左または右) が 点灯します。

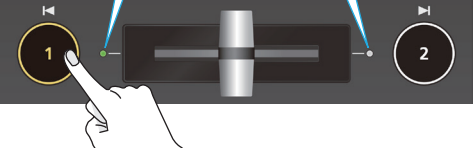

[1] ボタンを押すたびに、プレビュー出力される背景映像が切り替わります。

 [CONTROL 1] [CONTROL 2] つまみで、効果のかかり 具合を調整する。

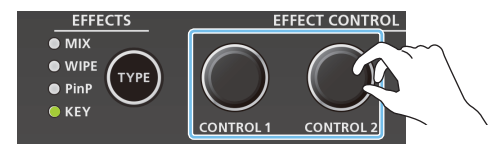

[CONTROL 1] つまみ

キーの抜け具合を調整します。

[CONTROL 2] つまみ キーのエッジのぼかし具合を調整します。

4.[2] ボタンを押す。

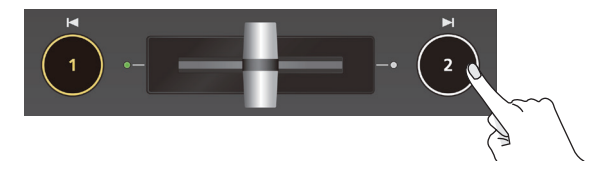

合成結果がプログラム出力されます。プログラム出力中は、[2] ボタンと KEY インジケーターが赤点灯します。 もう一度 [2] ボタンを押すと、[2] ボタンが消灯し、ロゴや画像 が消えます。 XE

- [2] ボタンで、ロゴや画像を出す/消すときのフェード時間は、 TRANSITIONメニューの「KEY TIME」で設定します。
- ビデオ・フェーダーを操作して、ロゴや画像を出す/消すこともできます。
- 手順1でKEYを選んだあと、すぐに合成結果をプログラム 出力することもできます。KEYメニューの「KEY PROGRAM OUT MODE」を「AUTO」に設定します。

## ロゴや画像を加工する

キー合成時、上に重ねたロゴや画像を塗りつぶしたり、縁取りを付けたりすることができます。以下の KEY メニューで設定します。 ※ クロマ・キーと共通の設定になります。

. . . . . . . . . . . . . . . .

| メニュー項目      | 説明                                                                          |
|-------------|-----------------------------------------------------------------------------|
| FILL TYPE   | 「MATTE」に設定すると、上に重ねたロゴや画像を指<br>定した色で塗りつぶします。<br>塗りつぶし色は、「MATTE COLOR」で設定します。 |
| MATTE COLOR |                                                                             |
| EDGE TYPE   | 縁取りの種類を設定します。                                                               |
| EDGE COLOR  | 縁取りの色を設定します。                                                                |
| EDGE WIDTH  | 縁取りの幅を設定します。                                                                |

### 被写体と背景を合成する(クロマ・キー)

青または緑部分を透明にして映像を切り抜き、背景映像に重ねて合成します。ブルー・バックやグリーン・バックで撮影した被写体を合成することができます。

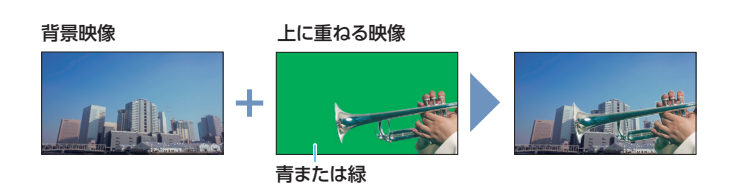

## 映像のソースやキー・タイプを設定する

上に重ねる映像のソースやキー・タイプを設定します。

 [MENU] ボタン ⇒ [KEY] ⇒ [KEY SOURCE]、[KEY TYPE]、または [COLOR] を選ぶ。

| KEY             | ( 1/ 4)         |
|-----------------|-----------------|
| KEY SOURCE      | STILL IMAGE     |
| КЕҮ ТҮРЕ        | LUMINANCE-WHITE |
| KEY LEVEL       | 64              |
| KEY GAIN        | 0               |
| MIX LEVEL       | 255             |
|                 |                 |
| KEV             | (2/4)           |
|                 |                 |
| COLOR           | BLUE            |
| HUE WIDTH       | 0               |
| HUE FINE        | 240             |
| SATURATION WIDT | Ή 0             |
| SATURATION FINE | 0               |

 [VALUE] つまみで設定値を変更し、[VALUE] つまみを 押して確定する。

#### **•KEY SOURCE**

上に重ねるロゴや画像のソースを選びます。

| 設定値         | 説明                 |
|-------------|--------------------|
| INPUT 1、2   | INPUT 1 または 2 の映像  |
| STILL IMAGE | キャプチャーした静止画 (P.20) |

#### **•KEY TYPE**

「CHROMA」に設定します。

| 設定値             | 説明                       |
|-----------------|--------------------------|
| LUMINANCE-WHITE | ルミナンス・キーで合成します。          |
|                 | 明るさを基準にして、白い部分を透明にします。   |
| LUMINANCE-BLACK | ルミナンス・キーで合成します。          |
|                 | 明るさを基準にして、黒い部分を透明にします。   |
| CHROMA          | クロマ・キーで合成します。            |
| CHIKOWA         | 色味を基準にして、指定したキー色を透明にします。 |

#### COLOR

クロマ・キーのキー色(抜き色)を、「GREEN」(緑)または「BLUE」 (青) にします。

3. [MENU] ボタンを何回か押して、メニューを閉じる。

## クロマ・キーで合成する

1. [TYPE] ボタンを何回か押して、KEY を選ぶ。

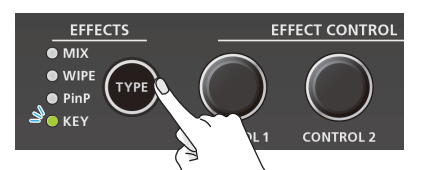

KEY インジケーターが緑点灯し、合成結果がプレビュー出力映像(待機中の映像)に表示されます。 プログラム出力する前に、キー合成される映像を確認することができます。

ボタン(黄点灯)を押して、INPUT 1 または 2 の映像を背景に選ぶ。

選んだ背景映像のトランジション・インジケーター(左または右)が 点灯します。

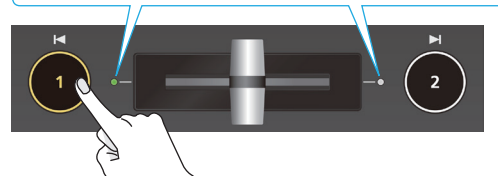

[1] ボタンを押すたびに、プレビュー出力される背景映像が切り替わります。

 [CONTROL 1] [CONTROL 2] つまみで、効果のかかり 具合を調整する。

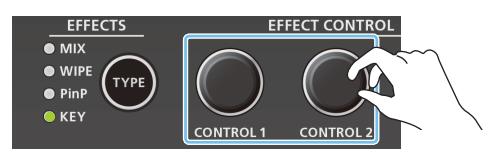

### [CONTROL 1] つまみ

キーの抜け具合を調整します。

#### [CONTROL 2] つまみ

キーのエッジのぼかし具合を調整します。

4. [2] ボタンを押す。

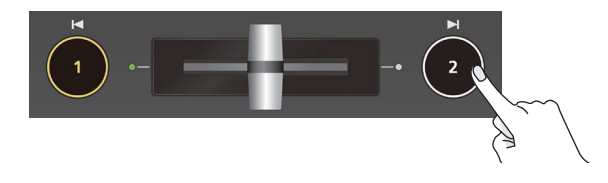

合成結果がプログラム出力されます。プログラム出力中は、[2] ボタンと KEY インジケーターが赤点灯します。 もう一度[2] ボタンを押すと、[2] ボタンが消灯し、上に重ねた 映像が消えます。

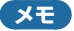

- [2] ボタンで、上に重ねる映像を出す/消すときのフェード時間は、TRANSITIONメニューの「KEY TIME」で設定します。
- ビデオ・フェーダーを操作して、上に重ねる映像を出す/消す こともできます。
- 手順1でKEYを選んだとき、すぐに合成結果をプログラム出力することもできます。KEYメニューの「KEY PROGRAM OUT MODE」を「AUTO」に設定します。

# キー色(抜き色)を微調整する

以下の KEY メニューでキー色 (抜き色)を微調整することができます。

| ×: | ニュー項目            | 説明                 |
|----|------------------|--------------------|
| Cŀ | IROMA            | 以下の項目で、キー色を微調整します。 |
|    | HUE WIDTH        | 色相の幅を調整します。        |
|    | HUE FINE         | 色相の中心位置を調整します。     |
|    | SATURATION WIDTH | 彩度の幅を調整します。        |
|    | SATURATION FINE  | 彩度の中心位置を調整します。     |

## 上に重ねた映像を加工する

キー合成時、上に重ねた映像を塗りつぶしたり、縁取りを付けたりする ことができます。以下の KEY メニューで設定します。 ※ ルミナンス・キーと共通の設定になります。

| メニュー項目      | 説明                                       |
|-------------|------------------------------------------|
| FILL TYPE   | 「MATTE」に設定すると、上に重ねた映像を指定した<br>色で塗りつぶします。 |
| MATTE COLOR | 塗りつぶし色は、「MATTE COLOR」で設定します。             |
| EDGE TYPE   | 縁取りの種類を設定します。                            |
| EDGE COLOR  | 縁取りの色を設定します。                             |
| EDGE WIDTH  | 縁取りの幅を設定します。                             |

任意の色をキー色に指定したいときは (サンプリング・マーカー)

映像から透明にしたい色をサンプリング(検出)するだけで、キー 色を指定することができます(サンプリング・マーカー機能)。緑や 青以外の色をキー色に指定することもできます。

サンプリング・マーカーを使うときは、KEY メニューの「KEY TYPE」を「CHROMA」に設定し、[TYPE] ボタンで「KEY」 を選んでおきます。

 [MENU] ボタン ⇒ [KEY] ⇒ [SAMPLING MARKER] を選ぶ。

| KEY              | (3/4) |
|------------------|-------|
| CHROMA           |       |
| SAMPLING MARKER  | OFF   |
| -POSITION H      | 4.0%  |
| -POSITION V      | 0.0%  |
| SAMPLING EXECUTE |       |

**2.** [VALUE] つまみで、「ON」に設定する。

キー色をサンプリング (検出) するためのサンプリング・マーカー ( 🌒 ) がプレビュー出力映像に表示されます。

- 3. [VALUE] つまみを押して、確定する。
- **4.** [CONTROL 1] [CONTROL 2] つまみで、サンプリ ング・マーカーの位置を調整する。

[CONTROL 1] **つまみ** 水平方向の位置を調整します。

[CONTROL 2] **つまみ** 垂直方向の位置を調整します。

5. [VALUE] つまみで、「SAMPLING EXECUTE」を選ぶ。

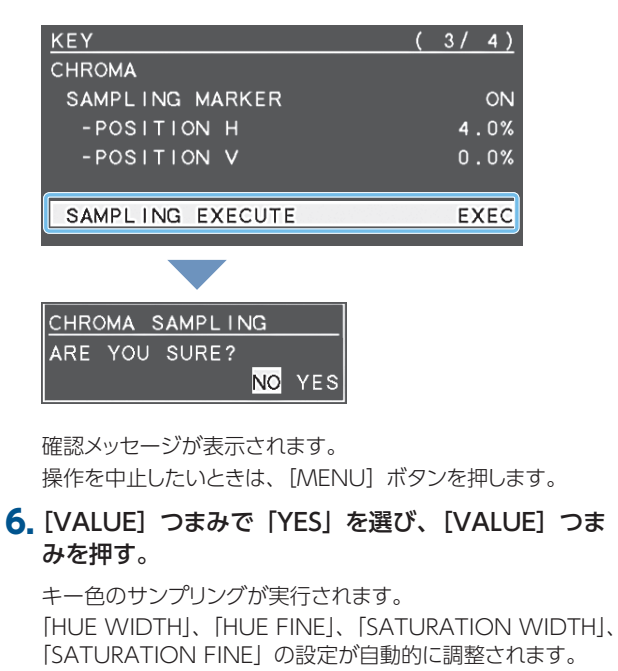

7. [MENU] ボタンを何回か押して、メニューを閉じる。

## 映像にビジュアル・エフェクトをかける (VFX)

映像の色調や形を変化させるなど、映像全体に効果を加えます。ピクチャーインピクチャー(P.13)やキー(P.14、16)で映像を合成しているときも、ビジュアル・エフェクトをかけることができます。

## ビジュアル・エフェクトを選ぶ

1. [MENU] ボタン ⇒ [VFX] ⇒ [VFX TYPE] を選ぶ。

| VFX  |      |   |          |   |      | ( | 1/  | 2)  |
|------|------|---|----------|---|------|---|-----|-----|
| VFX  |      |   |          |   |      |   |     | ON  |
| VFX  | TYPE |   |          |   | PART | M | OSA | AIC |
| CONT | ROL  | 1 | POSITION | Н |      |   | 0.  | .0% |
| CONT | ROL  | 2 | POSITION | V |      |   | 0.  | .0% |
| МΙХ  | LEVE | Ľ |          |   |      |   | 2   | 255 |

2. [VALUE] つまみで、ビジュアル・エフェクトを選ぶ。

| 設定値                  | 説明                                            |  |
|----------------------|-----------------------------------------------|--|
| PART MOSAIC          | 選択範囲にモザイクをかけます。                               |  |
| BACKGROUND<br>MOSAIC | 選択範囲を除いた部分に、モザイクをかけます。                        |  |
| FULL MOSAIC          | 画面全体にモザイクをかけます。                               |  |
| WAVE                 | 映像を波立たせます。                                    |  |
| RGB REPLACE          | 色を置き換えます。                                     |  |
| COLORPASS            | 特定の色を残して白黒映像にします。                             |  |
| NEGATIVE             | 輝度/彩度を反転します。                                  |  |
| COLORIZE             | 映像へ着色します。                                     |  |
| POSTERIZE            | 輝度階調を変化させます。                                  |  |
| SILHOUETTE           | 映像を明るい部分と暗い部分に分け、暗い部分<br>を黒く、明るい部分を別の色で着色します。 |  |
| EMBOSS               | 凹凸の映像にします。                                    |  |
| FIND EDGES           | 輪郭を抽出します。                                     |  |
| MONOCOLOR            | 単色映像にします。                                     |  |
| HUE OFFSET           | 色相をコントロールして、色味を変化させます。                        |  |
| SATURATION OFFSET    | 彩度をコントロールして、色味を変化させます。                        |  |
| VALUE OFFSET         | 明度をコントロールして、色味を変化させます。                        |  |

### 3. [VALUE] つまみを押して、確定する。

4. [MENU] ボタンを何回か押して、メニューを閉じる。

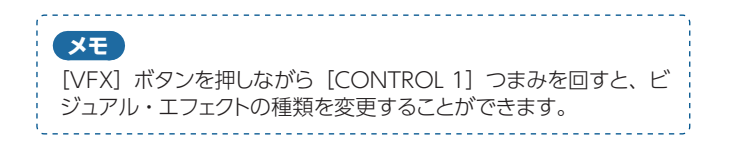

## ビジュアル・エフェクトをかける

- 1. 効果をかけたい映像をプログラム出力する。
- [VFX] ボタンを押して、ビジュアル・エフェクトをオン(点灯)にする。

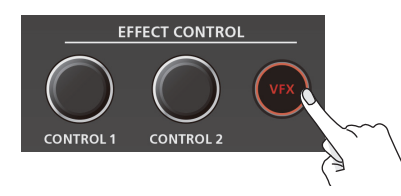

プログラム出力映像にビジュアル・エフェクトがかかります。

 [CONTROL 1] [CONTROL 2] つまみで、エフェクトの かかり具合を調整する。

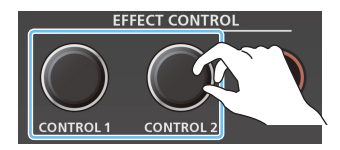

[PART MOSAIC] と [BACKGROUND MOSAIC] では、
 [CONTROL 1] [CONTROL 2] つまみを押しながら回すと、以下の設定を調整することができます。
 [CONTROL 1] つまみ: 選択範囲のサイズ

[CONTROL 2] つまみ: モザイクの細かさ (ブロック・サイズ)

\_\_\_\_\_

#### XE

[CONTROL 1] [CONTROL 2] つまみで操作できるエフェクトの設定は、VFX メニューで確認することができます。

**4.** ビジュアル・エフェクトをオフにするときは、もう一度 [VFX] ボタンを押す。

## プログラム出力映像にフェードをかける (アウトプット・フェード)

プログラム出力映像から黒画面へフェード・アウト、または黒画面から プログラム出力映像へフェード・インします。 プレゼンテーションやバンド演奏のインターバルなど、映像出力したく ない場面で映像を黒画面にすることができます。

※フェード・イン/アウトの効果が適用されるのは、プログラム出力のみです。

## フェード・アウトする

#### 1. [OUTPUT FADE] つまみを反時計方向に回し切る。

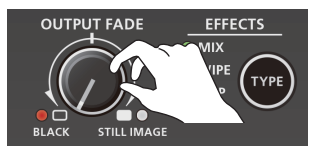

プログラム出力映像から黒画面にフェード・アウトします。 フェードがかかると、[OUTPUT FADE] つまみのインジケーター が赤点滅します。完全にフェード・アウトすると、赤点灯になります。

## フェード・インする

#### 1. [OUTPUT FADE] つまみをセンターに戻す。

[OUTPUT FADE] つまみのインジケーターが消灯に変わり、プロ グラム出力が始まります。

### XE

[OUTPUT FADE] つまみに割り当てる機能を変更すると、白画 面でフェード・イン/アウトすることもできます。SYSTEM メニュー の OUTPUT FADE ASSIGN 「TURN LEFT」、「TURN RIGHT」 で設定します。

\_\_\_\_\_

## キャプチャーした静止画を使う

入力映像からキャプチャーした静止画を、映像と同じように出力することができます。また、キー合成(P.14、16)のソースとして使うこともできます。

## 静止画の保存方法を設定する

キャプチャーした静止画の保存には、「本体に保存」と「一時的に本体 に保存(電源を切ると削除)」の2つの方法があります。保存方法によっ て、キャプチャー時の解像度が異なります。

静止画の保存方法は、CAPTURE IMAGE メニューの「SAVE TO INTERNAL STORAGE」で設定します。お使いになりたい静止画に適 した保存方法を選んでください。

| 設定値     | 説明                                                                                                    |
|---------|----------------------------------------------------------------------------------------------------|
| DISABLE | 実際の解像度でキャプチャーし、静止画を一時的に本体に保存します。電源を切ると、キャプチャーした静止画は削除されます。<br>画質を損うことなくキャプチャーできます。ロゴや小さな文字があ<br>る静止画に適しています。 |
| ENABLE  | 解像度を640×360 に縮小してキャプチャーし、静止画を本体に<br>保存します。静止画は出力時に拡大されるため、画質が落ちる場<br>合があります。                                 |

#### XE

- 本体に保存できる静止画は1枚です(一時的な保存も含みます)。すでに静止画が保存された状態で、新たに静止画をキャプチャーすると上書き保存されます。
- [OUTPUT FADE] つまみに静止画の出力機能が割り当てられているときは、[OUTPUT FADE] つまみのインジケーターで静止画の有無を確認できます。

緑/赤

消灯

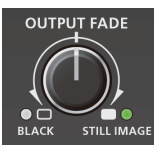

| 点灯 | 本体に静止画あり<br>赤点灯時は、静止画を出力中 |
|----|---------------------------|
|    | 本体に静止画なし                  |

[OUTPUT FADE] つまみの機能は、SYSTEM メニューの OUTPUT FADE ASSIGN [TURN LEFT]、 [TURN RIGHT] で設定します。

• 著作権保護(HDCP) されている映像について 著作権保護(HDCP) されている映像から静止画をキャプチャー した場合、作成された静止画は、HDCP 付きの映像と同様に 扱われます。HDCP のオン/オフにより(P.11)、静止画の 表示/非表示が切り替わります。

## 静止画をキャプチャーする

入力映像から静止画をキャプチャーします。

#### ご注意!

- CAPTURE IMAGE メニューの [SAVE TO INTERNAL STORAGE] を [ENABLE] (静止画を本体に保存) に設定し ている場合、キャプチャーの完了までに約 30 秒かかります。
- キャプチャー中の映像は、入力が止まります。

### <ボタン操作でキャプチャーする場合>

 [TYPE] ボタンを何回か押して、切り替え効果(MIX、 WIPE)を選ぶ。

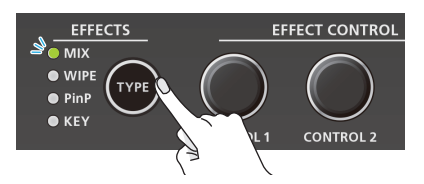

- ※ 映像効果にミックス/ワイプを選んでいるときのみ、ボタン操作で キャプチャーすることができます。
- キャプチャーしたい静止画に合わせて、[1] または [2] ボ タンを長押し(3秒以上)する。

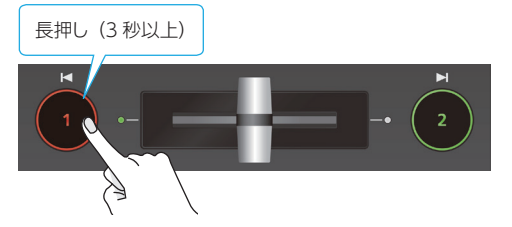

キャプチャーが実行されます。キャプチャー中の映像は、入力が止まります。通常の出力に戻ったら、キャプチャー完了です。

\_\_\_\_\_

#### XE

SYSTEM メニューで [1] [2] ボタンの動作を以下のように設定している場合は、ボタン操作によるキャプチャーはできません。

- INPUT 1 SW ASSIGN : ← TRANSFORM
- INPUT 2 SW ASSIGN : TRANSFORM →

### <メニュー操作でキャプチャーする場合>

 [MENU] ボタン ⇒ [CAPTURE IMAGE] ⇒ [CAPTURE SOURCE] を選ぶ。

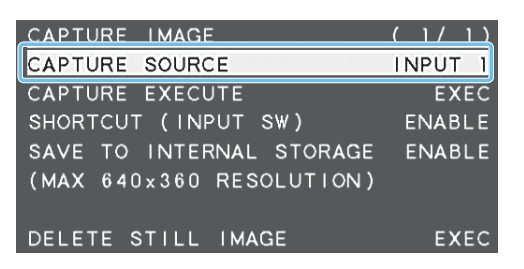

- 2. [VALUE] つまみで、キャプチャーしたい静止画に合わせて [INPUT 1] または「INPUT 2」を選ぶ。
- 3. [VALUE] つまみを押して、確定する。
- 4. [VALUE] つまみで、「CAPTURE EXECUTE」を選ぶ。

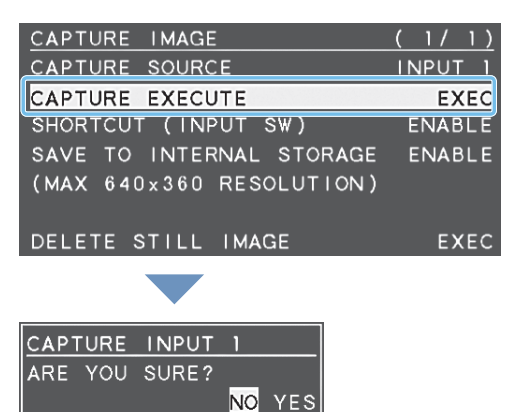

確認メッセージが表示されます。

操作を中止したいときは、[MENU] ボタンを押します。

- [VALUE] つまみで [YES] を選び、[VALUE] つまみを押す。
   キャプチャーが実行されます。キャプチャー中の映像は、入力が止まります。
   完了すると [COMPLETE] というメッセージが表示され、通常の出力に戻ります。
- 6. [MENU] ボタンを押して、メッセージを閉じる。
- 7. [MENU] ボタンを何回か押して、メニューを閉じる。

## 静止画を出力する

1. [OUTPUT FADE] つまみを時計方向に回し切る。

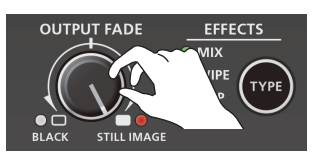

[OUTPUT FADE] つまみのインジケーターが赤点灯になり、静 止画がプレビュー/プログラム出力されます。

- ※ 静止画を出力するときは、切り替え効果の選択に関係なく、カット で切り替わります。
- 2. 通常の映像出力に戻すときは、[OUTPUT FADE] つまみ をセンターに戻す。

#### XE

[OUTPUT FADE] つまみには、別の機能を割り当てることもで きます。SYSTEM メニューの OUTPUT FADE ASSIGN 「TURN LEFT」、「TURN RIGHT」で設定します。

### 静止画を削除する

本体に保存されている静止画を削除します。

 [MENU] ボタン ⇒ [CAPTURE IMAGE] ⇒ [DELETE STILL IMAGE] を選ぶ。

| CAPTURE IMAGE            | (1/1)   |
|--------------------------|---------|
| CAPTURE SOURCE           | INPUT 1 |
| CAPTURE EXECUTE          | EXEC    |
| SHORTCUT (INPUT SW)      | ENABLE  |
| SAVE TO INTERNAL STORAGE | ENABLE  |
| (MAX 640×360 RESOLUTION) |         |
|                          |         |
| DELETE STILL IMAGE       | EXEC    |

DELETE STILL IMAGE ARE YOU SURE? NO YES

確認メッセージが表示されます。 操作を中止したいときは、[MENU] ボタンを押します。

**2.** [VALUE] つまみで [YES] を選び、[VALUE] つまみを押す。

静止画が削除されます。完了すると「COMPLETE」というメッセー ジが表示されます。

- 3. [MENU] ボタンを押して、メッセージを閉じる。
- 4. [MENU] ボタンを何回か押して、メニューを閉じる。

## 音量を調整する

入力音声と出力音声の音量を調整します。

**1.** [MENU] ボタン ⇒ [AUDIO INPUT] ⇒ [INPUT 1]、 [INPUT 2]、または [AUDIO IN] を選ぶ。

| AUDIO INPU | IT | ( | 1 | / | 1 | ) |
|------------|----|---|---|---|---|---|
| 1:INPUT    | 1  |   |   |   |   |   |
| 2 : I NPUT | 2  |   |   |   |   |   |
| 3:AUDIO    | IN |   |   |   |   |   |
|            |    |   |   |   |   |   |
|            |    |   |   |   |   |   |

**2.** [VALUE] つまみで、「INPUT LEVEL」を選ぶ。

| INPUT 1       | ( 1/ 5)           |
|---------------|-------------------|
| INPUT LEVEL   | 0.0dB             |
| INPUT MUTE    | OFF               |
| EFFECT PRESET | DEFAULT           |
| DELAY         | 0.Omsec(0.Oframe) |

3. [VALUE] つまみで、入力音量を調整する。

たとえば、司会者用のマイクなど、強調したい音声の音量は上げて、 他の音声の音量は下げます。

音声の入力がないときや使わない音声は、音量を最小(-INF)に 絞ります。

- 4. [VALUE] つまみを押して確定する。
- 5. [MENU] ボタンを2回押して、MENU 画面に戻る。
- 6. [VALUE] つまみで、「AUDIO OUTPUT」⇒ [OUTPUT LEVEL」を選ぶ。

| AUDIO OUTPUT | ( 1/ 4) |
|--------------|---------|
| OUTPUT LEVEL | 0.0dB   |
| OUTPUT MUTE  | OFF     |
| LIMITER      | OFF     |
| - THRE SHOLD | -6.0dB  |

- 7. [VALUE] つまみで、出力音量を調整する。
- 8. [MENU] ボタンを何回か押して、メニューを閉じる。

### レベル・メーター表示

プレビュー用ディスプレイの右下には、音声のレ ベル・メーターが表示されます。適正な音量に調 整できているかどうかを、レベル・メーターの点 灯色で確認することができます。

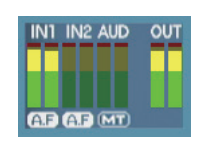

| 点灯色 | 状態                           |
|-----|------------------------------|
| 赤   | OdB 以上で点灯します。音量が過大です。        |
| 黄   | -20 ~ -1dB で点灯します。適正な音量です。   |
| 緑   | -50 ~ -21dB で点灯します。 音量が過小です。 |

※ レベル・メーターが黄点灯する程度に調整しても、スピーカー出力 の音量が適正でないときは、スピーカーやアンプで音量を調整して ください。「OUTPUT LEVEL」で調整すると、歪みや音質劣化の 原因となる場合があります。

#### XE

- [OUTPUT FADE] つまみで、プログラム出力映像をフェード・ イン/アウトすると (P.19)、出力音声も同時にフェード・イ ン/アウトします。
- [OUTPUT FADE] つまみに割り当てる機能を変更すると、出 力音量だけを調整することでもできます。SYSTEMメニューの OUTPUT FADE ASSIGN「TURN LEFT」、または「TURN RIGHT」を「AUDIO」に設定します。
- ・ 音量の調整に便利なテスト・トーンを出力することができます。
   SYSTEMメニューの「TEST TONE」で、出力するテスト・トーンを設定します。

## 入力音声にエフェクトをかける

入力音声にエフェクトをかけて、音質を調整します。

### エフェクト・プリセットを使う

V-02HD には、特定の環境に合わせたエフェクト・プリセットが用意されています。プリセットを選ぶだけで、目的に応じたエフェクトを簡単 に適用することができます。

プリセットは、3種類のエフェクト(ハイ・パス・フィルター、コンプレッサー、イコライザー)を組み合わせて作られています。

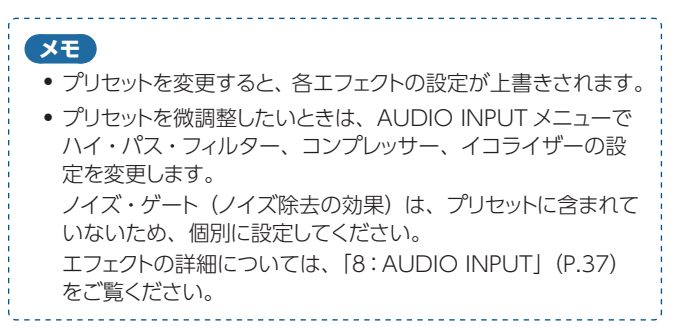

 [MENU] ボタン ⇒ [AUDIO INPUT] ⇒ [INPUT 1]、 [INPUT 2]、または [AUDIO IN] を選ぶ。

| AUDIO INPU | Т  | ( | 1/ | 1) |
|------------|----|---|----|----|
| 1:INPUT    | 1  |   |    |    |
| 2:INPUT    | 2  |   |    |    |
| 3:AUDIO    | IN |   |    |    |
|            |    |   |    |    |
|            |    |   |    |    |

[VALUE] つまみで、「EFFECT PRESET」を選ぶ。

| INPUT 1       | (1/5)             |
|---------------|-------------------|
| INPUT LEVEL   | 0.0dB             |
| INPUT MUTE    | OFF               |
| EFFECT PRESET | DEFAULT           |
|               |                   |
| DELAY         | O.Omsec(O.Oframe) |

3. [VALUE] つまみで、エフェクト・プリセットを選ぶ。

| 設定値         | 説明                |  |  |
|-------------|-------------------|--|--|
| DEFAULT     | ライン入力向け(初期値の設定)   |  |  |
| MEETING     | 会議向け              |  |  |
| INTERVIEW   |                   |  |  |
| AMBIENT MIC |                   |  |  |
| WINDY FIELD | 風が強いエリアでの環境音の集音向け |  |  |

4. [VALUE] つまみを押して、確定する。

確認メッセージが表示されます。

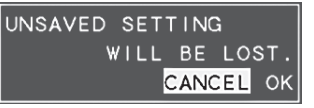

操作を中止したいときは、[MENU] ボタンを押します。

5. [VALUE] つまみで [OK] を選び、[VALUE] つまみを押す。

プリセットが読み込まれます。完了すると「COMPLETE」 というメッ セージが表示されます。

- 6. [MENU] ボタンを押して、メッセージを閉じる。
- 7. [MENU] ボタンを何回か押して、メニューを閉じる。

## 映像と音声のズレを補正する(ディレイ)

入力音声の出力を遅らせることで、映像と音声のズレを補正します。

**1.** [MENU] ボタン ⇒ [AUDIO INPUT] ⇒ [INPUT 1], [INPUT 2]、または [AUDIO IN] を選ぶ。

| AUDIO INPL | JT | ( | 1/ | 1) |
|------------|----|---|----|----|
| 1:INPUT    | 1  |   |    |    |
| 2:INPUT    | 2  |   |    |    |
| 3 : AUDIO  | IN |   |    |    |
|            |    |   |    |    |
| c          |    |   |    |    |

[VALUE] つまみで、「DELAY」を選ぶ。

| DELAY         | O.Omsec(O.Oframe) |
|---------------|-------------------|
| EFFECT PRESET | DEFAULT           |
| INPUT MUTE    | OFF               |
| INPUT LEVEL   | 0.0dB             |
| INPUT 1       | (1/5)             |

- [VALUE] つまみで、音声を遅らせる時間を調整する。
   音声と映像が合うように、音声の出力を遅らせます。
- 4. [MENU] ボタンを何回か押して、メニューを閉じる。

## 出力音声にエフェクトをかける

出力音声にエフェクトをかけて、音質を調整します。

 [MENU] ボタン ⇒ [AUDIO OUTPUT] ⇒ エフェクトの メニュー項目を選ぶ。

| AUDIO OUTPUT | (1/4)  |
|--------------|--------|
| OUTPUT LEVEL | 0.0dB  |
| OUTPUT MUTE  | OFF    |
| LIMITER      | OFF    |
| -THRESHOLD   | -6.0dB |

- ※ エフェクトの詳細については、次項をご覧ください。
- [VALUE] つまみで設定値を変更し、[VALUE] つまみを 押して確定する。
- 3. [MENU] ボタンを何回か押して、メニューを閉じる。

### リミッター(LIMITER)

設定したレベルを超えないように出力音量を制限します。

| メニュー項目    | 説明                                                   |
|-----------|------------------------------------------------------|
| LIMITER   | リミッターのオン/オフを設定します。                                   |
|           | リミッターがかかる基準となるレベルを設定します。                             |
| THRESHOLD | スレッショルドを超えた音声に圧縮がかかります。出力される音声の音量は、スレッショルド以下に制限されます。 |

# イコライザー(EQUALIZER)

帯域ごとに音質を調整します。

| X  | ニュー項目         | 説明                                |
|----|---------------|-----------------------------------|
| EG | UALIZER       | イコライザーのオン/オフを設定します。               |
|    | Hi GAIN       | 高域を増幅/減衰します。                      |
|    | Hi FREQUENCY  | 高域の音質を変化させるときの中心となる周波数を<br>調整します。 |
|    | Mid GAIN      | 中域を増幅/減衰します。                      |
|    | Mid FREQUENCY | 中域の音質を変化させるときの中心となる周波数を<br>調整します。 |
|    | Mid Q         | 中域を増幅/減衰させるときの帯域幅を調整します。          |
|    | Lo GAIN       | 低域を増幅/減衰します。                      |
|    | Lo FREQUENCY  | 低域の音質を変化させるときの中心となる周波数を<br>調整します。 |

## マルチバンド・コンプレッサー (MULTI BAND COMPRESSOR)

帯域ごと個別にコンプレッサーをかけます。

| メニュー項目        | 説明                        |
|---------------|---------------------------|
| MULTI BAND    | マルチバンド・コンプレッサーのオン/オフを設定し  |
| COMPRESSOR    | ます。                       |
| Hi THRESHOLD  | 高域/中域/低域ごとに、コンプレッサーがかかる基  |
| Mid THRESHOLD | 準となるレベルを設定します。スレッショルドを超えた |
| Lo THRESHOLD  | 音声に圧縮がかかります。              |
| Hi RATIO      | 高域/中域/低域ごとに、音声に対してどのくらい   |
| Mid RATIO     | の圧縮をかけるか設定します。圧縮していない状態を  |
| Lo RATIO      | 「1」と定義します。                |

## 特定の音声だけを消音する(ミュート)

一時的に特定の入力音声や出力音声を消音します(ミュート機能)。

## 入力音声をミュートする

**1.** [MENU] ボタン ⇒ [AUDIO INPUT] ⇒ [INPUT 1]、 [INPUT 2]、または [AUDIO IN] を選ぶ。

| AUDIO II    | NPU | Т  |  |  | ( | 1 | / | 1 | ) |
|-------------|-----|----|--|--|---|---|---|---|---|
| 1 : I NP    | JΤ  | 1  |  |  |   |   |   |   |   |
| 2 : I N P I | UΤ  | 2  |  |  |   |   |   |   |   |
| 3 : AUD     | 10  | IN |  |  |   |   |   |   |   |
|             |     |    |  |  |   |   |   |   |   |

2. [VALUE] つまみで、「INPUT MUTE」を選ぶ。

| INPUT 1       | (1/5)             |
|---------------|-------------------|
| INPUT LEVEL   | 0.0dB             |
| INPUT MUTE    | OFF               |
| EFFECT PRESET | DEFAULT           |
| DELAY         | O.Omsec(O.Oframe) |

- 3. [VALUE] つまみで、「ON」に設定する。 ミュートを解除するときは、「OFF」にします。
- 4. [VALUE] つまみを押して、確定する。
- 5. [MENU] ボタンを何回か押して、メニューを閉じる。

### 出力音声をミュートする

1. [MENU] ボタン ⇒ [AUDIO OUTPUT] ⇒ [OUTPUT MUTE] を選ぶ。

| AUDIO OUTPUT | ( 1/ 4) |
|--------------|---------|
| OUTPUT LEVEL | 0.0dB   |
| OUTPUT MUTE  | OFF     |
|              |         |
| LIMITER      | OFF     |
| -THRESHOLD   | -6.0dB  |

- 2. [VALUE] つまみで、「ON」に設定する。
  - ミュートを解除するときは、「OFF」にします。
- [VALUE] つまみを押して、確定する。
- 4. [MENU] ボタンを何回か押して、メニューを閉じる。

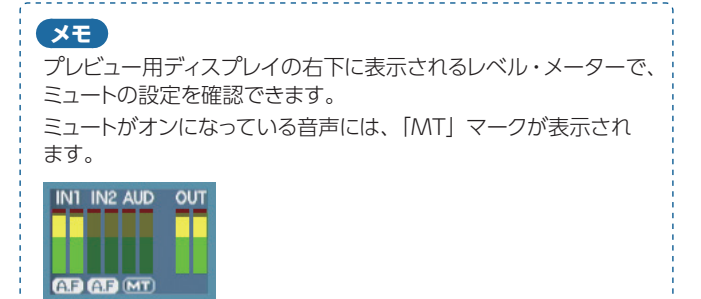

## 映像の切り替えに音声の出力を連動する(オーディオ・フォロー)

映像の切り替えに連動させて、音声の出力を自動的に切り替えます(オーディオ・フォロー機能)。映像の切り替え時、現在選んでいる入力映像の音 声のみを出力し、もう一方の入力映像の音声を自動的に消音します。

- 1. 「音量を調整する」 (P.22) に従って、出力したい音量に なるように調整する。
- **2.** [MENU] ボタン  $\Rightarrow$  [AUDIO FOLLOW]  $\Rightarrow$  [INPUT 1] または [INPUT 2] を選ぶ。

| AUDIO | FOLLOW | ( | 1/ | 1)  |
|-------|--------|---|----|-----|
| INPUT | 1      |   |    | ON  |
| INPUT | 2      |   |    | ON  |
|       |        |   |    |     |
| AUDIO | IN     |   | (  | DFF |

3. [VALUE] つまみで、「ON」に設定する。

| 設定値 | 説明                                                                     |
|-----|------------------------------------------------------------------------|
| ON  | オーディオ・フォロー機能を有効にします。<br>選んでいる入力映像の音声のみを出力し、もう一方の入力映像<br>の音声を自動的に消音します。 |
| OFF | オーディオ・フォロー機能を無効にします。                                                   |

4. [VALUE] つまみを押して、確定する。

5. [MENU] ボタンを何回か押して、メニューを閉じる。

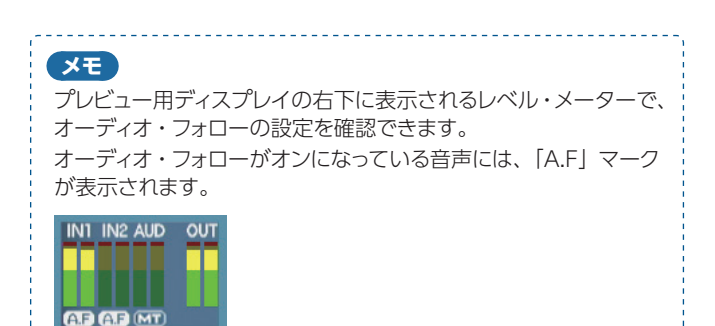

## AUDIO IN の音声をオーディオ・フォローの対 象にする

 [MENU] ボタン ⇒ 「AUDIO FOLLOW」 ⇒ 「AUDIO IN」を選ぶ。

| AUDIO | FOLLOW | ( | 1/ | 1)  |  |
|-------|--------|---|----|-----|--|
| INPUT | 1      |   |    | ON  |  |
| INPUT | 2      |   |    | ΟN  |  |
|       |        |   |    |     |  |
| AUDIO | IN     |   | (  | DFF |  |
|       |        |   |    |     |  |

 [VALUE] つまみで、「INPUT 1」または「INPUT 2」に 設定する。

| 設定値       | 説明                                                                                                    |
|-----------|----------------------------------------------------------------------------------------------------|
| INPUT 1,2 | AUDIO IN の音声に対して、オーディオ・フォローを使う入<br>力映像(INPUT 1 または 2)を指定します。指定した入力<br>映像が選ばれたときのみ、AUDIO IN の音声を出力します。 |
| OFF       | 入力映像の選択に関係なく、常に AUDIO IN の音声を出力<br>します。                                                               |

- 3. [VALUE] つまみを押して、確定する。
- 4. [MENU] ボタンを何回か押して、メニューを閉じる。

# その他の機能

## 設定を保存する/呼び出す(プリセット・メモリー)

映像/音声の設定や操作パネルの状態など、現在の設定をプリセット・メモリーに保存し、必要なときに呼び出して使うことができます。 V-02HD には、8 個のプリセット・メモリーが用意されています。

#### ラスト・メモリー機能について

V-02HD にはラスト・メモリー機能が搭載されています。ラスト・メモリーは、電源を切る直前の状態を保存しておいて、次に起動したときに自動的に元の状態に復帰させる機能です。工場出荷時、ラスト・メモリー機能が有効になっています。指定したプリセット・メモリーを呼び出して 起動したいときは、PRESET MEMORY メニューの「START UP」で、プリセット・メモリー番号を指定します。

# プリセット・メモリーに保存する

1. [MENU] ボタン ⇒ [PRESET MEMORY] ⇒ [SAVE] を選ぶ。

| PRESET MEMORY  | ( 1/ 1)     |
|----------------|-------------|
| LOAD           | MEMORY 1    |
| SAVE           | MEMORY 1    |
| INITIALIZE     | MEMORY 1    |
| START UP       | LAST MEMORY |
| MEMORY PROTECT | OFF         |

 [VALUE] つまみで保存先のプリセット・メモリー番号 (1~8)を選び、[VALUE] つまみを押す。

確認メッセージが表示されます。

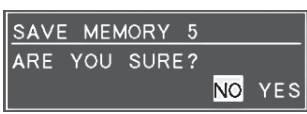

操作を中止したいときは、[MENU] ボタンを押します。

- 3. [VALUE] つまみで [YES] を選び、[VALUE] つまみを押す。 現在の設定が保存されます。完了すると [COMPLETE] というメッ セージが表示されます。
- 4. [MENU] ボタンを押して、メッセージを閉じる。
- 5. [MENU] ボタンを何回か押して、メニューを閉じる。

#### XE

- PRESET MEMORY メニューの「MEMORY PROTECT」を 「ON」に設定すると、プリセット・メモリーを上書きできない ように保護することができます。
- [PHONES] つまみの状態 (ヘッドホンの音量) は、プリセット・ メモリーに保存されません。
- 以下の設定は共通設定(本体に1つ)のため、プリセット・メ モリーに保存されません。
  - PRESET MEMORY メニュー
  - CTL/EXP メニュー
  - CAPTURE IMAGE メニュー
  - SYSTEM メニュー
  - 3131LIVI / \_\_\_\_

## プリセット・メモリーを呼び出す

 [MENU] ボタン ⇒ [PRESET MEMORY] ⇒ [LOAD] を選ぶ。

| PRESET MEMORY  | ( 1/ 1)     |
|----------------|-------------|
| LOAD           | MEMORY 1    |
| SAVE           | MEMORY 1    |
| INITIALIZE     | MEMORY 1    |
| START UP       | LAST MEMORY |
| MEMORY PROTECT | OFF         |

 [VALUE] つまみで呼び出したいプリセット・メモリー番号 (1~8)を選び、[VALUE] つまみを押す。

確認メッセージが表示されます。 操作を中止したいときは、[MENU] ボタンを押します。

3. [VALUE] つまみで [YES] を選び、[VALUE] つまみを押す。 設定が呼び出されます。完了すると [COMPLETE] というメッセー ジが表示されます。

- 4. [MENU] ボタンを押して、メッセージを閉じる。
- 5. [MENU] ボタンを何回か押して、メニューを閉じる。

## プリセット・メモリーを初期化する

プリセット・メモリーごとに設定内容を初期化して、工場出荷時の状態 に戻すことができます。

1. [MENU] ボタン ⇒ [PRESET MEMORY] ⇒ [INITIALIZE] を選ぶ。

| PRESET MEMORY  | ( 1/ 1)     |
|----------------|-------------|
| LOAD           | MEMORY 1    |
| SAVE           | MEMORY 1    |
| INITIALIZE     | MEMORY 1    |
| START UP       | LAST MEMORY |
| MEMORY PROTECT | OFF         |

 [VALUE] つまみで初期化したいプリセット・メモリー番号 (1~8)を選び、[VALUE] つまみを押す。

確認メッセージが表示されます。 操作を中止したいときは、[MENU] ボタンを押します。

 [VALUE] つまみで [YES] を選び、[VALUE] つまみを押す。
 プリセット・メモリーが初期化されます。完了すると [COMPLETE] というメッセージが表示されます。

- 4. [MENU] ボタンを押して、メッセージを閉じる。
- 5. [MENU] ボタンを何回か押して、メニューを閉じる。

## フットスイッチを使う

V-02HD に接続したフットスイッチを使って、V-02HD を足元でコントロールします。フットスイッチには、さまざまな機能を割り当てることができます。

1. [MENU] ボタン ⇒ 「CTL/EXP」 ⇒ 「CTL/EXP TYPE」 を選ぶ。

| CTL / FXP     | (1/1) |
|---------------|-------|
| CTL/EXP TYPE  | OFF   |
|               |       |
| CTL A ASSIGN  |       |
| CTL B ASSIGN  |       |
|               |       |
| EXP ASSIGN    |       |
| EXP CALIBRATE |       |

- [VALUE] つまみで、CTL/EXP 端子に接続する機器を [CTL A & CTL B] (フットスイッチ)に設定する。
- 3. [VALUE] つまみを押して、確定する。
- [VALUE] つまみで、「CTL A ASSIGN」または「CTL B ASSIGN」を選ぶ。

| CTL | /EXP      |     |     | (   | 1/  | 1)  |
|-----|-----------|-----|-----|-----|-----|-----|
| CTL | EXP TYPE  | CTL | А   | &   | стι | . В |
|     |           |     |     |     |     |     |
| CTL | A ASSIGN  |     | INF | PUT | 1   | S₩  |
| CTL | B ASSIGN  |     | INF | PUT | - 2 | S₩  |
|     |           |     |     |     |     |     |
| EXP | ASSIGN    |     |     |     |     |     |
| EXP | CALIBRATE |     |     |     |     |     |

5. [VALUE] つまみで、フットスイッチの CTL A または CTL B に割り当てる機能を選ぶ。

| 設定値                    | 説明                                                   |
|------------------------|------------------------------------------------------|
| N/A                    | 機能を割り当てません。                                          |
| EFFECT TYPE SW         | [TYPE] ボタンを押します。                                     |
| EFFECT MIX             | 映像効果をミックス (MIX) に切り替えます。                             |
| EFFECT WIPE            | 映像効果をワイプ(WIPE)に切り替えます。                               |
| EFFECT PinP            | 映像効果をピクチャーインピクチャー(PinP)<br>に切り替えます。                  |
| EFFECT KEY             | 映像効果をキー(KEY)に切り替えます。                                 |
| VFX SW                 | [VFX] ボタンをオン/オフします。                                  |
| INPUT 1 SW             | [1] ボタンを押します。                                        |
| INPUT 2 SW             | [2] ボタンを押します。                                        |
| ← AUTO TAKE →          | INPUT 1と2の映像を切り替えます。                                 |
| ←CUT⇒                  | INPUT 1と2の映像をカットで切り替えます。                             |
| STILL IMAGE            | 静止画の出力と通常の出力を切り替えます。                                 |
| INPUT 1 AUDIO MUTE     | INPUT 1 音声のミュート(消音)機能をオン<br>/オフします。                  |
| INPUT 2 AUDIO MUTE     | INPUT 2 音声のミュート(消音)機能をオン<br>/オフします。                  |
| AUDIO IN AUDIO<br>MUTE | AUDIO IN 音声のミュート(消音)機能をオン<br>/オフします。                 |
| AUDIO OUTPUT MUTE      | 出力音声のミュート(消音)機能をオン/オフ<br>します。                        |
| OUTPUT FADE LEFT       | [OUTPUT FADE] つまみの位置(センター/<br>反時計方向に回し切った状態)を切り替えます。 |
| OUTPUT FADE RIGHT      | [OUTPUT FADE] つまみの位置(センター/<br>時計方向に回し切った状態)を切り替えます。  |
| LOAD MEMORY 1~8        | MEMORY 1 ~ 8 を呼び出します。                                |

- 6. [VALUE] つまみを押して、確定する。
- 7. [MENU] ボタンを何回か押して、メニューを閉じる。

#### XE

BOSS FS-5U などシングル・ペダル・タイプのフットスイッチを標準ケーブル(モノ)で接続した場合は、「CTL B ASSIGN」で割り当てた機能が有効になります。

#### ご注意!

BOSS FS-6 の A、B、A&B 端子は、電源スイッチを兼ねています。 端子に接続プラグを差し込むと電源がオンになり、抜くとオフに なります。 電池の消耗を防ぐために、BOSS FS-6 を使わないときは、端子 に接続しているプラグを抜いてください。

## エクスプレッション・ペダルを使う

V-02HD に接続したエクスプレッション・ペダルを使って、V-02HD を足元でコントロールします。

## ペダルを調整する (ペダル・キャリブレーション)

エクスプレッション・ペダルをはじめてお使いになるときは、ペダルを 最適な状態にするために、必ずペダルのキャリブレーション(調整)を 実行してください。

また、エクスプレッション・ペダルは、経年変化や使用環境によって、 最適な動作をしなくなる場合があります。「ペダルを軽く踏んだだけで、 音量が大きく変化する」、「ペダルを踏んでも映像が切り替わらない」 などの症状が現れたときにも、キャリブレーションを実行してください。

 [MENU] ボタン ⇒ [CTL/EXP] ⇒ [CTL/EXP TYPE] を選ぶ。

| CTL/EXP (     | 1/1) |
|---------------|------|
| CTL/EXP TYPE  | OFF  |
|               |      |
| CTL A ASSIGN  |      |
| CTL B ASSIGN  |      |
|               |      |
| EXP ASSIGN    |      |
| EXP CALIBRATE |      |

- [VALUE] つまみで、CTL/EXP 端子に接続する機器を [EXP] (エクスプレッション・ペダル)に設定する。
- 3. [VALUE] つまみを押して、確定する。
- **4.** [VALUE] つまみで、「EXP CALIBRATE」を選ぶ。

EXP CALIBRATE 画面が表示されます。

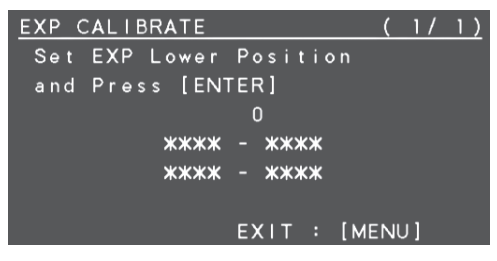

- 画面に表示される指示に従い、ペダルをかかと側いっぱい に踏み込んで、[VALUE] つまみを押す。
- 6. 画面に表示される指示に従い、ペダルをつま先側いっぱい に踏み込んで、[VALUE] つまみを押す。

「Complete」と表示されたら、キャリブレーションの完了です。

| EXP CALIBR | AT E |     | ( | 1/ | 1) |
|------------|------|-----|---|----|----|
| Complete   |      |     |   |    |    |
|            |      |     |   |    |    |
|            | 169  |     |   |    |    |
|            | 0 -  | 169 |   |    |    |

7. [MENU] ボタンを何回か押して、メニューを閉じる。

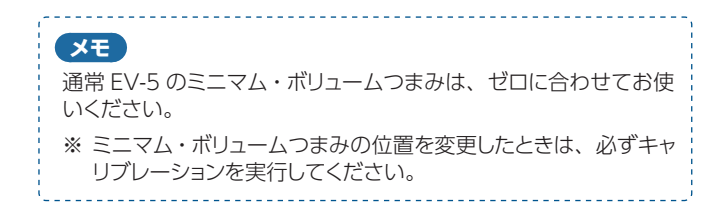

### ペダルに機能を割り当てる

エクスプレッション・ペダルには、さまざまな機能を割り当てることが できます。

 [MENU] ボタン ⇒ [CTL/EXP] ⇒ [CTL/EXP TYPE] を選ぶ。

| CTL/EXP       | ( | 1/1) |
|---------------|---|------|
| CTL/EXP TYPE  |   | OFF  |
|               |   |      |
| CTL A ASSIGN  |   |      |
| CTL B ASSIGN  |   |      |
|               |   |      |
| EXP ASSIGN    |   |      |
| EXP CALIBRATE |   |      |

- [VALUE] つまみで、CTL/EXP 端子に接続する機器を [EXP] (エクスプレッション・ペダル)に設定する。
- 3. [VALUE] つまみを押して、確定する。
- 4. [VALUE] つまみで、「EXP ASSIGN」を選ぶ。

| CTL, | /EXP      | (     | 1/1)  |
|------|-----------|-------|-------|
| CTL  | EXP TYPE  |       | EXP   |
| CTL  | A ASSIGN  |       |       |
| CTL  | B ASSIGN  |       |       |
| EXP  | ASSIGN    | VIDEO | FADER |
| EXP  | CALIBRATE |       | ENTER |

5. [VALUE] つまみで、エクスプレッション・ペダルに割り当 てる機能を選ぶ。

| 設定値                     | 説明                                     |
|-------------------------|----------------------------------------|
| N/A                     | 機能を割り当てません。                            |
| VIDEO FADER             | ビデオ・フェーダーを左端または右端にスライ<br>ドします。         |
| ←CUT→                   | INPUT 1 と 2 に入力されている映像をカット<br>で切り替えます。 |
| VFX MIX LEVEL           | ビジュアル・エフェクトをかけた映像の濃度(出<br>カレベル)を調整します。 |
| OUTPUT FADE LEFT        | [OUTPUT FADE] つまみを反時計方向に回<br>します。      |
| OUTPUT FADE RIGHT       | [OUTPUT FADE] つまみを時計方向に回し<br>ます。       |
| STILL IMAGE             | 静止画の出力と通常の出力を切り替えます。                   |
| INPUT 1 AUDIO LEVEL     | INPUT 1 の音量を調整します。                     |
| INPUT 2 AUDIO LEVEL     | INPUT 2 の音量を調整します。                     |
| AUDIO IN AUDIO<br>LEVEL | AUDIO IN の音量を調整します。                    |
| AUDIO OUTPUT LEVEL      | 出力音量を調整します。                            |

- 6. [VALUE] つまみを押して、確定する。
- 7. [MENU] ボタンを何回か押して、メニューを閉じる。

## 誤操作を防止する (パネル・ロック)

V-02HDの誤操作を防ぐために、ボタンやつまみの操作をロックします。

1. [MENU] ボタン ⇒ [SYSTEM] ⇒ [PANEL LOCK] を選ぶ。

| SVSTEM                      | (        | 2/4)         |
|-----------------------------|----------|--------------|
|                             | <u>`</u> | ENTER        |
| FAREL LOCK                  | _        | LINTLIN      |
| LED ASSIGN                  |          | ENTER        |
| EFFECT TYPE SW ASSIGN       |          | ENTER        |
| PREVIEW LABEL               |          | ON           |
| AUDIO LEVEL METER           |          | ON           |
|                             |          |              |
| PANEL LOCK                  | (        | 1/2)         |
| ALL SW & VOLUME             |          | OFF          |
| -INPUT 1 SW                 |          | OFF          |
|                             |          |              |
| -INPUT 2 SW                 |          | OFF          |
| -INPUT 2 SW<br>-VIDEO FADER |          | OF F<br>OF F |

PANEL LOCK メニューが表示されます。

2. [VALUE] つまみで、パネル・ロックの対象を選ぶ。

| X           | ニュー項目             | 説明                             |  |
|-------------|-------------------|--------------------------------|--|
| AL          | L SW & VOLUME     | 以下のボタンとつまみの設定を一括でオン<br>/オフします。 |  |
|             | INPUT 1 SW        | [1] ボタン                        |  |
|             | INPUT 2 SW        | [2] ボタン                        |  |
| VIDEO FADER |                   | ビデオ・フェーダー                      |  |
| OUTPUT FADE |                   | [OUTPUT FADE] つまみ              |  |
|             | VFX SW            | [VFX] ボタン                      |  |
|             | EFFECT TYPE SW    | [TYPE] ボタン                     |  |
|             | CONTROL 1 ENCODER | [CONTROL 1] つまみ                |  |
|             | CONTROL 2 ENCODER | [CONTROL 2] つまみ                |  |

- [VALUE] つまみで、パネル・ロックの有効(ON)/無効 (OFF)を設定する。
- 4. [VALUE] つまみを押して、確定する。
- 5. 必要に応じて、手順2~4を繰り返す。
- 6. [MENU] ボタンを何回か押して、メニューを閉じる。

### 設定を工場出荷時の状態に戻す (ファクトリー・リセット)

V-02HD で設定した内容を工場出荷時の状態に戻します。手順どおり に操作をしても、取扱説明書に記載されている内容と違う動作をする ときは、ファクトリー・リセットを実行してみてください。

#### ご注意!

- ファクトリー・リセットを実行すると、それまでに設定した内容やプリセット・メモリー(P.26)に保存された設定、本体に保存された静止画(P.20)は、すべて失われます。
- ファクトリー・リセットの完了までに、約40秒かかります。 「PLEASE WAIT」というメッセージが表示されている間は、 電源を切らないでください。
- 1. [MENU] ボタン ⇒ [SYSTEM] ⇒ [FACTORY RESET] を選ぶ。

| SYSTEM                | (4/4)    |
|-----------------------|----------|
| TEST PATTERN          | OFF      |
| TEST TONE             | OFF      |
| VIDEO FADER CALIBRATE | ENTER    |
| FACTORY RESET         | EXEC     |
| VERSION               | 1.00.000 |
|                       |          |
| FACTORY RESET         |          |
| ARE YOU SURE?         |          |

確認メッセージが表示されます。

操作を中止したいときは、[MENU] ボタンを押します。

NO YES

- [VALUE] つまみで [YES] を選び、[VALUE] つまみを押す。
   ファクトリー・リセットが実行されます。完了すると [COMPLETE] というメッセージが表示されます。
- 3. [MENU] ボタンを押して、メッセージを閉じる。
- 4. [MENU] ボタンを何回か押して、メニューを閉じる。

#### (メモ)

```
静止画キャプチャー (P.20) により、サンプル素材が上書きされていた場合、ファクトリー・リセットを実行することで、サンプル素材が元に戻ります。
```

## 自動的に映像を切り替える (オート・スイッチング)

INPUT の映像や PRESET MEMORY を自動的に切り替えます。 映像を自動的に切り替えることで、オペレーションを省力化することが できます。

### オート・スイッチングの動作モード

オート・スイッチングには、状況に合わせて選べる「インプット・スキャン」「プリセットメモリー・スキャン」の2つの動作モードが用意されています。

●INPUT の映像を自動で切り替える(インプット・スキャン) INPUT 1 と INPUT 2 の映像を自動的に切り替えます。

●PRESET MEMORY を自動で切り替える(プリセット・メモリー・ス キャン)

プリセット・メモリー1~8を自動的に切り替えます。

### 動作モードを設定する

## インプット・スキャン

 [MENU] ボタン ⇒ [SYSTEM] ⇒ [AUTO SWITCHING - TYPE] を選び、[VALUE] つまみを押す。

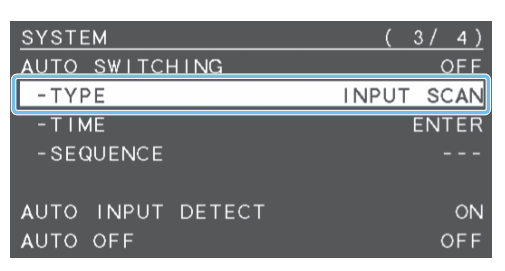

 [VALUE] つまみで「INPUT SCAN」に設定し、つまみを 押して決定する。

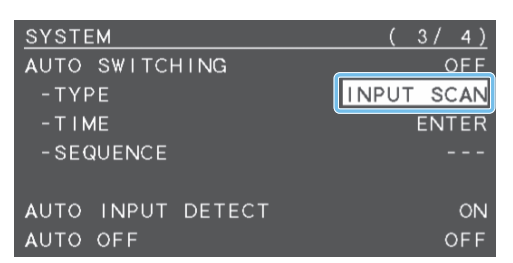

- 3. [VALUE] つまみで「TIME」を選び、押して決定する。
- 4. [VALUE] つまみで、メニュー項目を選び、押して決定する。
- 5. [VALUE] つまみを回して設定値を変更し、押して決定する。

| メニュー項目                     | 説明                        |
|----------------------------|---------------------------|
| INPUT 1 TIME               | 映像の表示時間を設定します。「OFF」にすると、映 |
| INPUT 2 TIME               | 像切り替えの対象になりません。           |
| SCAN<br>TRANSITION<br>TIME | スキャン移行時間を設定します。           |

- [VALUE] つまみで「AUTO SWITCHING」を「ON」に 設定し、つまみを押して決定する。
- 7. [MENU] ボタンを何回か押して、メニューを閉じる。 30

## プリセット・メモリー・スキャン

- [MENU] ボタン ⇒ [SYSTEM] ⇒ [AUTO SWITCHING - TYPE] を選び、[VALUE] つまみを押す。
- [VALUE] つまみで [PRESET MEMORY SCAN] に設定し、 つまみを押して決定する。

| SYSTEM     |                                       | (3/4)       |
|------------|---------------------------------------|-------------|
| AUTO SWITC | HING                                  | OFF         |
| -TYPE      | PRESET                                | MEMORY SCAN |
| - T I ME   | · · · · · · · · · · · · · · · · · · · | ENTER       |
| -SEQUENCE  |                                       | RANDOM      |
|            |                                       |             |
| AUTO INPUT | DETECT                                | ON          |
| AUTO OFF   |                                       | OFF         |

- 3. [VALUE] つまみで「TIME」を選び、押して決定する。
- 4. [VALUE] つまみで、メニュー項目を選び、押して決定する。
- 5. [VALUE] つまみで設定値を変更し、押して決定する。

| メニュー項目       | 説明                         |
|--------------|----------------------------|
| MEMORY 1 ~ 8 | メモリーの表示時間を設定します。「OFF」にすると、 |
| TIME         | 映像切り替えの対象になりません。           |

- Ver.1.2 以降では、保存したプリセット・メモリーの項目に「\*」マークが表示されます。
- [\*] マークがついていないプリセット・メモリーは映像切り替えの対象になりません。
- [VALUE] つまみで [SEQUENCE] を選び、押して決定する。
- 7. [VALUE] つまみで、メニュー項目を選び、押して決定する。
- 8. [VALUE] つまみで設定値を変更し、押して決定する。

| メニュー項目   | 説明                                                       |
|----------|----------------------------------------------------------|
|          | スキャン・シーケンスを設定します。                                        |
| SEQUENCE | NORMAL: MEMORY1 から順に切り替えます。<br>REVERSE: NORMALの逆順に切り替えます |
|          | RANDAM: ランダムに切り替えます。                                     |

- [VALUE] つまみで「AUTO SWITCHING」を「ON」に 設定し、つまみを押して決定する。
- **10.** [MENU] ボタンを何回か押して、メニューを閉じる。

メニュー一覧

[MENU] ボタンを押すと、PREVIEW OUT 端子に接続されたディスプレイにメニューが表示されます。

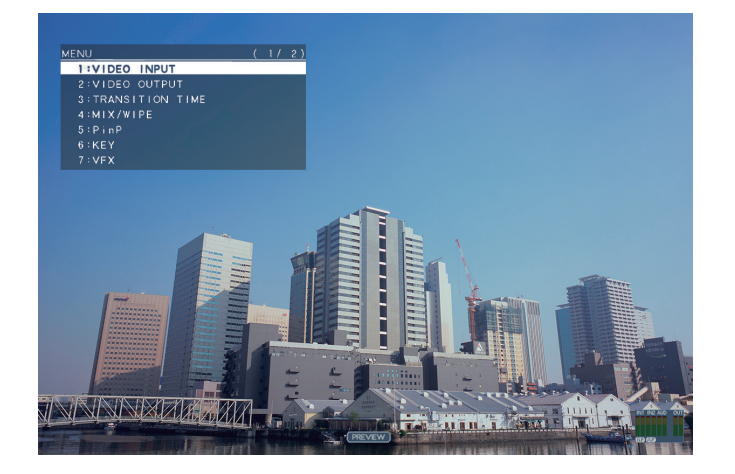

#### XE

• [VALUE] つまみを押しながら回すと、設定値を大きく変えることができます。

\_\_\_\_\_

• [VALUE] つまみを長押しすると、設定中のメニュー項目が初 期値に戻ります。

## 1: VIDEO INPUT

| メニュー項目                       | 設定値<br>(太字は初期値)                                                                                                    | 説明                                                                                                    |  |  |
|------------------------------|----------------------------------------------------------------------------------------------------|----------------------------------------------------------------------------------------------------|--|--|
| INPUT 1、2                    | INPUT1、2端子から入力される映像                                                                                                    | を調整します。                                                                                                    |  |  |
| INPUT STATUS                 | (ENTER)                                                                                                    | 入力映像の情報(フォーマットやサイズなど)を表示します。                                                                                                    |  |  |
| FLICKER FILTER               | OFF, ON                                                                                                    | 「ON」に設定すると、ちらつきを軽減します。                                                                                                    |  |  |
| FLIP H                       | OFF, ON                                                                                                    | 「ON」に設定すると、映像を左右反転させて入力します。                                                                                                    |  |  |
| FLIP V                       | OFF, ON                                                                                                    | 「ON」に設定すると、映像を上下反転させて入力します。                                                                                                    |  |  |
| EDID                         | INTERNAL<br>SVGA (800 x 600)<br>XGA (1024 x 768)<br>WXGA (1280 x 800)<br>FWXGA (1366 x 768)<br>SXGA (1280 x 1024)<br>SXGA+ (1400 x 1050)<br>UXGA (1600 x 1200)<br>WUXGA (1920 x 1200)<br>720p<br>1080i<br>1080p | 入力フォーマット (EDID) を設定します。<br>[INTERNAL] に設定すると、V-02HD に入力できるすべてのフォーマットの EDID 情報を送信し<br>ます。<br><b>EDID とは?</b><br>EDID とは、V-02HD をソース機器に接続したときに、V-02HD からソース機器に送信されるデータ<br>です。EDID には、V-02HD に入力できるフォーマット(解像度、カラー・スペース、色深度)や音<br>声情報などのデータが記録されています。<br>ソース機器は、受信した EDID 情報を元に V-02HD に最適な映像を出力します。 |  |  |
| SHARED INPUT<br>(INPUT 2 のみ) | OFF, ON                                                                                                    | 映像ソースの共有設定です。<br>ON にすると INPUT 1 の入力映像が割り当てられます。                                                                                                    |  |  |
| ZOOM                         | 10.0~ <b>100.0</b> ~1000.0% (*1)                                                                                                    | 拡大/縮小率を設定します。                                                                                                    |  |  |
|                              | スケーリング・タイプを設定します。                                                                                                    |                                                                                                    |  |  |
|                              | FULL                                                                                                    | 入力映像のアスペクト比に関係なく、常に全画面(フルスクリーン)に拡大して表示します。                                                                                                    |  |  |
|                              | LETTERBOX                                                                                                    | アスペクト比を保持したまま、全画面が表示されるように、入力映像を拡大/縮小します。                                                                                                    |  |  |
| SCALING TYPE                 | CROP                                                                                                    | アスペクト比を保持したまま、出力映像に余白がないように、入力映像を拡大/縮小します。はみ<br>出した映像は、カットされます。                                                                                                    |  |  |
|                              | DOT BY DOT                                                                                                    | スケーリングをしません。                                                                                                    |  |  |
|                              | MANUAL                                                                                                    | 以下の「MANUAL SIZE H」と「MANUAL SIZE V」の設定に従って、スケーリングします。                                                                                                    |  |  |
| MANUAL SIZE H (*2)           | -2000~ <b>0</b> ~2000 (*1)                                                                                                    | 水平方向のサイズを調整します。                                                                                                    |  |  |
| MANUAL SIZE V (*2)           | -2000~ <b>0</b> ~2000 (*1)                                                                                                    | 垂直方向のサイズを調整します。                                                                                                    |  |  |
| POSITION H                   | -1920 ~ <b>0</b> ~ 1920                                                                                                    | 水平方向の位置を調整します。                                                                                                    |  |  |
| POSITION V                   | -1200~ <b>0</b> ~1200                                                                                                    | 垂直方向の位置を調整します。                                                                                                    |  |  |
| BRIGHTNESS                   | -64~ <b>0</b> ~63                                                                                                    | 明るさを調整します。                                                                                                    |  |  |
| CONTRAST                     | -64~ <b>0</b> ~63                                                                                                    | コントラストを調整します。                                                                                                    |  |  |
| SATURATION                   | -64~ <b>0</b> ~63                                                                                                    | 彩度を調整します。                                                                                                    |  |  |
| RED                          | -64~ <b>0</b> ~63                                                                                                    | 赤レベルを調整します。                                                                                                    |  |  |
| GREEN                        | -64~ <b>0</b> ~63                                                                                                    | 緑レベルを調整します。                                                                                                    |  |  |
| BLUE                         | -64~ <b>0</b> ~63                                                                                                    | 青レベルを調整します。                                                                                                    |  |  |

(\*1)入出力フォーマットなどの条件により、設定値の有効な範囲が変わります。

(\*2) [SCALING TYPE] が「MANUAL」に設定されているとき、有効です。

## 2: VIDEO OUTPUT

| メニュー項目            | 設定値(太字は初期値)                                                                                                    | 説明                                                                   |  |  |
|-------------------|----------------------------------------------------------------------------------------------------|----------------------------------------------------------------------|--|--|
| PROGRAM OUT       | プログラム出力映像(PROGRAM OUT 端                                                                                                    |                                                                      |  |  |
| OUTPUT STATUS     |                                                                                                    | 出力映像の情報(フォーマットや HDCP 信号の有無)を表示します。接続がない場合は、「NOT<br>CONNECTED」と表示します。 |  |  |
| COLOR SPACE       | YCC、RGB (0-255)、RGB (16-235)                                                                                                    |                                                                      |  |  |
| DVI-D/HDMI SIGNAL | DVI-D, <b>HDMI</b>                                                                                                    | HDMI出力の出力モードを設定します。                                                  |  |  |
| BRIGHTNESS        | -64 ~ <b>0</b> ~ 63                                                                                                    | 明るさを調整します。                                                           |  |  |
| CONTRAST          | -64 ~ <b>0</b> ~ 63                                                                                                    | コントラストを調整します。                                                        |  |  |
| SATURATION        | -64 ~ <b>0</b> ~ 63                                                                                                    | 彩度を調整します。                                                            |  |  |
| RED               | -64 ~ <b>0</b> ~ 63                                                                                                    | 赤レベルを調整します。                                                          |  |  |
| GREEN             | -64~ <b>0</b> ~63                                                                                                    | 緑レベルを調整します。                                                          |  |  |
| BLUE              | -64~ <b>0</b> ~63                                                                                                    | 青レベルを調整します。                                                          |  |  |
| PREVIEW OUT       | プレビュー出力映像(PREVIEW OUT 端音                                                                                                    | そから出力される映像)を調整します。                                                   |  |  |
| OUTPUT STATUS     | —                                                                                                    | 出力映像の情報(フォーマットや HDCP 信号の有無)を表示します。                                   |  |  |
|                   | PREVIEW OUT 端子から出力する映像を言                                                                                                    |                                                                      |  |  |
| OUTPUT ASSIGN     | PROGRAM                                                                                                    | プログラム映像を出力します。                                                       |  |  |
|                   | PREVIEW                                                                                                    | プレビュー映像(待機中の映像)を出力します。                                               |  |  |
| COLOR SPACE       | YCC、RGB (0-255)、RGB (16-235)                                                                                                    | カラー・スペース(映像の色を表現するための方式)を設定します。                                      |  |  |
| DVI-D/HDMI SIGNAL | DVI-D, <b>HDMI</b>                                                                                                    | HDMI 出力の出力モードを設定します。                                                 |  |  |
| BRIGHTNESS        | -64 ~ <b>0</b> ~ 63                                                                                                    | 明るさを調整します。                                                           |  |  |
| CONTRAST          | -64~ <b>0</b> ~63                                                                                                    | コントラストを調整します。                                                        |  |  |
| SATURATION        | -64~ <b>0</b> ~63                                                                                                    | 彩度を調整します。                                                            |  |  |
| RED               | -64 ~ <b>0</b> ~ 63                                                                                                    | 赤レベルを調整します。                                                          |  |  |
| GREEN             | -64 ~ <b>0</b> ~ 63                                                                                                    | 緑レベルを調整します。                                                          |  |  |
| BLUE              | -64 ~ <b>0</b> ~ 63                                                                                                    | 青レベルを調整します。                                                          |  |  |
| SCALING           | 出力フォーマットの設定や、出力映像の位置                                                                                                    | ≦/サイズを調整します。                                                         |  |  |
| FORMAT            | 480 ∕ 576p<br>720p<br>1080i<br><b>1080p</b><br>SVGA (800 × 600)<br>XGA (1024 × 768)<br>WXGA (1280 × 800)<br>FWXGA (1366 × 768)<br>SXGA (1280 × 1024)<br>SXGA + (1400 × 1050)<br>UXGA (1600 × 1200)<br>WUXGA (1920 × 1200)<br>HD (1280 × 720)<br>FHD (1920 × 1080) | 出力フォーマットを設定します。<br>※ 設定の変更は、 [VALUE] つまみを押して確定するまで反映されません。           |  |  |
| ZOOM              | 10.0~ <b>100.0</b> ~1000%                                                                                                    | <br>拡大/縮小率を設定します。                                                    |  |  |
| SIZE H            | -2000 ~ <b>0</b> ~ 2000 (*3)                                                                                                    | 水平方向のサイズを調整します。                                                      |  |  |
| SIZE V            | -2000 ~ <b>0</b> ~ 2000 (*3)                                                                                                    | 垂直方向のサイズを調整します。                                                      |  |  |
| POSITION H        | -1920 ~ <b>0</b> ~ 1920                                                                                                    | 水平方向の位置を調整します。                                                       |  |  |
| POSITION V        | -1200~ <b>0</b> ~1200                                                                                                    | 垂直方向の位置を調整します。                                                       |  |  |

(\*3)入出力フォーマットなどの条件により、設定値の有効な範囲が変わります。

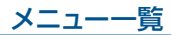

# **3 : TRANSITION TIME**

| メニュー項目        | 設定値<br>(太字は初期値)           | 説明                                                        |
|---------------|---------------------------|-----------------------------------------------------------|
| MIX/WIPE TIME | 0.0 ~ <b>1.0</b> ~ 4.0sec | 映像の切り替え時間を設定します。                                          |
| PinP TIME     | 0.0 ~ <b>1.0</b> ~ 4.0sec | ピクチャーインピクチャー (PinP) 合成で、子画面を出す/消すときのフェード時間を設定します。         |
| KEY TIME      | 0.0 ~ <b>1.0</b> ~ 4.0sec | ルミナンス・キーまたはクロマ・キー合成で、上に重ねるロゴや映像を出す/消すときのフェード時間を設定<br>します。 |

# 4:MIX/WIPE

| メニュー項目            | 設定値(太字は初期値)                                                     |            | 説明                            |                                                             |            |  |
|-------------------|-----------------------------------------------------------------|------------|-------------------------------|-------------------------------------------------------------|------------|--|
|                   | ミックスの切り替えパターンを設定します。                                            |            |                               |                                                             |            |  |
| MIX TYPE          | MIX                                                             |            | 2 つの映像が混ざりる                   | 2 つの映像が混ざり合いながら切り替わります。                                     |            |  |
|                   | FAM                                                             |            | 2 つの映像の輝度レイ<br>フル・アディティブ・     | 2 つの映像の輝度レベルを一定に保ちながら、映像が切り替わります。<br>フル・アディティブ・ミックスの略です。    |            |  |
|                   | NAM                                                             |            | 2 つの映像を比較し、<br>わります。ノン・アデ     | 2 つの映像を比較し、輝度レベルの高い部分を表示しながら、映像が切り替わります。ノン・アディティブ・ミックスの略です。 |            |  |
|                   | ワイプの切り替えパターン                                                    | ノを設定します。   |                               |                                                             |            |  |
|                   | HORIZONTAL                                                      | VERTICAL   | UPPER LEFT                    | UPPER RIGHT                                                 | LOWER LEFT |  |
|                   |                                                                 |            |                               |                                                             |            |  |
|                   | LOWER RIGHT                                                     | H-CENTER   | V-CENTER                      | BOX                                                         |            |  |
|                   |                                                                 |            |                               |                                                             |            |  |
| WIPE DIRECTION    | NORMAL, REVERSE,                                                | ROUND TRIP | ワイプの方向を設定し                    | します。                                                        |            |  |
| WIPE BORDER COLOR | WHITE, YELLOW, CYAN, GREEN, MAGENTA, RED, BLUE, BLACK, SOFTEDGE |            | A、ワイプの周囲に付ける<br>「SOFTEDGE」に設ว | ワイプの周囲に付ける縁取りの色を設定します。<br>「SOFTEDGE」に設定すると、ワイプの境界をぼかします。    |            |  |
| WIPE BORDER WIDTH | 0~ <b>2</b> ~15                                                 |            | ワイプの周囲に付ける                    | ワイプの周囲に付ける縁取りの幅を設定します。                                      |            |  |

## 5:PinP

| ×    | ニュー項目             | 設定値(太字は初期値)                                                     | 説明                                                      |
|------|-------------------|-----------------------------------------------------------------|---------------------------------------------------------|
| W    | INDOW             | 子画面を調整します。                                                      |                                                         |
|      | POSITION H        | -50.0 ~ <b>-40.0</b> ~ 50.0%                                    | 子画面の水平方向の表示位置を調整します。                                    |
|      | POSITION V        | -50.0 ~ <b>-40.0</b> ~ 50.0%                                    | 子画面の垂直方向の表示位置を調整します。                                    |
|      | SIZE              | 10.0 ~ <b>35.0</b> ~ 100.0%                                     | 子画面のサイズ(拡大/縮小)を調整します。                                   |
|      | CROPPING H        | 0.0 ~ <b>100.0%</b>                                             | 子画面の水平方向のサイズを調整します。                                     |
|      | CROPPING V        | 0.0 ~ <b>100.0%</b>                                             | 子画面の垂直方向のサイズを調整します。                                     |
|      | SHAPE             | RECTANGLE, CIRCLE, DIAMOND                                      | 子画面の形を設定します。                                            |
|      | BORDER COLOR      | WHITE, YELLOW, CYAN, GREEN, MAGENTA, RED, BLUE, BLACK, SOFTEDGE | 子画面に付ける縁取りの色を設定します。<br>「SOFTEDGE」に設定すると、子画面の縁をぼかします。    |
|      | BORDER WIDTH      | 0~ <b>1</b> ~15                                                 | 子画面に付ける縁取りの幅を調整します                                      |
| VI   | EW                | 子画面に表示される映像を調整します。                                              |                                                         |
|      | POSITION H        | -50.0 ~ <b>0.0</b> ~ 50.0%                                      | 子画面映像の水平方向の表示位置を調整します。                                  |
|      | POSITION V        | -50.0 ~ <b>0.0</b> ~ 50.0%                                      | 子画面映像の垂直方向の表示位置を調整します。                                  |
|      | ZOOM              | <b>100.0</b> ~ 1000.0%                                          | 子画面映像の拡大率を調整します。                                        |
|      |                   | [TYPE] ボタンで「PinP」(ピクチャーインピクチャー)を選んだ直後の動作を設定します。                 |                                                         |
| PinF | PPROGRAM OUT MODE | MANUAL                                                          | 合成結果をプレビュー出力します。プログラム出力する前に、子画面の位置<br>や大きさを確認することができます。 |
|      |                   | AUTO                                                            | 合成結果をプログラム出力します。                                        |
|      |                   |                                                                 |                                                         |

## 6:KEY

| メニュー項目                | 設定値 (太字は初期値)                                                     | 説明                                                                           |
|-----------------------|------------------------------------------------------------------|------------------------------------------------------------------------------|
|                       | キー合成時、上に重ねるロゴや映像のソースを設定します。                                      |                                                                              |
| KEY SOURCE            | INPUT 1、2                                                        | INPUT 1 または 2 の映像                                                            |
|                       | STILL IMAGE                                                      | キャプチャーした静止画                                                                  |
|                       | キー合成時のキー・タイプを設定します。                                              |                                                                              |
|                       | LUMINANCE-WHITE                                                  | 明るさを基準にして、白い部分を透明にします。                                                       |
| KET ITPE              | LUMINANCE-BLACK                                                  | 明るさを基準にして、黒い部分を透明にします。                                                       |
|                       | CHROMA                                                           | 色味を基準にして、指定したキー色を透明にします。                                                     |
| KEY LEVEL             | 0~ <b>64</b> ~255                                                | キーの抜け具合(透過度)を調整します。                                                          |
| KEY GAIN              | <b>0</b> ~ 255                                                   | キーのエッジのぼかし具合(半透過領域)を調整します。                                                   |
| MIX LEVEL             | 0~ <b>255</b>                                                    | キー全体の濃度(出力レベル)を調整します。                                                        |
| CHROMA                | クロマ・キーの詳細を設定します。                                                 |                                                                              |
| COLOR (*4)            | GREEN, BLUE                                                      | キー色(抜き色)を緑または青に設定します。緑や青以外の色を透明にしたい場合は、<br>「SAMPLING MARKER」でキー色を設定します。      |
| HUE WIDTH (*4)        | -30 ~ <b>0</b> ~ 30                                              | キー色の色相の幅を調整します。                                                              |
| HUE FINE (*4)         | 0~ <b>120</b> ~360                                               | キー色の色相の中心位置を調整します。                                                           |
| SATURATION WIDTH (*4) | -30 ~ <b>0</b> ~ 30                                              | キー色の彩度の幅を調整します。                                                              |
| SATURATION FINE (*4)  | <b>0</b> ~ 255                                                   | キー色の彩度の中心位置を調整します                                                            |
| SAMPLING MARKER (*5)  | OFF, ON                                                          | 「ON」に設定すると、キー色をサンプリング(検出)するためのサンプリング・マーカー<br>( )をプレビュー出力映像に表示します。            |
|                       |                                                                  | サンプリング・マーカー(、)の水平方向の位置を調整します。                                                |
| POSITION H (*5)       | -100.0~-25.0~100.0%                                              | [CONTROL 1] つまみで調整することができます。                                                 |
| POSITION V (*5)       | -100.0~- <b>-25.0</b> ~100.0%                                    | サンプリング・マーカー(ノー)の垂直方向の位置を調整します。                                               |
|                       |                                                                  |                                                                              |
| SAMPLING EXECUTE (*6) | (EXEC)                                                           | キーE0099999999999999999999999999999999999                                     |
| FILL TYPE             | BUS, MATTE                                                       | 「MATTE」に設定すると、キー合成時、上に重ねたロゴや映像を指定した色で塗りつぶします。塗りつぶし色は、下記の「MATTE COLOR」で設定します。 |
| MATTE COLOR (*7)      | WHITE, YELLOW, CYAN, GREEN,<br>MAGENTA, <b>RED</b> , BLUE, BLACK | 上に重ねたロゴや映像を塗りつぶすときの色を設定します。                                                  |
| EDGE TYPE             | OFF, BORDER, DROP, SHADOW, OUTLINE                               | 上に重ねたロゴや映像に付ける縁取りの種類を設定します。                                                  |
| EDGE COLOR            | WHITE, YELLOW, CYAN, GREEN,<br>MAGENTA, RED, BLUE, <b>BLACK</b>  | 上に重ねたロゴや映像に付ける縁取りの色を設定します。                                                   |
| EDGE WIDTH            | 0~ <b>4</b> ~15                                                  | 上に重ねたロゴや映像に付ける縁取りの幅を設定します。                                                   |
|                       | [TYPE] ボタンで「KEY」(キー)を選ん;                                         | だ直後の動作を設定します。                                                                |
| KEY PROGRAM OUT MODE  | MANUAL                                                           | 合成結果をプレビュー出力します。プログラム出力する前に、上に重ねるロゴや映像を確<br>認することができます。                      |
|                       | AUTO                                                             | 合成結果をプログラム出力します。                                                             |

(\*4) 「KEY TYPE」が「CHROMA」に設定されているとき、有効です。

(\*5)「KEY TYPE」が「CHROMA」に設定されていて、[TYPE] ボタンで「KEY」が選ばれているとき、有効です。

(\*6) [SAMPLING MARKER] が「ON」に設定されているとき、有効です。

(\*7)「FILL TYPE」が「MATTE」に設定されているとき、有効です。

## 7:VFX

各ビジュアル・エフェクトのメニュー項目「CONTROL 1 ~」「CONTROL 2 ~」は、ビジュアル・エフェクトがオンのときに [CONTORL 1] [CONTORL 2] つまみで操作できる設定です。

| メニュー項目   | 設定値(太字は初期値)                                                                                                    | 説明                                                    |
|----------|----------------------------------------------------------------------------------------------------|-------------------------------------------------------|
| VFX      | OFF. ON                                                                                                    | ビジュアル・エフェクトのオン/オフを設定します。<br>[VFX] ボタンでオン/オフすることもできます。 |
| VFX TYPE | PART MOSAIC. BACKGROUND MOSAIC.<br>FULL MOSAIC. WAVE. RGB REPLACE.<br>COLORPASS. NEGATIVE. COLORIZE.<br>POSTERIZE. SILHOUETTE. EMBOSS.<br>FIND EDGES. MONOCOLOR. HUE OFFSET.<br>SATURATION OFFSET. VALUE OFFSET | ビジュアル・エフェクトを設定します。<br>※ ビジュアル・エフェクトごとにメニュー項目が異なります。   |

#### VFX TYPE = PART MOSAIC (選択範囲にモザイクをかけます。)

| ×                    | ニュー項目        | 設定値(太字は初期値)                                                                   | 説明                                                                                        |
|----------------------|--------------|-------------------------------------------------------------------------------|-------------------------------------------------------------------------------------------|
| CONTROL 1 POSITION H |              | -100.0 ~ <b>0.0</b> ~ 100.0%                                                  | 選択範囲の水平方向の位置を調整します。                                                                       |
| CONTROL 2 POSITION V |              | -100.0 ~ <b>0.0</b> ~ 100.0%                                                  | 選択範囲の垂直方向の位置を調整します。                                                                       |
| MIX LEVEL            |              | 0 ~ <b>255</b>                                                                | ビジュアル・エフェクトをかけた映像の濃度(出力レベル)を調整します。                                                        |
| AREA SIZE            |              | 10.0 ~ <b>40.0</b> ~ 100.0%                                                   | 選択範囲のサイズ(拡大/縮小)を調整します。<br>ビジュアル・エフェクトがオンのとき、[CONTROL 1] つまみを押しながら回して、<br>調整することができます。     |
|                      | CORRECTION H | -2000 ~ <b>0</b> ~ 2000                                                       | 選択範囲の水平方向のサイズを調整します。                                                                      |
| CORRECTION V         |              | -2000 ~ <b>0</b> ~ 2000                                                       | 選択範囲の垂直方向のサイズを調整します。                                                                      |
| BLOCK SIZE           |              | OFF (1x1)、4 x 4、8 x 8、16 x 16、32 x 32、<br><b>64 x 64</b> 、128 x 128、256 x 256 | モザイクの細かさ (ブロック・サイズ)を設定します。<br>ビジュアル・エフェクトがオンのとき、[CONTROL 2] つまみを押しながら回して、<br>調整することができます。 |

#### VFX TYPE = BACKGROUND MOSAIC (選択範囲を除いた部分に、モザイクをかけます。)

| ×                    | ニュー項目        | 設定値 (太字は初期値)                                                                  | 説明                                                                                       |
|----------------------|--------------|-------------------------------------------------------------------------------|------------------------------------------------------------------------------------------|
| CONTROL 1 POSITION H |              | -100.0 ~ <b>0.0</b> ~ 100.0%                                                  | 選択範囲の水平方向の位置を調整します。                                                                      |
| CONTROL 2 POSITION V |              | -100.0 ~ <b>0.0</b> ~ 100.0%                                                  | 選択範囲の垂直方向の位置を調整します。                                                                      |
| MIX LEVEL            |              | 0~ <b>255</b>                                                                 | ビジュアル・エフェクトをかけた映像の濃度(出力レベル)を調整します。                                                       |
| AREA SIZE            |              | 10.0~ <b>40.0</b> ~100.0%                                                     | 選択範囲のサイズ(拡大/縮小)を調整します。<br>ビジュアル・エフェクトがオンのとき、[CONTROL 1] つまみを押しながら回して、<br>調整することができます。    |
|                      | CORRECTION H | -2000 ~ <b>0</b> ~ 2000                                                       | 選択範囲の水平方向のサイズを調整します。                                                                     |
| CORRECTION V         |              | -2000 ~ <b>0</b> ~ 2000                                                       | 選択範囲の垂直方向のサイズを調整します。                                                                     |
| BLOCK SIZE           |              | OFF (1x1)、4 x 4、8 x 8、16 x 16、32 x 32、<br><b>64 x 64</b> 、128 x 128、256 x 256 | モザイクの細かさ(ブロック・サイズ)を設定します。<br>ビジュアル・エフェクトがオンのとき、[CONTROL 2] つまみを押しながら回して、<br>調整することができます。 |

#### VFX TYPE = FULL MOSAIC (画面全体にモザイクをかけます。)

| メニュー項目               | 設定値<br>(太字は初期値)                                                       | 説明                                 |
|----------------------|-----------------------------------------------------------------------|------------------------------------|
| CONTROL 1 BLOCK SIZE | OFF (1x1)、4 x 4、8 x 8、16 x 16、32 x 32、<br>64 x 64、128 x 128、256 x 256 | モザイクの細かさ(ブロック・サイズ)を設定します。          |
| CONTROL 2 N/A        | (設定なし)                                                                | _                                  |
| MIX LEVEL            | 0~255                                                                 | ビジュアル・エフェクトをかけた映像の濃度(出力レベル)を調整します。 |

#### VFX TYPE = WAVE (映像を波立たせます。)

| メニュー項目         | 設定値(太字は初期値)          | 説明                                 |
|----------------|----------------------|------------------------------------|
| CONTROL 1 GAIN | 0 ~ <b>127</b> ~ 255 | 波形の高さを調整します。                       |
| CONTROL 2 TYPE | 1 ~ <b>4</b> ~ 7     | 波形の数を設定します。                        |
| MIX LEVEL      | 0~255                | ビジュアル・エフェクトをかけた映像の濃度(出力レベル)を調整します。 |

#### メニュー一覧

#### VFX TYPE = RGB REPLACE (色を置き換えます。)

| メニュー項目         | 設定値(太字は初期値)                                            | 説明                                 |
|----------------|--------------------------------------------------------|------------------------------------|
| CONTROL 1 TYPE | OFF (R.G.B), <b>B.R.G</b> , G.B.R, R.B.G, G.R.B, B.G.R | RGBリプレイスのタイプを設定します。                |
| CONTROL 2 N/A  | (設定なし)                                                 | _                                  |
| MIX LEVEL      | 0 ~ <b>255</b>                                         | ビジュアル・エフェクトをかけた映像の濃度(出力レベル)を調整します。 |

#### VFX TYPE = COLOR PASS (特定の色を残して白黒映像にします。)

| メニュー項目         | 設定値(太字は初期値)        | 説明                                 |
|----------------|--------------------|------------------------------------|
| CONTROL 1 TYPE | 1 ~ <b>42</b> ~ 63 | カラー・パスのタイプを設定します。                  |
| CONTROL 2 N/A  | (設定なし)             | _                                  |
| MIX LEVEL      | 0~255              | ビジュアル・エフェクトをかけた映像の濃度(出力レベル)を調整します。 |

#### VFX TYPE = NEGATIVE (輝度/彩度を反転します。)

| メニュー項目         | 設定値(太字は初期値)                | 説明                                 |
|----------------|----------------------------|------------------------------------|
| CONTROL 1 TYPE | Cr、Cb、CbCr、Y、YCr、YCb、YCbCr | ネガティブのタイプを設定します。                   |
| CONTROL 2 N/A  | (設定なし)                     | _                                  |
| MIX LEVEL      | 0~255                      | ビジュアル・エフェクトをかけた映像の濃度(出力レベル)を調整します。 |

#### VFX TYPE = COLORIZE (映像へ着色します。)

| メニュー項目         | 設定値<br>(太字は初期値) | 説明                                 |
|----------------|-----------------|------------------------------------|
| CONTROL 1 TYPE | 1~8             | カラライズのタイプを設定します。                   |
| CONTROL 2 N/A  | (設定なし)          | _                                  |
| MIX LEVEL      | 0~255           | ビジュアル・エフェクトをかけた映像の濃度(出力レベル)を調整します。 |

### VFX TYPE = POSTERIZE (輝度階調を変化させます。)

| メニュー項目          | 設定値<br>(太字は初期値)  | 説明                                 |
|-----------------|------------------|------------------------------------|
| CONTROL 1 LEVEL | 1 ~ <b>3</b> ~ 4 | 輝度の諧調レベルを設定します。                    |
| CONTROL 2 N/A   | (設定なし)           | _                                  |
| MIX LEVEL       | 0~255            | ビジュアル・エフェクトをかけた映像の濃度(出力レベル)を調整します。 |

#### VFX TYPE = SILHOUETTE (映像を明るい部分と暗い部分に分け、暗い部分を黒く、明るい部分を別の色で着色します。)

| メニュー項目         | 設定値(太字は初期値)    | 説明                                 |
|----------------|----------------|------------------------------------|
| CONTROL 1 TYPE | <b>1</b> ~ 128 | 着色する色合いを設定します。                     |
| CONTROL 2 N/A  | (設定なし)         | _                                  |
| MIX LEVEL      | 0~255          | ビジュアル・エフェクトをかけた映像の濃度(出力レベル)を調整します。 |

#### VFX TYPE = EMBOSS (凹凸の映像にします。)

| メニュー項目             | 設定値(太字は初期値)    | 説明                                 |
|--------------------|----------------|------------------------------------|
| CONTROL 1 TYPE     | <b>1</b> ~ 128 | エンボスのタイプを設定します。                    |
| CONTROL 2 CONTRAST | <b>0</b> ~ 15  | コントラストを調整します。                      |
| MIX LEVEL          | 0~255          | ビジュアル・エフェクトをかけた映像の濃度(出力レベル)を調整します。 |

#### VFX TYPE = FIND EDGES (輪郭を抽出します。)

| メニュー項目             | 設定値(太字は初期値)       | 説明                                 |
|--------------------|-------------------|------------------------------------|
| CONTROL 1 FG COLOR | <b>0</b> ~ 15     | 輪郭の色を設定します。                        |
| CONTROL 2 BG COLOR | 0 ~ <b>3</b> ~ 15 | 背景の色を設定します。                        |
| MIX LEVEL          | 0~255             | ビジュアル・エフェクトをかけた映像の濃度(出力レベル)を調整します。 |

#### VFX TYPE = MONOCOLOR (単色映像にします。)

| メニュー項目             | 設定値(太字は初期値)    | 説明                                 |
|--------------------|----------------|------------------------------------|
| CONTROL 1 Pb COLOR | <b>0</b> ~ 63  | 青の成分を調整します。                        |
| CONTROL 2 Pr COLOR | <b>0</b> ~ 63  | 赤の成分を調整します。                        |
| MIX LEVEL          | 0 ~ <b>255</b> | ビジュアル・エフェクトをかけた映像の濃度(出力レベル)を調整します。 |

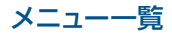

#### **VFX TYPE = HUE OFFSET**(色相をコントロールして、色味を変化させます。)

| メニュー項目          | 設定値(太字は初期値)        | 説明                                 |
|-----------------|--------------------|------------------------------------|
| CONTROL 1 VALUE | 0~ <b>180</b> ~359 | 色相の基準値を設定します。                      |
| CONTROL 2 N/A   | (設定なし)             | _                                  |
| MIX LEVEL       | 0~ <b>255</b>      | ビジュアル・エフェクトをかけた映像の濃度(出力レベル)を調整します。 |

#### **VFX TYPE = SATURATION OFFSET**(彩度をコントロールして、色味を変化させます。)

| メニュー項目          | 設定値(太字は初期値)           | 説明                                 |
|-----------------|-----------------------|------------------------------------|
| CONTROL 1 VALUE | -255 ~ <b>0</b> ~ 255 | 彩度の基準値を設定します。                      |
| CONTROL 2 N/A   | (設定なし)                | _                                  |
| MIX LEVEL       | 0~ <b>255</b>         | ビジュアル・エフェクトをかけた映像の濃度(出力レベル)を調整します。 |

#### VFX TYPE = VALUE OFFSET (明度をコントロールして、色味を変化させます。)

| メニュー項目          | 設定値(太字は初期値)           | 説明                                 |
|-----------------|-----------------------|------------------------------------|
| CONTROL 1 VALUE | -255 ~ <b>0</b> ~ 255 | 明度の基準値を設定します。                      |
| CONTROL 2 N/A   | (設定なし)                | —                                  |
| MIX LEVEL       | 0~ <b>255</b>         | ビジュアル・エフェクトをかけた映像の濃度(出力レベル)を調整します。 |

# 8: AUDIO INPUT

| ×          | ニュー項目                | 設定値<br>(太字は初期値)                                                                                                    | 説明                                                                                                    |
|------------|----------------------|----------------------------------------------------------------------------------------------------|----------------------------------------------------------------------------------------------------|
| IN         | PUT 1、2              | INPUT1、2端子から入力される音声を調整します。                                                                                                    |                                                                                                    |
| IN         | PUT LEVEL            | -INF ~ <b>0.0</b> ~ 10.0dB                                                                                                    | 入力音量を調整します。                                                                                                    |
| IN         | PUT MUTE             | OFF. ON                                                                                                    | ミュート機能のオン/オフを設定します。「ON」に設定すると、一時的に入力音声を消音します。                                                                                                    |
|            |                      | エフェクト(ハイ・パス・フィルター、コンプ                                                                                                    | レッサー、イコライザー)のプリセットを設定します。                                                                                                    |
|            |                      | ※ プリセットを変更すると、各エフェクトの設                                                                                                    | 定が上書きされます。                                                                                                    |
|            |                      | DEFAULT                                                                                                    | ライン入力向け(初期値の設定)                                                                                                    |
| EF         | FECT PRESET          | MEETING                                                                                                    | 会議向け                                                                                                    |
|            |                      | INTERVIEW                                                                                                    | インタビュー向け                                                                                                    |
|            |                      | AMBIENT MIC                                                                                                    | 環境音の集音向け                                                                                                    |
|            |                      | WINDY FIELD                                                                                                    | 風が強いエリアでの環境音の集音向け                                                                                                    |
|            |                      |                                                                                                    | 音声の遅延時間を調整します。                                                                                                    |
| DI         | ELAY                 | $0.0 \sim 170.0$ msec ( $0 \sim 10.178.5$ mm)                                                                                  | 効果 音声を遅らせて出力します。                                                                                                    |
|            |                      |                                                                                                    | ハイ・パス・フィルターのオン/オフを設定します。                                                                                                    |
| н          | GHT PASS FILTER 75Hz | OFF, ON                                                                                                    | 効果 不要な低域をカットします。カットオフ周波数は、75Hz です。                                                                                                    |
|            |                      |                                                                                                    | ノイズ・ゲートのオン/オフを設定します。                                                                                                    |
| NOISE GATE |                      | OFF, ON                                                                                                    | 効果 設定したレベル以下の音声を除去します。                                                                                                    |
|            | THRESHOLD            | -80.0~- <b>50.0</b> ~0.0dB                                                                                                    | 音声を除去するときの、基準となるレベルを設定します。スレッショルド以下の音声を除去します。                                                                                                    |
|            | RELEASE              | 30 ~ <b>860</b> ~ 5000ms                                                                                                    | 音声がスレッショルドを下回ったあとに音声が減衰しきるまでの時間を調整します。                                                                                                    |
|            |                      | OFF, ON                                                                                                    | コンプレッサーのオン/オフを設定します。                                                                                                    |
| C          | JMPRESSOR            |                                                                                                    | 効果 設定したレベルを超えた音声を圧縮します。                                                                                                    |
|            | THRESHOLD            | -80.0~- <b>50.0</b> ~0.0dB                                                                                                    | コンプレッサーがかかる基準となるレベルを設定します。スレッショルドを超えた音声に圧縮<br>がかかります。                                                                                                    |
|            | RATIO                | 1.00:1, 1.12:1, 1.25:1, 1.40:1,<br>1.60:1, 1.80:1, 2.00:1, 2.50:1,<br>3.20:1, 4.00:1, <b>5.60:1</b> , 8.00:1,<br>16.0:1, INF:1 | 音声に対して、どのくらいの圧縮をかけるかを設定します。圧縮していない状態を「1」と定<br>義します。                                                                                                    |
|            | ATTACK               | 0.2 ~ <b>1</b> ~ 100ms                                                                                                    | スレッショルドを超える音声が入力されたときの圧縮を開始するまでにかける時間を設定します。                                                                                                    |
|            | RELEASE              | 30 ~ <b>380</b> ~ 5000ms                                                                                                    | 音声がスレッショルドを下回ったあとに圧縮をやめるまでの時間を調整します。                                                                                                    |
|            | AUTO GAIN            | OFF、 <b>ON</b>                                                                                                    | オート・メイクアップ・ゲイン機能のオン/オフを設定します。<br>「ON」に設定すると、「THRESHOLD」と「RATIO」の設定に基づき、コンプレッサーをか<br>けたあとの最終的な出力音量を自動的に調整します。<br>下記の「MAKEUP GAIN」の設定値とオート・メイクアップ・ゲインで算出された値の合計値が、<br>最終的な出力音量になります(最大 +34dB)。 |
|            | MAKEUP GAIN          | -40~ <b>0</b> ~40dB                                                                                                    | コンプレッサーをかけたあとの最終的な出力音量を調整します。                                                                                                    |

## メニュー一覧

| メニュー項目                 | 設定値(太字は初期値)                                                                                                    | 説明                                                                                                    |
|------------------------|----------------------------------------------------------------------------------------------------|----------------------------------------------------------------------------------------------------|
|                        | OFF ON                                                                                                    | イコライザーのオン/オフを設定します。                                                                                                    |
| EQUALIZER              | OFF. ON                                                                                                    | 効果帯域ごとに音質を調整します。                                                                                                    |
| Hi GAIN                | -15.0 ~ <b>0.0</b> ~ 15.0dB                                                                                                    | -<br>高域を増幅/減衰します。                                                                                                    |
| Hi FREQUENCY           | 1.0~10.0~20.0kHz                                                                                                    | 高域の音質を変化させるときの中心となる周波数を調整します。                                                                                                    |
| Mid GAIN               | -15.0 ~ <b>0.0</b> ~ 15.0dB                                                                                                    | 中域を増幅/減衰します。                                                                                                    |
| Mid FREQUENCY          | 20.0Hz ~ <b>500Hz</b> ~ 20.0kHz                                                                                                | 中域の音質を変化させるときの中心となる周波数を調整します。                                                                                                    |
| Mid Q                  | 0.5~ <b>1.0</b> ~16.0                                                                                                    | 中域を増幅/減衰させるときの帯域幅を調整します。                                                                                                    |
| Lo GAIN                | -15.0 ~ <b>0.0</b> ~ 15.0dB                                                                                                    | 低域を増幅/減衰します。                                                                                                    |
| Lo FREQUENCY           | 20.0Hz ~ <b>500Hz</b> ~ 20.0kHz                                                                                                | 低域の音質を変化させるときの中心となる周波数を調整します。                                                                                                    |
| AUDIO IN               | AUDIO IN 端子から入力される音声を調整し                                                                                                    | ,ます。                                                                                                    |
| INPUT LEVEL            | -INF ~ <b>0.0</b> ~ 10.0dB                                                                                                    | 入力音量を調整します。                                                                                                    |
| INPUT MUTE             | OFF. ON                                                                                                    | ミュート機能のオン/オフを設定します。「ON」に設定すると、一時的に入力音声を消音します。                                                                                                    |
|                        | エフェクト(ハイ・パス・フィルター、コンプ                                                                                                    | -<br>レッサー、イコライザー)のプリセットを設定します。                                                                                                    |
|                        | ※プリセットを変更すると、各エフェクトの設                                                                                                    | 定が上書きされます。                                                                                                    |
|                        | DEFAULT                                                                                                    | ライン入力向け(初期値の設定)                                                                                                    |
| EFFECT PRESET          | MEETING                                                                                                    | <ul><li>会議向け</li></ul>                                                                                                    |
|                        | INTERVIEW                                                                                                    | インタビュー向け                                                                                                    |
|                        | AMBIENT MIC                                                                                                    | 環境音の集音向け                                                                                                    |
|                        | WINDY FIELD                                                                                                    | 風が強いエリアでの環境音の集音向け                                                                                                    |
|                        | $0.0 \sim 170.0$ msec ( $0 \sim 10.1/8.5$ frame)                                                                               | 音声の遅延時間を調整します。                                                                                                    |
| DEDAT                  |                                                                                                    | 効果 音声を遅らせて出力します。                                                                                                    |
|                        | OFF, ON                                                                                                    | ハイ・パス・フィルターのオン/オフを設定します。                                                                                                    |
| HIGHT PASS FILTER 75HZ |                                                                                                    | 効果 不要な低域をカットします。カットオフ周波数は、75Hz です。                                                                                                    |
|                        |                                                                                                    | ノイズ・ゲートのオン/オフを設定します。                                                                                                    |
| NOISE GATE             | OFF, ON                                                                                                    | 効果 設定したレベル以下の音声を除去します。                                                                                                    |
| THRESHOLD              | -80.0 ~ <b>-50.0</b> ~ 0.0dB                                                                                                   | 音声を除去するときの、基準となるレベルを設定します。スレッショルド以下の音声を除去します。                                                                                                    |
| RELEASE                | 30~ <b>860</b> ~5000ms                                                                                                    | 音声がスレッショルドを下回ったあとに音声が減衰しきるまでの時間を調整します。                                                                                                    |
|                        |                                                                                                    | コンプレッサーのオン/オフを設定します。                                                                                                    |
| COMPRESSOR             | OFF. ON                                                                                                    | 効果 設定したレベルを超えた音声を圧縮します。                                                                                                    |
| THRESHOLD              | -80.0~- <b>50.0</b> ~0.0dB                                                                                                    | コンプレッサーがかかる基準となるレベルを設定します。スレッショルドを超えた音声に圧縮<br>がかかります。                                                                                                    |
| RATIO                  | 1.00:1, 1.12:1, 1.25:1, 1.40:1,<br>1.60:1, 1.80:1, 2.00:1, 2.50:1,<br>3.20:1, 4.00:1, <b>5.60:1</b> , 8.00:1,<br>16.0:1, INF:1 | 音声に対して、どのくらいの圧縮をかけるかを設定します。圧縮していない状態を「1」と定義します。                                                                                                    |
| АТТАСК                 | 0.2 ~ <b>1</b> ~ 100ms                                                                                                    | スレッショルドを超える音声が入力されたときの圧縮を開始するまでにかける時間を設定します。                                                                                                    |
| RELEASE                | 30 ~ <b>380</b> ~ 5000ms                                                                                                    | 音声がスレッショルドを下回ったあとに圧縮をやめるまでの時間を調整します。                                                                                                    |
| AUTO GAIN              | OFF、 <b>ON</b>                                                                                                    | オート・メイクアップ・ゲイン機能のオン/オフを設定します。<br>「ON」に設定すると、「THRESHOLD」と「RATIO」の設定に基づき、コンプレッサーをか<br>けたあとの最終的な出力音量を自動的に調整します。<br>下記の「MAKEUP GAIN」の設定値とオート・メイクアップ・ゲインで算出された値の合計値が、<br>最終的な出力音量になります(最大+34dB)。 |
| MAKEUP GAIN            | -40~ <b>0</b> ~40dB                                                                                                    | コンプレッサーをかけたあとの最終的な出力音量を調整します。                                                                                                    |
|                        |                                                                                                    | イコライザーのオン/オフを設定します。                                                                                                    |
| EQUALIZER              | OFF, ON                                                                                                    | 効果帯域ごとに音質を調整します。                                                                                                    |
| Hi GAIN                | -15.0 ~ <b>0.0</b> ~ 15.0dB                                                                                                    | 高域を増幅/減衰します。                                                                                                    |
| Hi FREQUENCY           | 1.0 ~ <b>10.0</b> ~ 20.0kHz                                                                                                    | 高域の音質を変化させるときの中心となる周波数を調整します。                                                                                                    |
| Mid GAIN               | -15.0 ~ <b>0.0</b> ~ 15.0dB                                                                                                    | 中域を増幅/減衰します。<br>                                                                                                    |
| Mid FREQUENCY          | 20.0Hz ~ <b>500Hz</b> ~ 20.0kHz                                                                                                | 中域の音質を変化させるときの中心となる周波数を調整します。                                                                                                    |
| Mid Q                  | 0.5 ~ <b>1.0</b> ~ 16.0                                                                                                    | 中域を増幅/減衰させるときの帯域幅を調整します。                                                                                                    |
| Lo GAIN                | -15.0 ~ <b>0.0</b> ~ 15.0dB                                                                                                    | 低域を増幅/減衰します。                                                                                                    |
| Lo FREQUENCY           | 20.0Hz ~ <b>500Hz</b> ~ 20.0kHz                                                                                                | 低域の音質を変化させるときの中心となる周波数を調整します。                                                                                                    |

## 9: AUDIO OUTPUT

| メニュー項目                | 設定値(太字は初期値)                                                                                                    | 説明                                                                           |
|-----------------------|----------------------------------------------------------------------------------------------------|------------------------------------------------------------------------------|
| OUTPUT LEVEL          | -INF ~ <b>0.0</b> ~ 10.0dB                                                                                                    | 出力音量を調整します。                                                                  |
| OUTPUT MUTE           | OFF. ON                                                                                                    | ミュート機能のオン/オフを設定します。「ON」に設定すると、一時的に出力音声を消音します。                                |
| LIMITER               | OFF, ON                                                                                                    | リミッターのオン/オフを設定します。                                                           |
|                       |                                                                                                    |                                                                              |
| THRESHOLD             | -40.0 ~ -6.0 ~ 0.0dB                                                                                                    | リミッターかかかる基準となるレベルを設定します。スレッショルドを超えた音声に圧縮かかかります。出力される音声の音量は、スレッショルド以下に制限されます。 |
|                       | OFF ON                                                                                                    | イコライザーのオン/オフを設定します。                                                          |
|                       |                                                                                                    | 効果帯域ごとに音質を調整します。                                                             |
| Hi GAIN               | -15.0 ~ <b>0.0</b> ~ 15.0dB                                                                                                    | 高域を増幅/減衰します。                                                                 |
| Hi FREQUENCY          | 1.0~ <b>10.0</b> ~20.0kHz                                                                                                    | 高域の音質を変化させるときの中心となる周波数を調整します。                                                |
| Mid GAIN              | -15.0 ~ <b>0.0</b> ~ 15.0dB                                                                                                    | 中域を増幅/減衰します。                                                                 |
| Mid FREQUENCY         | 20.0Hz ~ <b>500Hz</b> ~ 20.0kHz                                                                                                | 中域の音質を変化させるときの中心となる周波数を調整します。                                                |
| Mid Q                 | 0.5 ~ <b>1.0</b> ~ 16.0                                                                                                    | 中域を増幅/減衰させるときの帯域幅を調整します。                                                     |
| Lo GAIN               | -15.0~ <b>0.0</b> ~15.0dB                                                                                                    | 低域を増幅/減衰します。                                                                 |
| Lo FREQUENCY          | 20.0Hz ~ <b>500Hz</b> ~ 20.0kHz                                                                                                | 低域の音質を変化させるときの中心となる周波数を調整します。                                                |
|                       | OFF. ON                                                                                                    | マルチバンド・コンプレッサーのオン/オフを設定します。                                                  |
| MULTI BAND COMPRESSOR |                                                                                                    | 効果 帯域ごと個別にコンプレッサーをかけます。                                                      |
| Hi THRESHOLD          | -40.0 ~ -20.0 ~ 0.0dB                                                                                                    | 高域でコンプレッサーがかかる基準となるレベルを設定します。スレッショルドを超えた音<br>声に圧縮がかかります。                     |
| HI RATIO              | 1.00:1, 1.12:1, 1.25:1, 1.40:1,<br>1.60:1, 1.80:1, 2.00:1, 2.50:1,<br><b>3.20:1</b> , 4.00:1, 5.60:1, 8.00:1,<br>16.0:1, INF:1 | 高域の音声に対してどのくらい圧縮をかけるか設定します。圧縮していない状態を「1」と<br>定義します。                          |
| Mid THRESHOLD         | -40.0 ~ <b>-16.0</b> ~ 0.0dB                                                                                                   | 中域でコンプレッサーがかかる基準となるレベルを設定します。スレッショルドを超えた音<br>声に圧縮がかかります。                     |
| Mid RATIO             | 1.00:1, 1.12:1, 1.25:1, 1.40:1,<br>1.60:1, 1.80:1, 2.00:1, <b>2.50:1</b> ,<br>3.20:1, 4.00:1, 5.60:1, 8.00:1,<br>16.0:1, INF:1 | 中域の音声に対してどのくらい圧縮をかけるか設定します。圧縮していない状態を「1」と<br>定義します。                          |
| Lo THRESHOLD          | -40.0 ~ -20.0 ~ 0.0dB                                                                                                    | 低域でコンプレッサーがかかる基準となるレベルを設定します。スレッショルドを超えた音<br>声に圧縮がかかります。                     |
| Lo RATIO              | 1.00:1, 1.12:1, 1.25:1, 1.40:1,<br>1.60:1, 1.80:1, 2.00:1, 2.50:1,<br><b>3.20:1</b> , 4.00:1, 5.60:1, 8.00:1,<br>16.0:1, INF:1 | 低域の音声に対してどのくらい圧縮をかけるか設定します。圧縮していない状態を「1」と<br>定義します。                          |

# 10: AUDIO FOLLOW

| メニュー項目   | 設定値(太字は初期値)         | 説明                                                                                                    |
|----------|---------------------|----------------------------------------------------------------------------------------------------|
| INPUT 1  | OFF、 ON             | オーディオ・フォロー機能のオン/オフを設定します。オーディオ・フォローは、映像の切り替えに<br>連動させて、音声の出力を自動的に切り替える機能です。                                                                          |
| INPUT 2  | OFF、 ON             | 「ON」に設定すると、選んでいる入力映像の音声のみを出力し、もう一方の入力映像の音声を自動的に消音します。                                                                                                |
| AUDIO IN | OFF、INPUT 1、INPUT 2 | AUDIO IN の音声に対して、オーディオ・フォローを使う入力映像(INPUT 1 または 2)を指定<br>します。指定した入力映像が選ばれたときのみ、AUDIO IN の音声を出力します。<br>「OFF」に設定すると、入力映像の選択に関係なく、常に AUDIO IN の音声を出力します。 |

# 11: PRESET MEMORY

| メニュー項目         | 設定値 (太字は初期値)        | 制明                                                                                             |
|----------------|---------------------|------------------------------------------------------------------------------------------------|
| LOAD           | <b>MEMORY 1</b> ~ 8 | 呼び出すプリセット・メモリーを選びます。 [VALUE] つまみを押すと、プリセット・メモリーを呼び出すことができます。                                   |
|                | MEMORY 1~8          | 設定を保存するプリセット・メモリーを選びます。 [VALUE] つまみを押すと、プリセット・メモリー<br>に設定を保存することができます。                         |
| CAN/E          |                     | ※ [PHONES] つまみの状態(ヘッドホンの音量)は、プリセット・メモリーに保存されません。<br>※ 以下の設定は共通設定(本体に1つ)のため、プリセット・メモリーに保存されません。 |
| SAVE           |                     | <ul> <li>PRESET MEMORY メニュー</li> </ul>                                                         |
|                |                     | • CTL/EXP メニュー                                                                                 |
|                |                     | <ul> <li>CAPTURE IMAGE メニュー</li> </ul>                                                         |
|                |                     | <ul> <li>SYSTEM メニュー</li> </ul>                                                                |
| INITIALIZE     | <b>MEMORY 1</b> ~ 8 | 初期化するプリセット・メモリーを選びます。[VALUE] つまみを押すと、プリセット・メモリーを<br>初期化することができます。                              |
|                | 起動時に呼び出す設定を指定します。   |                                                                                                |
|                | LAST MEMORY         | 電源を切る直前の状態に復帰します(ラスト・メモリー機能)。                                                                  |
| START UP       |                     | 現在の設定(ラスト・メモリー)は、4秒ごと、またはメニューを閉じるタイミングで保存されます。                                                 |
|                | MEMORY 1~8          | 選んだメモリー番号の設定を呼び出します。                                                                           |
| MEMORY PROTECT | OFF, ON             | 「ON」に設定すると、プリセット・メモリーに設定を保存できないように保護します。                                                       |

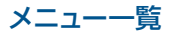

# 12:CTL/EXP

| メニュー項目             | 設定値<br>(太字は初期値)        |                                                                         |
|--------------------|------------------------|-------------------------------------------------------------------------|
|                    | CTL/EXP 端子に接続する機器      | (フットスイッチ、エクスプレッション・ペダル)を設定します。                                          |
| CTL/EXP TYPE       | OFF                    | CTL/EXP 端子を無効にします。                                                      |
|                    | CTL A & CTL B          | フットスイッチを接続するときに選びます。                                                    |
|                    | EXP                    | エクスプレッション・ペダルを接続するときに選びます。                                              |
|                    | フットスイッチの CTL A / CTI   | -<br>LBに割り当てる機能を設定します。                                                  |
|                    | N/A                    | 機能を割り当てません。                                                             |
|                    | EFFECT TYPE SW         | [TYPE] ボタンを押します。                                                        |
|                    | EFFECT MIX             | 映像効果をミックス(MIX)に切り替えます。                                                  |
|                    | EFFECT WIPE            | 映像効果をワイプ(WIPE)に切り替えます。                                                  |
|                    | EFFECT PinP            | 映像効果をピクチャーインピクチャー (PinP) に切り替えます。                                       |
|                    | EFFECT KEY             | 映像効果をキー (KEY) に切り替えます。                                                  |
|                    | VFX SW                 | [VFX] ボタンをオン/オフします。                                                     |
|                    | INPUT 1 SW             | [1] ボタンを押します。                                                           |
| CTL A ASSIGN (*8)  | INPUT 2 SW             | [2] ボタンを押します。                                                           |
| CTL B ASSIGN (*8)  | ← AUTO TAKE →          | INPUT 1と2の映像を切り替えます。                                                    |
|                    | ← CUT →                | INPUT 1 と 2 の映像をカットで切り替えます。                                             |
|                    | STILL IMAGE            | 静止画の出力と通常の出力を切り替えます。                                                    |
|                    | INPUT 1 AUDIO MUTE     | INPUT 1 音声のミュート(消音)機能をオン/オフします。                                         |
|                    | INPUT 2 AUDIO MUTE     | INPUT 2 音声のミュート(消音)機能をオン/オフします。                                         |
|                    | AUDIO IN AUDIO MUTE    | AUDIO IN 音声のミュート (消音) 機能をオン/オフします。                                      |
|                    | AUDIO OUTPUT MUTE      | 出力音声のミュート(消音)機能をオン/オフします。                                               |
|                    | OUTPUT FADE LEFT       | [OUTPUT FADE] つまみの位置(センター/反時計方向に回し切った状態)を切り替えます。                        |
|                    | OUTPUT FADE RIGHT      | [OUTPUT FADE] つまみの位置(センター/時計方向に回し切った状態)を切り替えます。                         |
|                    | LOAD MEMORY 1 $\sim$ 8 | MEMORY 1 ~ 8 を呼び出します。                                                   |
|                    | エクスプレッション・ペダルに書        | 別り当てる機能を設定します。                                                          |
|                    | N/A                    | 機能を割り当てません。                                                             |
|                    | VIDEO FADER            | ビデオ・フェーダーを左端または右端にスライドします。                                              |
|                    | ← CUT →                | INPUT 1 と 2 に入力されている映像をカットで切り替えます。                                      |
|                    | VFX MIX LEVEL          | ビジュアル・エフェクトをかけた映像の濃度(出力レベル)を調整します。                                      |
|                    | OUTPUT FADE LEFT       | [OUTPUT FADE] つまみを反時計方向に回します。                                           |
| EXP ASSIGN (19)    | OUTPUT FADE RIGHT      | [OUTPUT FADE] つまみを時計方向に回します。                                            |
|                    | STILL IMAGE            | 静止画の出力と通常の出力を切り替えます。                                                    |
|                    | INPUT 1 AUDIO LEVEL    | INPUT 1 の音量を調整します。                                                      |
|                    | INPUT 2 AUDIO LEVEL    | INPUT 2 の音量を調整します。                                                      |
|                    | AUDIO IN AUDIO LEVEL   | AUDIO IN の音量を調整します。                                                     |
|                    | AUDIO OUTPUT LEVEL     | 出力音量を調整します。                                                             |
|                    |                        | EXP CALIBRATE 画面を表示します。                                                 |
|                    |                        | 画面の指示に従って、エクスプレッション・ペダルのキャリブレーション(調整)をします。                              |
| EXP CALIBRATE (*9) | (ENTER)                | エク人ノレッション・ペタルをはじめてお使いになるときは、ペダルを最適な状態にするために、必ずキャ<br>  リブレーションを実行してください。 |
|                    |                        | テア・ファン こへいしこ ハロン い<br>  また、経年変化や使用環境によって、エクスプレッション・ペダルが最適な動作をしなくなる場合があ  |
|                    |                        | ります。このようなときにも、エクスプレッション・ペダルのキャリブレーションを実行します。                            |

(\*8)「CTL/EXP TYPE」が「CTL A & CTL B」に設定されているとき、有効です。 (\*9)「CTL/EXP TYPE」が「EXP」に設定されているとき、有効です。

## 13: CAPTURE IMAGE

| メニュー項目                   | 設定値<br>(太字は初期値)                                   | 説明                                                                                                    |
|--------------------------|---------------------------------------------------|----------------------------------------------------------------------------------------------------|
| CAPTURE SOURCE           | INPUT 1、INPUT 2                                   | 静止画キャプチャーの対象となる入力映像を設定します。                                                                                    |
| CAPTURE EXECUTE          | (EXEC)                                            | 入力映像から静止画をキャプチャーします。                                                                                          |
| SHORTCUT (INPUT SW)      | DISABLE, <b>ENABLE</b> (*10)                      | ボタン操作([1] または [2] ボタンの長押し)による静止画キャプチャーの有効(ENABLE)<br>/無効(DISABLE)を設定します。                                      |
|                          | キャプチャーした静止画の保存7<br>※本体に保存できる静止画は、<br>ると上書き保存されます。 | ち法を設定します。<br>1 枚です(一時的な保存も含みます)。すでに静止画が保存された状態で、新たにキャプチャーす                                                    |
| SAVE TO INTERNAL STORAGE | DISABLE                                           | 実際の解像度でキャプチャーし、静止画を一時的に本体に保存します。電源を切ると、キャプチャー<br>した静止画は削除されます。<br>画質を損うことなくキャプチャーできます。 ロゴや小さな文字がある静止画に適しています。 |
|                          | ENABLE                                            | 解像度を 640 × 360 に縮小してキャプチャーし、静止画を本体に保存します。<br>静止画は出力時に拡大されるため、画質が落ちる場合があります。                                   |
|                          | (EXEC)                                            | 本体に保存されている静止画を削除します。                                                                                          |
| DELETE STILL IMAGE       |                                                   | 本体に保存されている静止画がないことを示します。                                                                                      |

(\*10) [ENABLE] の場合でも、SYSTEM メニューの「INPUT 1 SW ASSIGN」が「← TRANSFORM」、または「INPUT 2 SW ASSIGN」が「TRANSFORM→」に 設定されているときは、〔1〕または〔2〕ボタンを操作して静止画をキャプチャーすることはできません。

## 14:SYSTEM

| メニュー項目                  | 設定値<br>(太字は初期値)                                                     | 説明                                                                                                    |  |
|-------------------------|---------------------------------------------------------------------|----------------------------------------------------------------------------------------------------|--|
| HDCP                    | OFF. ON                                                             | HDCP の有効(ON)/無効(OFF)を設定します。「ON」に設定すると、著作権保護(HDCP)<br>された映像を入力できます。また、出力される映像にHDCPを付加します。<br>※設定の変更は、[VALUE]つまみを押して確定するまで反映されません。 |  |
| FRAME RATE              | <b>59.94</b> 、50Hz                                                  | フレーム・レートを設定します。<br>※設定の変更は、[VALUE] つまみを押して確定するまで反映されません。                                                                         |  |
|                         | [1] [2] ボタンに割り当てる機能を設                                               | 定します。                                                                                                    |  |
|                         | ← AUTO TAKE (INPUT 1 のみ)<br>AUTO TAKE→ (INPUT 2 のみ)                 | ボタンを押して入力映像を選ぶと、映像が切り替わります。映像切り替え時間は、TRANSITION<br>メニューの「TRANSITION TIME」で設定します。                                                 |  |
| INPUT 1 SW ASSIGN (*11) | ← AUTO TAKE →                                                       | ボタンを押すたびに、INPUT 1 と 2 の映像が切り替わります。映像切り替え時間は、<br>TRANSITION メニューの「TRANSITION TIME」で設定します。                                         |  |
| INPUT 2 SW ASSIGN (*11) | ← CUT(INPUT 1 のみ)<br>CUT → (INPUT 2 のみ)                             | ボタンを押して入力映像を選ぶと、映像がカットで切り替わります。                                                                                                  |  |
|                         | ←CUT→                                                               | ボタンを押すたびに、INPUT1と2の映像がカットで切り替わります。                                                                                               |  |
|                         | ← TRANSFORM (INPUT 1 のみ)<br>TRANSFORM → (INPUT 2 のみ)                | ボタンを押して入力映像を選んでいる間だけ、映像がカットで切り替わります。ボタンから手を離<br>すとプログラム出力映像に戻ります。                                                                |  |
| OUTPUT FADE ASSIGN      | [OUTPUT FADE] つまみを反時計方向(TURN LEFT)/時計方向(TURN RIGHT)に回したときの機能を設定します。 |                                                                                                    |  |
|                         | BLACK                                                               | プログラム出力映像を黒画面でフェード・イン/アウトします。                                                                                                    |  |
|                         | WHITE                                                               | プログラム出力映像を白画面でフェード・イン/アウトします。                                                                                                    |  |
|                         | STILL IMAGE                                                         | [OUTPUT FADE] つまみを回し切ると、キャプチャーした静止画をカットでプログラム/プレ<br>ビュー出力します。「TURN RIGHT」の初期値です。                                                 |  |
|                         | CONTRAST                                                            | プログラム出力映像のコントラストを調整します。                                                                                                    |  |
| TURN RIGHT              | AUDIO                                                               | 出力音量を調整します。                                                                                                    |  |
|                         | BLACK&AUDIO                                                         | プログラム出力映像と音声を同時にフェード・イン/アウトします。映像は黒画面でフェードします。<br>「TURN LEFT」の初期値です。                                                             |  |
|                         | WHITE&AUDIO                                                         | プログラム出力映像と音声を同時にフェード・イン/アウトします。映像は白画面でフェードします。                                                                                   |  |
|                         | STILL IMAGE&AUDIO                                                   | 出力音量を調整します。<br>[OUTPUT FADE] つまみを回し切ると、キャプチャーした静止画をカッ<br>トでプレビュー/プログラム出力します。                                                     |  |

(\*11) 映像効果にミックス/ワイプを選んでいるとき、有効です。

| メニュー項目            | 設定値<br>(太字は初期値)                               | 説明                              |                                                                                           |  |
|-------------------|-----------------------------------------------|---------------------------------|-------------------------------------------------------------------------------------------|--|
|                   | (ENTER)                                       | 下記の PANEL LOCK メニューを表示します。      |                                                                                           |  |
|                   | パネル・ロックの有効(ON)/無効(OFF)を設定します。                 |                                 |                                                                                           |  |
|                   | メニュー項目                                        | 設定値<br>(太字は初期値)                 | 説明                                                                                        |  |
|                   | ALL SW & VOLUME                               | OFF, ON                         | 以下のボタンとつまみの設定を一括でオン/オフします。                                                                |  |
|                   | INPUT 1 SW                                    | OFF, ON                         | [1] ボタン                                                                                   |  |
|                   | INPUT 2 SW                                    | OFF, ON                         | [2] ボタン                                                                                   |  |
| PAINEL LOCK       | VIDEO FADER                                   | OFF, ON                         | ビデオ・フェーダー                                                                                 |  |
|                   | OUTPUT FADE                                   | OFF, ON                         | [OUTPUT FADE] つまみ                                                                         |  |
|                   | VFX SW                                        | OFF, ON                         | [VFX] ボタン                                                                                 |  |
|                   | EFFECT TYPE SW                                | OFF. ON                         | [TYPE] ボタン                                                                                |  |
|                   | CONTROL 1 ENCODER                             | OFF, ON                         | [CONTROL 1] つまみ                                                                           |  |
|                   | CONTROL 2 ENCODER                             | OFF, ON                         | [CONTROL 2] つまみ                                                                           |  |
|                   | (ENTER)                                       | 下記の LED ASSIGN メニュ              | ーを表示します。                                                                                  |  |
|                   | ボタンの点灯色、ボタンやインジケー                             | ターの点灯/消灯を設定します。                 |                                                                                           |  |
|                   | メニュー項目                                        | 設定値<br>(太字は初期値)                 | 説明                                                                                        |  |
|                   | [1] [2] ボタンの点灯色を設定します                         | t.                              |                                                                                           |  |
|                   | PROGRAM LED COLOR                             | RED, GREEN, YELLOW,             | プログラム出力時(初期値:RED)                                                                         |  |
|                   | PREVIEW LED COLOR                             | BLUE, MAGENTA, CYAN,            | プレビュー出力時(初期値:GREEN)                                                                       |  |
|                   | BG SELECT COLOR                               | WHITE, OFF                      | 映像合成で背景映像の選択時(初期値:YELLOW)                                                                 |  |
|                   | ボタンやインジケーターの点灯(ON                             | I) /消灯(OFF)を設定します。              |                                                                                           |  |
| LED ASSIGN        | ALL LED                                       | OFF、 <b>ON</b>                  | 以下のボタンとつまみの設定を一括でオン/オフします。                                                                |  |
|                   | INPUT 1 LED                                   | OFF、 <b>ON</b>                  | [1] ボタン                                                                                   |  |
|                   | INPUT 2 LED                                   | OFF、 <b>ON</b>                  | [2] ボタン                                                                                   |  |
|                   | VIDEO FADER LED                               | OFF、 ON                         | トランジション・インジケーター                                                                           |  |
|                   | MENU LED                                      | OFF、 <b>ON</b>                  | [MENU] ボタン                                                                                |  |
|                   | VFX LED                                       | OFF、 <b>ON</b>                  | [VFX] ボタン                                                                                 |  |
|                   | EFFECTS LED                                   | OFF、 ON                         | MIX / WIPE / PinP / KEY インジケーター                                                           |  |
|                   | OUTPUT FADE LEFT LED                          | OFF. ON                         | [OUTPUT FADE] つまみの左側のインジケーター                                                              |  |
|                   | OUTPUT FADE RIGHT LED                         | OFF, ON                         | [OUTPUT FADE] つまみの右側のインシケーター                                                              |  |
|                   | (ENTER) 下記の EFFECT TYPE SW ASSIGN メニューを表示します。 |                                 |                                                                                           |  |
|                   | 映像効果の有効(ENABLE)/無効                            | (DISABLE) を設定します。「DIS           | SABLE」に設定すると、[TYPE] ボタンで選べなくなります。                                                         |  |
|                   | メニュー項目                                        | <b>設定値</b> (太字は初期値)             | 説明                                                                                        |  |
| EFFECT TYPE SW    | MIX                                           | DISABLE, ENABLE                 | 切り替え効果:ミックス                                                                               |  |
| ASSIGN            | WIPE                                          | DISABLE, ENABLE                 | 切り替え効果:ワイプ                                                                                |  |
|                   | PinP                                          | DISABLE, ENABLE                 | 合成効果:ピクチャーインピクチャー                                                                         |  |
|                   | KEY                                           | DISABLE, <b>ENABLE</b>          | 合成効果:キー                                                                                   |  |
| PREVIEW LABEL     |                                               | 「ONI に設定すると、プレ                  | *ュー田ディスプレイに PREVIEW/ ラベルを表示します。                                                           |  |
|                   | OFF. ON                                       | 「ON」に設定すると、プレ                   | 「コー用ディスプレイにオーディオ・レベル・メーターを表示します。                                                          |  |
| AUTO SWITCHING    | OFF. ON                                       | 入力映像を自動的に切り替え                   | る機能のオン/オフを設定します。                                                                          |  |
|                   |                                               |                                 |                                                                                           |  |
| TYPE              | SCAN                                          | AUTO SWITCHING タイフ              | 『を設定します。                                                                                  |  |
|                   | (ENTER)                                       | 映像を自動的に切り替える時                   | 間(秒)を設定します。                                                                               |  |
|                   | TYPE が INPUT SCAN のとき                         |                                 |                                                                                           |  |
|                   | メニュー項目                                        | 設定値<br>(太字は初期値)                 | 説明                                                                                        |  |
|                   | INPUT 1 TIME                                  |                                 | 映像の表示時間を設定します。                                                                            |  |
|                   | INPUT 2 TIME                                  | OFF, ~ 120 [sec]                | 「OFF」にすると、映像切り替えの対象になりません。                                                                |  |
| TIME              | SCAN TRANSITION TIME                          | <b>0.0</b> ~4.0 [sec]           | スキャン移行時間を設定します。                                                                           |  |
|                   | TYPE が PRESET MEMORY SCAN のとき                 |                                 |                                                                                           |  |
|                   | メニュー項目                                        | -<br>設定値 (太字は初期値)               | 説明                                                                                        |  |
|                   |                                               |                                 | メモリーの表示時間を設定します                                                                           |  |
|                   | MEMORY 1 ~ 8 TIME                             | OFF、1~ <b>5</b> ~120 [sec]      | 「OFF」にすると、映像切り替えの対象になりません。                                                                |  |
| SEQUENCE          |                                               |                                 |                                                                                           |  |
| SEQUEINCE         | NORMAL, REVERSE, RAINDAM                      | 人+ヤノ・ンークノ人を設定<br>オート・インプット・ニッニク | U& 9 (I TYE // YKESET /VIE/VIUKY SUAIN のとさのみ)。<br>「<br>人機能のオンノオフを設定」ます 「ヘNII /=記字オストープログ= |  |
| AUTO INPUT DETECT | OFF、 ON                                       | ム出力している映像の入力力                   | 〒1%BBのオンノオンで設定しより。 [UN] に設定りると、ノロクフ<br>『なくなると、自動的にもう一方の入力映像に切り替わります。                      |  |

## メニュー一覧

| メニュー項目                   | 設定値 (太字は初期値)                                        | 説明                                                                                                    |
|--------------------------|-----------------------------------------------------|----------------------------------------------------------------------------------------------------|
| AUTO OFF                 |                                                     | オート・オフ機能のオン/オフを設定します。<br>「ON」に設定したときは、以下の状態のまま 240 分経過すると、自動的に V-02HD の電源が切れます。                                                                                                    |
|                          |                                                     | <ul> <li>V-02HD が何も操作されない</li> <li>音声/映像の入力がない</li> <li>PROGRAM OUT / PREVIEW OUT 端子に機器が接続されていない</li> </ul>                                                                             |
| TEST PATTERN             | OFF、75% COLOR BAR、100%<br>COLOR BAR、RAMP、STEP、HATCH | テスト・パターンを設定します。                                                                                                    |
| TEST TONE                | OFF、-20dB@1kHz、-10dB@1kHz、<br>0dB@1kHz              | テスト・トーンを設定します。                                                                                                    |
| VIDEO FADER<br>CALIBRATE | (ENTER)                                             | VIDEO FADER SET 画面を表示します。<br>画面の指示に従って、ビデオ・フェーダーのキャリブレーション(調整)をします。<br>継続した使用や運搬などによって、ビデオ・フェーダーを左端または右端までスライドしても<br>100%の映像が出力されなくなる場合があります。このようなときは、ビデオ・フェーダーのキャ<br>リブレーションを実行してください。 |
| FACTORY RESET            | (EXEC)                                              | 工場出荷時の状態に戻します。                                                                                                    |
| VERSION                  |                                                     | システム・プログラムのバージョンを表示します。                                                                                                    |

## ショートカット一覧

以下の項目は、MENU に入らずに設定することができます。

| メニュー項目            | 操作方法                                  |
|-------------------|---------------------------------------|
| MIX TYPE          | CONTROL 1 つまみを回す (EFFECT = MIX)       |
| WIPE TYPE         | CONTROL 1 つまみを回す(EFFECT = WIPE)       |
| WIPE BORDER COLOR | CONTROL 1 つまみを押しながら回す(EFFECT = WIPE)  |
| WIPE DIRECTION    | CONTROL 2 つまみを回す (EFFECT = WIPE)      |
| WIPE BORDER WIDTH | CONTROL 2 つまみを押しながら回す(EFFECT = WIPE)  |
| WINDOW POSITION H | CONTROL 1 つまみを回す(EFFECT = PinP)       |
| WINDOW SIZE       | CONTROL 1 つまみを押しながら回す (EFFECT = PinP) |
| WINDOW POSITION V | CONTROL 2 つまみを回す (EFFECT = PinP)      |
| VIEW ZOOM         | CONTROL 2 つまみを押しながら回す (EFFECT = PinP) |
| KEY LEVEL         | CONTROL 1 つまみを回す(EFFECT = KEY)        |
| KEY GAIN          | CONTROL 2 つまみを回す (EFFECT = KEY)       |
| VFX TYPE          | [VFX] ボタンを押しながら CONTROL 1 つまみを回します。   |

# MIDI インプリメンテーション

| Model :   |  |
|-----------|--|
| Date :    |  |
| Version : |  |

V-02HD January 31. 2019 1.02

| 記号 | 意味         | 設定範囲   |
|----|------------|--------|
| n  | MIDI チャンネル | 00H 固定 |

### 1. 受信データ

## ■ チャンネル・ボイス・メッセージ

### ●コントロール・チェンジ

#### ○ パンポット (コントローラー・ナンバー 10)

ビデオ・フェーダーの位置をコントロールします。

| ステータス | 第2バイト | 第3バイト |
|-------|-------|-------|
| BnH   | 0AH   | vvH   |

vv = 00H ~ 7FH (00H: 左端、7FH: 右端)

#### ○ エクスプレッション (コントローラー・ナンバー 11) EFFECTS TYPE の値をコントロールします。

ステータス 第2バ<u>イト</u> BnH

第3バイト 0BH vvH

 $vv = 00H \sim 03H$  (MIX, WIPE, PinP, KEY)

#### ○ エフェクト・コントロール1 (コントローラー・ナンバー 12) MIX/WIPE TIME の値をコントロールします。

| ステータス | 第2バイト | 第3バイト |
|-------|-------|-------|
| BnH   | 0CH   | vvH   |

 $vv = 00H \sim 28H (0.0 \sim 4.0sec)$ 

### ○ エフェクト・コントロール 2 (コントローラー・ナンバー 13)

PinP TIME の値をコントロールします。

| ステータス | 第2バイト | 第3バイト |
|-------|-------|-------|
| BnH   | 0DH   | vvH   |

 $vv\,{=}\,00H\,{\sim}\,28H$  (0.0  ${\sim}$  4.0sec)

#### ○ 未定義 (コントローラー・ナンバー 14)

KEY TIME の値をコントロールします。

| ステータス | 第2バイト | 第3バイト |
|-------|-------|-------|
| BnH   | OEH   | vvH   |

 $vv = 00H \sim 28H (0.0 \sim 4.0sec)$ 

#### ○ 未定義 (コントローラー・ナンバー 15)

| PINP | POSITION | 日の個をコントロール | レします。         |
|------|----------|------------|---------------|
|      |          |            |               |
|      | <u></u>  |            | <u> 体 つ パ</u> |

| ステータス | 第2バイト | 第3バイト |
|-------|-------|-------|
| BnH   | OFH   | vvH   |

 $vv = 00H \sim 64H$  (-50  $\sim 50\%$ )

#### ○ 汎用操作子1 (コントローラー・ナンバー16) PinP POSITION V の値をコントロールします。

| ステータス | 第2バイト | 第3バイト |
|-------|-------|-------|
| BnH   | 10H   | vvH   |

 $vv = 00H \sim 64H (-50 \sim 50\%)$ 

○ 汎用操作子 2 (コントローラー・ナンバー 17) PinP SIZE の値をコントロールします。

| ステータス | 第2バイト | 第3バイト |
|-------|-------|-------|
| BnH   | 11H   | vvH   |

 $vv = 0AH \sim 64H (10 \sim 100\%)$ 

○ 汎用操作子 3 (コントローラー・ナンバー 18) PinP VIEW ZOOM の値をコントロールします。

| ステータス | 第2バイト | 第3バイト |
|-------|-------|-------|
| BnH   | 12H   | vvH   |

 $vv = 0AH \sim 64H (100 \sim 1000\%)$ 

○ 汎用操作子 4 (コントローラー・ナンバー 19) KEY SOURCE の値をコントロールします。

ステー<u>タス</u> 第2<u>バイト</u> 第3<u>バイト</u> BnH 13H vvH

vv = 00H  $\sim$  02H (INPUT 1、INPUT 2、STILL IMAGE)

○ 未定義 (コントローラー・ナンバー 20) KEY LEVEL の値をコントロールします。

| ステータス | 第2バイト | 第3バイト |
|-------|-------|-------|
| BnH   | 14H   | vvH   |

 $vv = 00H \sim 7FH (0 \sim 255)$ 

○ 未定義 (コントローラー・ナンバー 21) KEY GAIN の値をコントロールします。

第2<u>バイト</u> ステータス 第3バイト 15H BnH vvH

 $vv=00H\sim7FH~(0\sim255)$ 

○ 未定義(コントローラー・ナンバー 22) KEY MIX LEVEL の値をコントロールします。

第3バイト ステータス 第2バイト BnH 16H vvH

 $vv = 00H \sim 7FH (0 \sim 255)$ 

○ 未定義 (コントローラー・ナンバー 23) VFX SW の値をコントロールします。

| ステータス | 第2バイト | 第3バイト |
|-------|-------|-------|
| BnH   | 17H   | vvH   |

vv = 00H, 01H (OFF, ON)

#### ○ 未定義 (コントローラー・ナンバー 24)

VFX TYPE の値をコントロールします。

| ステータス | 第2バイト | 第3バイト |
|-------|-------|-------|
| BnH   | 18H   | vvH   |

 $\label{eq:w} w = 00H \sim 0FH \ (PART MOSAIC, BACKGROUND MOSAIC, FULL MOSAIC, WAVE, RGB REPLACE, COLORPASS, NEGATIVE, COLORIZE, POSTERIZE, SILHOUETTE, EMBOSS, FIND EDGES, MONOCOLOR, HUE OFFSET, SATURATION OFFSET, VALUE OFFSET)$ 

#### ○ 未定義(コントローラー・ナンバー 25)

VFX MIX LEVEL の値をコントロールします。

| ステータス | 第2バイト | 第3バイト |
|-------|-------|-------|
| BnH   | 19H   | vvH   |

 $vv\,{=}\,00H\,{\sim}\,7FH$  (0  ${\sim}\,255)$ 

#### ○ 未定義(コントローラー・ナンバー 26)

[OUTPUT FADE] つまみを左に回したときと同じ効果が得られます。

| ステータス | 第2バイト | 第3バイト |
|-------|-------|-------|
| BnH   | 1AH   | vvH   |

 $vv = 00H \sim 3FH$ 

#### ○ 未定義(コントローラー・ナンバー 27)

[OUTPUT FADE] つまみを右に回したときと同じ効果が得られます。

| ステータス | 第2バイト | 第3バイト |
|-------|-------|-------|
| BnH   | 1BH   | vvH   |

 $vv = 00H \sim 3FH$ 

#### ○ 未定義(コントローラー・ナンバー 28)

AUDIO INPUT LEVEL (INPUT 1) の値をコントロールします。

| ステータス | 第2バイト | 第3バイト |
|-------|-------|-------|
| BnH   | 1CH   | vvH   |

w = 00H ~ 7FH (0 ~ 127)
 ※ 詳しくは、「入力/出力レベル対応表」(P.47) をご覧ください。

#### ○ 未定義(コントローラー・ナンバー 29)

AUDIO INPUT LEVEL (INPUT 2) の値をコントロールします。

<u>ステータス</u> BnH 1DH 第3バイト WVH

w = 00H ~ 7FH (0 ~ 127) ※ 詳しくは、「入力/出力レベル対応表」(P.47) をご覧ください。

#### ○ 未定義 (コントローラー・ナンバー 30)

AUDIO INPUT LEVEL (AUDIO IN)の値をコントロールします。

| ステータス | <u>第2バイト</u> | <u>第3バイト</u> |
|-------|--------------|--------------|
| BnH   | 1EH          | vvH          |

w = 00H ~ 7FH (0 ~ 127) ※ 詳しくは、「入力/出力レベル対応表」(P.47) をご覧ください。

#### ○ 未定義 (コントローラー・ナンバー 31)

AUDIO OUTPUT LEVEL の値をコントロールします。

| ステータス | 第2バイト | 第3バイト |
|-------|-------|-------|
| BnH   | 1FH   | vvH   |

w = 00H ~ 7FH (0 ~ 127)
 ※ 詳しくは、「入力/出力レベル対応表」 (P.47) をご覧ください。

○ 未定義(コントローラー・ナンバー 52)

[1] ボタンを押したときと同じ効果が得られます。

| ステータス | 第2バイト | 第3バイト |
|-------|-------|-------|
| BnH   | 34H   | vvH   |

vv=任意 (00H~7FH)

未定義(コントローラー・ナンバー 53)
 [2] ボタンを押したときと同じ効果が得られます。

| ステータス | 第2バイト | 第3バイト |
|-------|-------|-------|
| BnH   | 35H   | vvH   |

vv = 任意(00H ~ 7FH)

○ 未定義(コントローラー・ナンバー 54)
 「◆AUTO TAKE→」で映像を切り替えます。

| ステータス | 第2バイト | 第3バイト |
|-------|-------|-------|
| BnH   | 36H   | vvH   |

vv = 任意 (00H ~ 7FH)

○ 未定義(コントローラー・ナンバー 55)
 「←CUT→」で映像を切り替えます。

| ステータス | 第2バイト | 第3バイト |
|-------|-------|-------|
| BnH   | 37H   | vvH   |

vv = 任意 (00H ~ 7FH)

未定義(コントローラー・ナンバー 56)
 静止画表示を切り替えます。

| ステータス | 第2バイト | 第3バイト |
|-------|-------|-------|
| BnH   | 38H   | vvH   |

vv=00H, 01H (OFF, ON)

未定義(コントローラー・ナンバー 57)
 AUDIO INPUT 1 MUTE の値をコントロールします。

 ステータス
 第2バイト
 第3バイト

 BnH
 39H
 vvH

vv=00H、01H (OFF、ON)

未定義(コントローラー・ナンバー 58)
 AUDIO INPUT 2 MUTE の値をコントロールします。

| ステータス | 第2バイト | 第3バイト |
|-------|-------|-------|
| BnH   | 3AH   | vvH   |

vv = 00H, 01H (OFF, ON)

未定義(コントローラー・ナンバー 59)
 AUDIO IN MUTE の値をコントロールします。

| ステータス | 第2バイト | 第3バイト |
|-------|-------|-------|
| BnH   | 3BH   | vvH   |

vv=00H、01H (OFF、ON)

未定義(コントローラー・ナンバー 60)
 AUDIO OUTPUT MUTE の値をコントロールします。

 ステータス
 第2バイト
 第3バイト

 BnH
 3CH
 wH

vv=00H, 01H (OFF, ON)

#### ■ 入力/出力レベル対応表(単位:dB)

| 0  | -Inf  | 32 | -33.1 | 64 | -11.3 | 96  | -0.3 |
|----|-------|----|-------|----|-------|-----|------|
| 1  | -80.0 | 33 | -32.3 | 65 | -10.7 | 97  | 0.0  |
| 2  | -76.7 | 34 | -31.5 | 66 | -10.3 | 98  | 0.3  |
| 3  | -73.3 | 35 | -30.8 | 67 | -10.0 | 99  | 0.7  |
| 4  | -70.0 | 36 | -30.0 | 68 | -9.7  | 100 | 1.0  |
| 5  | -66.7 | 37 | -29.3 | 69 | -9.3  | 101 | 1.3  |
| 6  | -63.3 | 38 | -28.7 | 70 | -9.0  | 102 | 1.7  |
| 7  | -60.0 | 39 | -28.0 | 71 | -8.7  | 103 | 2.0  |
| 8  | -58.6 | 40 | -27.3 | 72 | -8.3  | 104 | 2.3  |
| 9  | -57.1 | 41 | -26.7 | 73 | -8.0  | 105 | 2.7  |
| 10 | -55.7 | 42 | -26.0 | 74 | -7.7  | 106 | 3.0  |
| 11 | -54.3 | 43 | -25.3 | 75 | -7.3  | 107 | 3.3  |
| 12 | -52.9 | 44 | -24.7 | 76 | -7.0  | 108 | 3.7  |
| 13 | -51.4 | 45 | -24.0 | 77 | -6.7  | 109 | 4.0  |
| 14 | -50.0 | 46 | -23.3 | 78 | -6.3  | 110 | 4.3  |
| 15 | -48.9 | 47 | -22.7 | 79 | -6.0  | 111 | 4.7  |
| 16 | -47.8 | 48 | -22.0 | 80 | -5.7  | 112 | 5.0  |
| 17 | -46.7 | 49 | -21.3 | 81 | -5.3  | 113 | 5.3  |
| 18 | -45.6 | 50 | -20.7 | 82 | -5.0  | 114 | 5.7  |
| 19 | -44.4 | 51 | -20.0 | 83 | -4.7  | 115 | 6.0  |
| 20 | -43.3 | 52 | -19.3 | 84 | -4.3  | 116 | 6.3  |
| 21 | -42.2 | 53 | -18.7 | 85 | -4.0  | 117 | 6.7  |
| 22 | -41.1 | 54 | -18.0 | 86 | -3.7  | 118 | 7.0  |
| 23 | -40.0 | 55 | -17.3 | 87 | -3.3  | 119 | 7.3  |
| 24 | -39.2 | 56 | -16.7 | 88 | -3.0  | 120 | 7.7  |
| 25 | -38.5 | 57 | -16.0 | 89 | -2.7  | 121 | 8.0  |
| 26 | -37.7 | 58 | -15.3 | 90 | -2.3  | 122 | 8.3  |
| 27 | -36.9 | 59 | -14.7 | 91 | -2.0  | 123 | 8.7  |
| 28 | -36.2 | 60 | -14.0 | 92 | -1.7  | 124 | 9.0  |
| 29 | -35.4 | 61 | -13.3 | 93 | -1.3  | 125 | 9.3  |
| 30 | -34.6 | 62 | -12.7 | 94 | -1.0  | 126 | 9.7  |
| 31 | -33.8 | 63 | -12.0 | 95 | -0.7  | 127 | 10.0 |

### ●プログラム・チェンジ

プリセット・メモリーを呼び出します。

| ステータス | 第2バイト |
|-------|-------|
| CnH   | ррН   |

pp = メモリー番号:00H~07H (MEMORY 1~MEMORY 8)

## ■ システム・エクスクルーシブ・メッセージ

| - 人丁一 | -ツス |
|-------|-----|
| FOH   |     |

<u>データ・バイト</u> iiH,ddH,...,eeH ステータス F7H

FOH: システム・エクスクルーシブ・メッセージのステータス

- ii = ID ナンバー: どのメーカーのエクスクルーシブ・メッセージであるかの識別をするためのID ナンバー(マニュファクチャラー ID)です。ローランドのマニュファクチャラー IDは、41Hです。7EHと7FHのID ナンバーは、ユニバーサル・ノンリアルタイム・メッセージ(7EH)、ユニバーサル・リアルタイム・メッセージ(7EH)、ユニバーサル・リアルタイム・メッセージ(7FH)として MIDI 規格の拡張として使用されます。
   dd,...,ee = データ: 00H ~ 7FH (0~127)
- F7H: EOX (エンド・オブ・エクスクルーシブ)

### ●データ要求1 (RQ1)

相手の機器に対して「データを送れ」という要求をするメッセージです。アドレスとサイズで要 求するデータの種類や量を指示します。データ要求メッセージを受信した場合、その機器がデー タを送ることのできる状態にあり、アドレスとサイズが適当なものであれば、要求されたデータ を「データ・セット1 (DT1)」メッセージで送信します。そうでない場合は何も送信しません。

| ステータス | データ・バイト                                 | ステータス |
|-------|-----------------------------------------|-------|
| FOH   | 41H, 10H, 00H, 00H, 00H, 54H, 11H, aaH, | F7H   |
|       | bbH, ccH, ssH, ttH, uuH, sum            |       |
|       |                                         |       |
| バイト   | 解説                                      |       |
| FOH   | エクスクルーシブ・ステータス                          |       |
| 41H   | ID ナンバー(Roland)                         |       |
| 10H   | デバイス ID                                 |       |
| 00H   | モデル ID 第 1 バイト(V-02HD)                  |       |
| 00H   | モデル ID 第 2 バイト(V-02HD)                  |       |
| 00H   | モデル ID 第 3 バイト(V-02HD)                  |       |
| 54H   | モデル ID 第 4 バイト(V-02HD)                  |       |
| 11H   | コマンドID (RQ1)                            |       |
| aaH   | アドレス上位バイト                               |       |
| bbH   | アドレス中位バイト                               |       |
| ccH   | アドレス下位バイト                               |       |
| ssH   | サイズ上位バイト                                |       |
| ttH   | サイズ中位バイト                                |       |
| uuH   | サイズ下位バイト                                |       |
| sum   | チェックサム                                  |       |
| E7H   | EOX (エンド・オブ・エクスクルーシブ)                   |       |

※ データの種類により一度に転送するデータの量は決まっており、決められた先頭アドレスと サイズでデータ要求をする必要があります。「2. パラメーター・アドレス・マップ」(P.48) に記載されたアドレスとサイズを参照してください。

※ チェックサムについては、「エクスクルーシブ・メッセージの例とチェックサムの計算」(P.55) をご覧ください。

### ●データ・セット1 (DT1)

実際のデータを転送するメッセージで、機器に対してデータを設定したい場合に使用します。

| ステータス      | <u><u><u></u></u><u></u><u></u><u></u><u></u><u></u><u></u><u></u><u></u><u></u><u></u><u></u><u></u><u></u><u></u><u></u><u></u><u></u></u> |
|------------|----------------------------------------------------------------------------------------------------|
| FOH        | 41H, 10H, 00H, 00H, 00H, 54H, 12H, aaH, F7H                                                                                                  |
|            | bbH, ccH, ddH,, eeH, sum                                                                                                    |
|            |                                                                                                    |
| <u>バイト</u> | 解説                                                                                                    |
| FOH        | エクスクルーシブ・ステータス                                                                                                    |
| 41H        | ID ナンバー(Roland)                                                                                                    |
| 10H        | デバイス ID                                                                                                    |
| 00H        | モデル ID 第 1 バイト(V-02HD)                                                                                                    |
| 00H        | モデル ID 第 2 バイト (V-02HD)                                                                                                    |
| 00H        | モデル ID 第 3 バイト (V-02HD)                                                                                                    |
| 54H        | モデル ID 第 4 バイト(V-02HD)                                                                                                    |
| 12H        | コマンドID (DT1)                                                                                                    |
| aaH        | アドレス上位バイト                                                                                                    |
| bbH        | アドレス中位バイト                                                                                                    |
| ссН        | アドレス下位バイト                                                                                                    |
| ddH        | データ:送信するデータの本体。複数バイトのデータはアドレス順に送信します。                                                                                                    |
| :          |                                                                                                    |
| eeH        | データ                                                                                                    |
| sum        | チェックサム                                                                                                    |
| F7H        | EOX(エンド・オブ・エクスクルーシブ)                                                                                                    |

- ※ データの種類により一度に転送するデータの量は決まっており、決められた先頭アドレスとサ イズのデータ以外は受信しません。「2. パラメーター・アドレス・マップ」(P.48) に記載 されたアドレスとサイズを参照してください。
- ※ チェックサムについては、「エクスクルーシブ・メッセージの例とチェックサムの計算」(P.55) をご覧ください。
- ※ 256 パイトを越えるサイズのデータは、256 パイト以下のパケットに区切って送信してくだ さい。「データ・セット 1」を続けて送る場合、パケット間は 20ms 以上の時間間隔をあけて ください。

## 2. パラメーター・アドレス・マップ

| Start Address | Description           |
|---------------|-----------------------|
| 00H 00H 00H   | Video Parameter Area  |
| 01H 00H 00H   | Audio Parameter Area  |
| 02H 00H 00H   | System Parameter Area |
| 0AH 00H 00H   | Other Parameter Area  |
| 10H 00H 00H   | Preset Memory Area    |

## • Video Parameter Area

#### ○ Video Input

\* xxHは、以下のとおり、各チャンネルに対応します。
 xxH = 00H、01H (INPUT 1、INPUT 2)

| Address            | Parameter Name   | Sys.Ex.Value                | Meaning of Value                                                                                                    |
|--------------------|------------------|-----------------------------|----------------------------------------------------------------------------------------------------|
| 00H xxH 00H        | FLICKER FILTER   | 00H~01H                     | OFF、ON                                                                                                    |
| 00H xxH 01H        | FLIP H           | 00H~01H                     | OFF、ON                                                                                                    |
| 00H xxH 02H        | FLIP V           | 00H~01H                     | OFF、ON                                                                                                    |
| 00H xxH 03H        | EDID             | 00Н ~ 0ВН                   | INTERNAL, SVGA (800 x 600), XGA (1024 x 768), WXGA (1280 x 800),<br>FWXGA (1366 x 768), SXGA (1280 x 1024), SXGA+ (1400 x 1050),<br>UXGA (1600 x 1200), WUXGA (1920 x 1200), 720p, 1080i, 1080p |
| 00H xxH 04H<br>05H | ZOOM             | 00H 64H ~ 4EH 10H           | 10.0 ~ 1000.0%                                                                                                    |
| 00H xxH 06H        | SCALING TYPE     | 00H~04H                     | FULL、LETTERBOX、CROP、DOT BY DOT、MANUAL                                                                                                    |
| 00H xxH 07H<br>08H | MANUAL SIZE H    | 70H 30H ~ 00H 00H ~ 0FH 50H | -2000 ~ 0 ~ 2000                                                                                                    |
| 00H xxH 09H<br>0AH | MANUAL SIZE V    | 70H 30H ~ 00H 00H ~ 0FH 50H | -2000 ~ 0 ~ 2000                                                                                                    |
| 00H xxH 0BH<br>0CH | POSITION H       | 71H 00H ~ 00H 00H ~ 0FH 00H | -1920 ~ 0 ~ 1920                                                                                                    |
| 00H xxH 0DH<br>0EH | POSITION V       | 76H 50H ~ 00H 00H ~ 09H 30H | -1200 ~ 0 ~ 1200                                                                                                    |
| 00H xxH 0FH        | BRIGHTNESS       | 00H ~ 7FH                   | -64~63                                                                                                    |
| 00H xxH 10H        | CONTRAST         | 00H ~ 7FH                   | -64~63                                                                                                    |
| 00H xxH 11H        | SATURATION       | 00H ~ 7FH                   | -64~63                                                                                                    |
| 00H xxH 12H        | RED              | 00H ~ 7FH                   | -64~63                                                                                                    |
| 00H xxH 13H        | GREEN            | 00H ~ 7FH                   | -64~63                                                                                                    |
| 00H xxH 14H        | BLUE             | 00H ~ 7FH                   | -64~63                                                                                                    |
| 00H xxH 15H        | SHARED INPUT (*) | 00H~01H                     | OFF、ON                                                                                                    |

(\*) INPUT 2 のみ

#### $\bigcirc$ Video Output

※ xxHは、以下のとおり、各チャンネルに対応します。
 xxH = 02H、03H (PROGRAM OUT、PREVIEW OUT)

| Address     | Parameter Name     | Sys.Ex.Value | Meaning of Value             |
|-------------|--------------------|--------------|------------------------------|
| 00H xxH 00H | OUTPUT ASSIGN (*1) | 00H~01H      | PROGRAM, PREVIEW             |
| 00H xxH 01H | COLOR SPACE        | 00H~03H      | YCC、RGB (0-255)、RGB (16-235) |
| 00H xxH 02H | DVI-D/HDMI SIGNAL  | 00H~01H      | HDMI、 DVI-D                  |
| 00H xxH 03H | BRIGHTNESS         | 00H ~ 7FH    | -64~63                       |
| 00H xxH 04H | CONTRAST           | 00H ~ 7FH    | -64~63                       |
| 00H xxH 05H | SATURATION         | 00H ~ 7FH    | -64~63                       |
| 00H xxH 06H | RED                | 00H ~ 7FH    | -64~63                       |
| 00H xxH 07H | GREEN              | 00H ~ 7FH    | -64~63                       |
| 00H xxH 08H | BLUE               | 00H~7FH      | -64~63                       |

(\*1) PREVIEW OUT のみ

### $\bigcirc$ Scaling

| Address            | Parameter Name | Sys.Ex.Value                | Meaning of Value                                                                                                    |
|--------------------|----------------|-----------------------------|----------------------------------------------------------------------------------------------------|
| 00H 04H 00H        | OUTPUT FORMAT  | 00H~0DH                     | 480p/576p, 720p, 1080i, 1080p, SVGA (800 x 600), XGA (1024 x 768),<br>WXGA (1280 x 800), FWXGA (1366 x 768), SXGA (1280 x 1024),<br>SXGA+ (1400 x 1050), UXGA (1600 x 1200), WUXGA (1920 x 1200),<br>HD (1280 x 720), FHD (1920 x 1080) |
| 00H 04H 01H<br>02H | ZOOM           | 00H 64H ~ 4EH 10H           | 10.0 ~ 1000.0%                                                                                                    |
| 00H 04H 03H<br>04H | SIZE H         | 70H 30H ~ 00H 00H ~ 0FH 50H | -2000 ~ 0 ~ 2000                                                                                                    |
| 00H 04H 05H<br>06H | SIZE V         | 70H 30H ~ 00H 00H ~ 0FH 50H | -2000 ~ 0 ~ 2000                                                                                                    |
| 00H 04H 07H<br>08H | POSITION H     | 71H 00H ~ 00H 00H ~ 0FH 00H | -1920 ~ 0 ~ 1920                                                                                                    |
| 00H 04H 09H<br>0AH | POSITION V     | 76H 50H ~ 00H 00H ~ 09H 30H | -1200 ~ 0 ~ 1200                                                                                                    |

### ○ Transition Time

| Address     | Parameter Name | Sys.Ex.Value | Meaning of Value |
|-------------|----------------|--------------|------------------|
| 00H 05H 00H | MIX/WIPE TIME  | 00H ~ 28H    | 0.0 ~ 4.0sec     |
| 00H 05H 01H | PinP TIME      | 00H ~ 28H    | 0.0 ~ 4.0sec     |
| 00H 05H 02H | KEY TIME       | 00H~28H      | 0.0 ~ 4.0sec     |

#### 

| Address     | Parameter Name        | Sys.Ex.Value | Meaning of Value                                         |
|-------------|-----------------------|--------------|----------------------------------------------------------|
| 00H 06H 00H | MIX TYPE              | 00H~02H      | MIX, FAM, NAM                                            |
| 004 064 014 | DOH 06H 01H WIPE TYPE | 00H~08H      | HORIZONTAL、VERTICAL、UPPER LEFT、UPPER RIGHT、LOWER LEFT、   |
|             |                       |              | LOWER RIGHT、H-CENTER、V-CENTER、BOX                        |
| 00H 06H 02H | WIPE DIRECTION        | 00H~02H      | NORMAL, REVERSE, ROUND TRIP                              |
| 00H 06H 03H | WIPE BORDER COLOR     | 00H~08H      | WHITE、YELLOW、CYAN、GREEN、MAGENTA、RED、BLUE、BLACK、SOFT EDGE |
| 00H 06H 04H | WIPE BORDER WIDTH     | 00H~0FH      | 0~15                                                     |

#### ○ PinP

| Address            | Parameter Name   | Sys.Ex.Value                | Meaning of Value                                                 |
|--------------------|------------------|-----------------------------|------------------------------------------------------------------|
| 00H 07H 00H<br>01H | POSITION H       | 7CH 0CH ~ 00H 00H ~ 03H 74H | $-50.0 \sim 0.0 \sim 50.0\%$                                     |
| 00H 07H 02H<br>03H | POSITION V       | 7CH 0CH ~ 00H 00H ~ 03H 74H | -50.0 ~ 0.0 ~ 50.0%                                              |
| 00H 07H 04H<br>05H | SIZE             | 00H 64H ~ 07H 68H           | 10.0 ~ 100.0%                                                    |
| 00H 07H 06H<br>07H | CROPPING H       | 00H 00H ~ 07H 68H           | 0.0 ~ 100.0%                                                     |
| 00H 07H 08H<br>09H | CROPPING V       | 00H 00H ~ 07H 68H           | 0.0 ~ 100.0%                                                     |
| 00H 07H0AH         | BORDER COLOR     | 00H-08H                     | WHITE, YELLOW, CYAN, GREEN, MAGENTA, RED, BLUE, BLACK, SOFT EDGE |
| 00H 07H0BH         | BORDER WIDTH     | 00H-0FH                     | 0~15                                                             |
| 00H 07H0CH         | SHAPE            | 00H-02H                     | RECTANGLE, CIRCLE, DIAMOND                                       |
| 00H 07H 0DH<br>0EH | VIEW POSITION H  | 7CH 0CH ~ 00H 00H ~ 03H 74H | -50.0 ~ 0.0 ~ 50.0%                                              |
| 00H 07H 0FH<br>10H | VIEW POSITION V  | 7CH 0CH ~ 00H 00H ~ 03H 74H | -50.0 ~ 0.0 ~ 50.0%                                              |
| 00H 07H 11H<br>12H | VIEW ZOOM        | 00H 64H ~ 4EH 10H           | 100~1000%                                                        |
| 00H 07H 13H        | PROGRAM OUT MODE | 00H~01H                     | OFF、ON                                                           |

### $\bigcirc$ KEY

| Address            | Parameter Name   | Sys.Ex.Value                | Meaning of Value                                           |
|--------------------|------------------|-----------------------------|------------------------------------------------------------|
| 00H 08H 00H        | KEY SOURCE       | 00H~02H                     | INPUT 1、INPUT 2、STILL IMAGE                                |
| 00H 08H 01H        | KEY TYPE         | 00H~02H                     | LUMINANCE-WHITE、LUMINANCE-BLACK、CHROMA                     |
| 00H 08H 02H<br>03H | KEY LEVEL        | 00H 00H ~ 01H 7FH           | 0~255                                                      |
| 00H 08H 04H<br>05H | KEY GAIN         | 00H 00H ~ 01H 7FH           | 0~255                                                      |
| 00H 08H 06H<br>07H | MIX LEVEL        | 00H 00H ~ 01H 7FH           | 0~255                                                      |
| 00H 08H 08H        | CHROMA COLOR     | 00H~01H                     | GREEN、BLUE<br>※ DT1 で書き替えても、HUE と SATURATION の設定は、変更されません。 |
| 00H 08H 09H        | HUE WIDTH        | $\rm 62H{\sim}00H{\sim}1EH$ | -30 ~ 0 ~ 30                                               |
| 00H 08H 0AH<br>0BH | HUE FINE         | 00H 00H ~ 02H 68H           | 0~360                                                      |
| 00H 08H 0CH<br>0DH | SATURATION WIDTH | 7FH 00H ~ 00H 00H ~ 00H 7FH | -128~0~127                                                 |
| 00H 08H 0EH<br>0FH | SATURATION FINE  | 00H 00H~01H 7FH             | 0~255                                                      |
| 00H 08H 10H        | FILL TYPE        | 00H~01H                     | BUS、MATTE                                                  |
| 00H 08H 11H        | MATTE COLOR      | 00H~07H                     | WHITE, YELLOW, CYAN, GREEN, MAGENTA, RED, BLUE, BLACK      |
| 00H 08H 12H        | EDGE TYPE        | 00H~04H                     | OFF、BORDER、DROP、SHADOW、OUTLINE                             |
| 00H 08H 13H        | EDGE COLOR       | 00H~07H                     | WHITE, YELLOW, CYAN, GREEN, MAGENTA, RED, BLUE, BLACK      |
| 00H 08H 14H        | EDGE WIDTH       | 00H~0FH                     | 0~15                                                       |
| 00H 08H 15H        | PROGRAM OUT MODE | 00H~01H                     | OFF、ON                                                     |

### $\bigcirc$ VFX

| Address            | Parameter Name                   | Sys.Ex.Value                | Meaning of Value                                                                                                    |
|--------------------|----------------------------------|-----------------------------|----------------------------------------------------------------------------------------------------|
| 00H 09H 00H        | VFX SW                           | 00H~01H                     | OFF, ON                                                                                                    |
| 00H 09H 01H        | VFX TYPE                         | 00H ~ 0FH                   | PART MOSAIC, BACKGROUND MOSAIC, FULL MOSAIC, WAVE, RGB REPLACE,<br>COLOR PASS, NEGATIVE, COLORIZE, POSTERIZE, SILHOUETTE, EMBOSS,<br>FIND EDGES, MONOCOLOR, HUE OFFSET, SATURATION OFFSET, VALUE OFFSET |
| 00H 09H 02H<br>03H | MIX LEVEL                        | 00H 00H~01H 7FH             | 0~255                                                                                                    |
| 00H 09H 04H        | PART MOSAIC BLOCK SIZE           | 00H~07H                     | OFF (1x1)、4 x 4、8 x 8、16 x 16、32 x 32、64 x 64、128 x 128、256 x 256                                                                                                    |
| 00H 09H 05H<br>06H | PART MOSAIC POSITION H           | 78H 18H ~ 00H 00H ~ 07H 68H | -100.0 ~ 0 ~ 100.0%                                                                                                    |
| 00H 09H 07H<br>08H | PART MOSAIC POSITION V           | 78H 18H ~ 00H 00H ~ 07H 68H | -100.0 ~ 0 ~ 100.0%                                                                                                    |
| 00H 09H 09H<br>0AH | PART MOSAIC AREA SIZE            | 00H 64H ~ 07H 68H           | 10.0 ~ 100.0%                                                                                                    |
| 00H 09H 0BH<br>0CH | PART MOSAIC<br>AREA CORRECTION H | 70H 30H ~ 00H 00H ~ 0FH 50H | -2000 ~ 0 ~ 2000                                                                                                    |
| 00H 09H 0DH<br>0EH | PART MOSAIC<br>AREA CORRECTION V | 70H 30H ~ 00H 00H ~ 0FH 50H | -2000 ~ 0 ~ 2000                                                                                                    |
| 00H 09H 0FH        | BG MOSAIC BLOCK SIZE             | 00H~07H                     | OFF (1x1)、4 x 4、8 x 8、16 x 16、32 x 32、64 x 64、128 x 128、256 x 256                                                                                                    |
| 00H 09H 10H<br>11H | BG MOSAIC POSITION H             | 78H 18H ~ 00H 00H ~ 07H 68H | -100.0 ~ 0 ~ 100.0%                                                                                                    |
| 00H 09H 12H<br>13H | BG MOSAIC POSITION V             | 78H 18H ~ 00H 00H ~ 07H 68H | -100.0 ~ 0 ~ 100.0%                                                                                                    |
| 00H 09H 14H<br>15H | BG MOSAIC AREA SIZE              | 00H 64H ~ 07H 68H           | 10.0 ~ 100.0%                                                                                                    |
| 00H 09H 16H<br>17H | BG MOSAIC<br>AREA CORRECTION H   | 70H 30H ~ 00H 00H ~ 0FH 50H | -2000 ~ 0 ~ 2000                                                                                                    |
| 00H 09H 18H<br>19H | BG MOSAIC<br>AREA CORRECTION V   | 70H 30H ~ 00H 00H ~ 0FH 50H | -2000 ~ 0 ~ 2000                                                                                                    |
| 00H 09H 1AH        | FULL MOSAIC BLOCK SIZE           | 00H~07H                     | OFF (1x1)、4 x 4、8 x 8、16 x 16、32 x 32、64 x 64、128 x 128、256 x 256                                                                                                    |
| 00H 09H 1BH<br>1CH | WAVE GAIN                        | 00H 00H~01H 7FH             | 0~255                                                                                                    |
| 00H 09H 1DH        | WAVE TYPE                        | 00H~07H                     | 0~7                                                                                                    |
| 00H 09H 1EH        | RGB REPLACE TYPE                 | 00H~05H                     | OFF (R.G.B)、B.R.G、G.B.R、R.B.G、G.R.B、B.G.R                                                                                                    |
| 00H 09H 1FH        | COLOR PASS TYPE                  | 01H~3FH                     | 1~63                                                                                                    |
| 00H 09H 20H        | NEGATIVE TYPE                    | 01H~07H                     | Cr、Cb、CbCr、Y、YCr、YCb、YCbCr                                                                                                    |
| 00H 09H 21H        | COLORIZE TYPE                    | 00H~07H                     | 1~8                                                                                                    |

| Address            | Parameter Name          | Sys.Ex.Value                | Meaning of Value |
|--------------------|-------------------------|-----------------------------|------------------|
| 00H 09H 22H        | POSTERIZE LEVEL         | 00H~03H                     | 1~4              |
| 00H 09H 23H        | SILHOUETTE TYPE         | 00H ~ 7FH                   | 1~128            |
| 00H 09H 24H        | EMBOSS TYPE             | 00H ~ 7FH                   | 1~128            |
| 00H 09H 25H        | EMBOSS CONTRAST         | 00H~0FH                     | 0~15             |
| 00H 09H 26H        | FIND EDGES FG COLOR     | 00H~0FH                     | 0~15             |
| 00H 09H 27H        | FIND EDGES BG COLOR     | 00H~0FH                     | 0~15             |
| 00H 09H 28H        | MONOCOLOR Pb COLOR      | 00H ~ 3FH                   | 0~63             |
| 00H 09H 29H        | MONOCOLOR Pr COLOR      | 00H ~ 3FH                   | 0~63             |
| 00H 09H 2AH<br>2BH | HUE OFFSET VALUE        | 00H 00H ~ 02H 67H           | 0~359            |
| 00H 09H 2CH<br>2DH | SATURATION OFFSET VALUE | 7EH 00H ~ 00H 00H ~ 01H 7FH | -256 ~ 0 ~ 255   |
| 00H 09H 2EH<br>2FH | VALUE OFFSET VALUE      | 7EH 00H ~ 00H 00H ~ 01H 7FH | -256~0~255       |

#### ○ Panel

| Address            | Parameter Name       | Sys.Ex.Value      | Meaning of Value  |
|--------------------|----------------------|-------------------|-------------------|
| 00H 0AH 00H        | Background Channel   | 00H~01H           | INPUT 1, 2        |
| 00H 0AH 01H<br>02H | Video Fader Position | 00H 00H ~ 03H 7FH | 0~511             |
| 00H 0AH 03H        | Output Fade Level    | 00H ~ 7FH         | 0~127             |
| 00H 0AH 04H        | Effects Type         | 00H~03H           | MIX、WIPE、PinP、KEY |

### • Audio Parameter Area

#### $\bigcirc$ Audio Input

※ xxHは、以下のとおり、各チャンネルに対応します。
 xxH = 00H ~ 02H (AUDIO IN、HDMI IN 1、HDMI IN 2)

| Address                                                               | Parameter Name                         | Sys.Ex.Value                                           | Meaning of Value                                                                                              |
|-----------------------------------------------------------------------|----------------------------------------|--------------------------------------------------------|----------------------------------------------------------------------------------------------------|
| 01H xxH 00H<br>01H<br>02H                                             | INPUT LEVEL                            | 7EH 00H 00H、7FH 79H 60H ~<br>00H 00H 00H ~ 00H 00H 64H | -INFdB、-80.0 ~ 0.0 ~ 10.0dB                                                                                   |
| 01H xxH 03H                                                           | INPUT MUTE                             | 00H~01H                                                | OFF、ON                                                                                                    |
| 01H xxH 04H                                                           | EFFECT PRESET                          | 00H~04H                                                | DEFAULT、MEETING、INTERVIEW、AMBIENT MIC、WINDY FIELD<br>※ DT1 で書き替えても、エフェクトの設定は、変更されません。                         |
| 01H xxH 05H                                                           | reserved                               |                                                        |                                                                                                    |
| 01H xxH 06H                                                           | HIGH PASS FILTER 75Hz                  | 00H~01H                                                | OFF, ON                                                                                                    |
| 01H xxH 07H                                                           | NOISE GATE SW                          | 00H~01H                                                | OFF, ON                                                                                                    |
| 01H xxH 08H<br>09H                                                    | NOISE GATE THRESHOLD                   | 79Н 60Н ~ 00Н 00Н                                      | -80.0 ~ 0.0dB                                                                                                 |
| 01H xxH 0AH                                                           | NOISE GATE RELEASE                     | 00H ~ 7FH                                              | 30 ~ 5000ms                                                                                                   |
| 01H xxH 0BH                                                           | COMPRESSOR SW                          | 00H~01H                                                | OFF, ON                                                                                                    |
| 01H xxH 0CH<br>0DH COMPRESSOR THRESHOLD 7BH 28H                       |                                        | 7BH 28H~00H 00H                                        | -60.0 ~ 0.0dB                                                                                                 |
| 01H xxH 0EH                                                           | 01H xxH 0EH COMPRESSOR RATIO 00H ~ 0DH |                                                        | 1.00:1, 1.12:1, 1.25:1, 1.40:1, 1.60:1, 1.80:1, 2.00:1, 2.50:1, 3.20:1, 4.00:1, 5.60:1, 8.00:1, 16.0:1, INF:1 |
| 01H xxH 0FH                                                           | COMPRESSOR ATTACK                      | 00H~19H                                                | 0.2~100ms                                                                                                    |
| 01H xxH 10H                                                           | COMPRESSOR RELEASE                     | 00H ~ 7FH                                              | 30 ~ 5000ms                                                                                                   |
| 01H xxH 11H                                                           | COMPRESSOR AUTO GAIN                   | 00H~01H                                                | OFF、ON                                                                                                    |
| 01H xxH 12H<br>13H COMPRESSOR MAKEUP GAIN 7CH 70H ~ 00H 00H ~ 03H 10H |                                        | 7СН 70Н ~ 00Н 00Н ~ 03Н 10Н                            | -40.0 ~ 0.0 ~ 40.0dB                                                                                          |
| 01H xxH 14H                                                           | EQUALIZER SW                           | 00H~01H                                                | OFF、ON                                                                                                    |
| 01H xxH 15H<br>16H EQUALIZER HI GAIN 7EH 6AH ~ 00H 00H ~ 01H 16H      |                                        | 7EH 6AH ~ 00H 00H ~ 01H 16H                            | -15.0 ~ 0.0 ~ 15.0dB                                                                                          |
| 01H xxH 17H EQUALIZER HI FREQUENCY 44H ~ 78H                          |                                        | 44H~78H                                                | 1.00 ~ 20.0kHz                                                                                                |
| 01H xxH 18H<br>19H                                                    | EQUALIZER Mid GAIN                     | 7EH 6AH ~ 00H 00H ~ 01H 16H                            | -15.0 ~ 0.0 ~ 15.0dB                                                                                          |
| 01H xxH 1AH                                                           | EQUALIZER Mid FREQUENCY                | 00H~78H                                                | 20Hz ~ 20.0kHz                                                                                                |
| 01H xxH 1BH                                                           | EQUALIZER Mid Q                        | 00H~05H                                                | 0.5 ~ 16.0                                                                                                    |
| 01H xxH 1CH<br>1DH                                                    | EQUALIZER Lo GAIN                      | 7EH 6AH ~ 00H 00H ~ 01H 16H                            | -15.0 ~ 0.0 ~ 15.0dB                                                                                          |
| 01H xxH 1EH EQUALIZER Lo FREQUENCY 00H ~ 38H                          |                                        | 00H~38H                                                | 20~500Hz                                                                                                    |

### MIDIインプリメンテーション

| Address            | Parameter Name | Sys.Ex.Value    | Meaning of Value      |
|--------------------|----------------|-----------------|-----------------------|
| 01H xxH 1FH<br>20H | DELAY          | 00H 00H~0DH 24H | 0.0 msec ~ 170.0 msec |

### 

| Address                   | Parameter Name           | Sys.Ex.Value                                           | Meaning of Value                                                                                              |
|---------------------------|--------------------------|--------------------------------------------------------|----------------------------------------------------------------------------------------------------|
| 01H 10H 00H<br>01H<br>02H | OUTPUT LEVEL             | 7EH 00H 00H、7FH 79H 60H ~<br>00H 00H 00H ~ 00H 00H 64H | -INFdB、-80.0 ~ 0.0 ~ 10.0dB                                                                                   |
| 01H 10H 03H               | OUTPUT MUTE              | 00H~01H                                                | OFF、 ON                                                                                                    |
| 01H 10H 04H               | LIMITER SW               | 00H~01H                                                | OFF、 ON                                                                                                    |
| 01H 10H 05H<br>06H        | LIMITER THRESHOLD        | 7СН 70Н~00Н 00Н                                        | -40.0 ~ 0.0dB                                                                                                 |
| 01H 10H 07H               | EQUALIZER SW             | 00H~01H                                                | OFF、 ON                                                                                                    |
| 01H 10H 08H<br>09H        | EQUALIZER HI GAIN        | 7EH 6AH ~ 00H 00H ~ 01H 16H                            | -15.0 ~ 0.0 ~ 15.0dB                                                                                          |
| 01H 10H 0AH               | EQUALIZER HI FREQUENCY   | 44H ~ 78H                                              | 1.00 ~ 20.0kHz                                                                                                |
| 01H 10H 0BH<br>0CH        | EQUALIZER Mid GAIN       | 7EH 6AH ~ 00H 00H ~ 01H 16H                            | -15.0 ~ 0.0 ~ 15.0dB                                                                                          |
| 01H 10H 0DH               | EQUALIZER Mid FREQUENCY  | 00H ~ 78H                                              | 20Hz ~ 20.0kHz                                                                                                |
| 01H 10H 0EH               | EQUALIZER Mid Q          | 00H~05H                                                | 0.5 ~ 16.0                                                                                                    |
| 01H 10H 0FH<br>10H        | EQUALIZER LO GAIN        | 7EH 6AH ~ 00H 00H ~ 01H 16H                            | -15.0 ~ 0.0 ~ 15.0dB                                                                                          |
| 01H 10H 11H               | EQUALIZER LO FREQUENCY   | 00H~38H                                                | 20~500Hz                                                                                                    |
| 01H 10H 12H               | MULTI BAND COMPRESSOR SW | 00H~01H                                                | OFF、ON                                                                                                    |
| 01H 10H 13H<br>14H        | MB COMP HI THRESHOLD     | 7СН 70Н ~ 00Н 00Н                                      | -40.0 ~ 0.0dB                                                                                                 |
| 01H 10H 15H               | MB COMP HI RATIO         | 00H~0DH                                                | 1.00:1, 1.12:1, 1.25:1, 1.40:1, 1.60:1, 1.80:1, 2.00:1, 2.50:1, 3.20:1, 4.00:1, 5.60:1, 8.00:1, 16.0:1, INF:1 |
| 01H 10H 16H<br>17H        | MB COMP Mid THRESHOLD    | 7СН 70Н~00Н 00Н                                        | $-40.0 \sim 0.0 dB$                                                                                           |
| 01H 10H 18H               | MB COMP Mid RATIO        | 00H~0DH                                                | 1.00:1、1.12:1、1.25:1、1.40:1、1.60:1、1.80:1、2.00:1、2.50:1、<br>3.20:1、4.00:1、5.60:1、8.00:1、16.0:1、INF:1          |
| 01H 10H 19H<br>1AH        | MB COMP Lo THRESHOLD     | 7СН 70Н~00Н 00Н                                        | -40.0 ~ 0.0dB                                                                                                 |
| 01H 10H 1BH               | MB COMP Lo RATIO         | 00H~0DH                                                | 1.00:1, 1.12:1, 1.25:1, 1.40:1, 1.60:1, 1.80:1, 2.00:1, 2.50:1, 3.20:1, 4.00:1, 5.60:1, 8.00:1, 16.0:1, INF:1 |

### $\bigcirc$ Audio Follow

| Address     | Parameter Name | Sys.Ex.Value | Meaning of Value    |
|-------------|----------------|--------------|---------------------|
| 01H 20H 00H | INPUT 1        | 00H~01H      | OFF, ON             |
| 01H 20H 01H | INPUT 2        | 00H~01H      | OFF、ON              |
| 01H 20H 02H | AUDIO IN       | 00H~02H      | OFF、INPUT 1、INPUT 2 |

### • System Parameter Area

#### ○ Version Parameter

| Address     | Parameter Name           | Sys.Ex.Value | Meaning of Value           |
|-------------|--------------------------|--------------|----------------------------|
| 02H 00H 00H | System Version Major     | 00H~09H      | Version Number (Read Only) |
| 02H 00H 01H | System Version Minor (1) | 00H~09H      | Version Number (Read Only) |
| 02H 00H 02H | System Version Minor (2) | 00H~09H      | Version Number (Read Only) |
| 02H 00H 03H | System Version Build (1) | 00H~09H      | Version Number (Read Only) |
| 02H 00H 04H | System Version Build (2) | 00H~09H      | Version Number (Read Only) |
| 02H 00H 05H | System Version Build (3) | 00H~09H      | Version Number (Read Only) |

### ⊖ System

| Address     | Parameter Name    | Sys.Ex.Value | Meaning of Value                                          |
|-------------|-------------------|--------------|-----------------------------------------------------------|
| 02H 01H 00H | HDCP              | 00H~01H      | OFF、ON                                                    |
| 02H 01H 01H | FRAME RATE        | 00H~01H      | 59.94Hz、50Hz                                              |
| 02H 01H 02H | INPUT 1 SW ASSIGN | 00H~04H      | ← AUTO TAKE、 ← AUTO TAKE → 、 ← CUT、 ← CUT → 、 ← TRANSFORM |
| 02H 01H 03H | INPUT 2 SW ASSIGN | 00H~04H      | AUTO TAKE→、←AUTO TAKE→、CUT→、←CUT→、TRANSFORM→              |

| Address     | Parameter Name           | Sys.Ex.Value | Meaning of Value                                                                     |
|-------------|--------------------------|--------------|--------------------------------------------------------------------------------------|
| 02H 01H 04H | OUTPUT FADE LEFT ASSIGN  | 00H~07H      | BLACK、WHITE、STILL IMAGE、CONTRAST、AUDIO、BLACK&AUDIO、WHITE&AUDIO、<br>STILL IMAGE&AUDIO |
| 02H 01H 05H | OUTPUT FADE RIGHT ASSIGN | 00H~07H      | BLACK、WHITE、STILL IMAGE、CONTRAST、AUDIO、BLACK&AUDIO、WHITE&AUDIO、<br>STILL IMAGE&AUDIO |
| 02H 01H 06H | PREVIEW LABEL            | 00H~01H      | OFF、ON                                                                               |
| 02H 01H 07H | AUDIO LEVEL METER        | 00H~01H      | OFF、ON                                                                               |
| 02H 01H 08H | reserved                 |              |                                                                                      |
| 02H 01H 09H | reserved                 |              |                                                                                      |
| 02H 01H 0AH | AUTO INPUT DETECT        | 00H~01H      | OFF、ON                                                                               |
| 02H 01H 0BH | AUTO OFF                 | 00H~01H      | OFF、ON                                                                               |
| 02H 01H 0CH | TEST PATTERN             | 00H~05H      | OFF、75% COLOR BAR、100% COLOR BAR、RAMP、STEP、HATCH                                     |
| 02H 01H 0DH | TEST TONE                | 00H~03H      | OFF、-20dB@1kHz、-10dB@1kHz、0dB@1kHz                                                   |

#### $\bigcirc$ Panel Lock

|  | Address     | Parameter Name    | Sys.Ex.Value | Meaning of Value |
|--|-------------|-------------------|--------------|------------------|
|  | 02H 02H 00H | INPUT 1 SW        | 00H~01H      | OFF、ON           |
|  | 02H 02H 01H | INPUT 2 SW        | 00H~01H      | OFF、ON           |
|  | 02H 02H 02H | VIDEO FADER       | 00H~01H      | OFF、ON           |
|  | 02H 02H 03H | OUTPUT FADE       | 00H~01H      | OFF、ON           |
|  | 02H 02H 04H | VFX SW            | 00H~01H      | OFF、ON           |
|  | 02H 02H 05H | EFFECT TYPE SW    | 00H~01H      | OFF、ON           |
|  | 02H 02H 06H | CONTROL 1 ENCODER | 00H~01H      | OFF、ON           |
|  | 02H 02H 07H | CONTROL 2 ENCODER | 00H~01H      | OFF、ON           |
|  |             |                   |              |                  |

### $\bigcirc$ LED Assign

| Address     | Parameter Name        | Sys.Ex.Value | Meaning of Value                                     |
|-------------|-----------------------|--------------|------------------------------------------------------|
| 02H 03H 00H | PROGRAM LED COLOR     | 00H~07H      | RED、GREEN、YELLOW、BLUE、PURPLE、L.BLUE、WHITE、OFF        |
| 02H 03H 01H | PREVIEW LED COLOR     | 00H~07H      | RED、GREEN、YELLOW、BLUE、PURPLE、L.BLUE、WHITE、OFF        |
| 02H 03H 02H | BG SELECT LED COLOR   | 00H~07H      | RED, GREEN, YELLOW, BLUE, PURPLE, L.BLUE, WHITE, OFF |
| 02H 03H 03H | INPUT 1 LED           | 00H~01H      | OFF、ON                                               |
| 02H 03H 04H | INPUT 2 LED           | 00H~01H      | OFF、ON                                               |
| 02H 03H 05H | VIDEO FADER LED       | 00H~01H      | OFF、ON                                               |
| 02H 03H 06H | MENU LED              | 00H~01H      | OFF、ON                                               |
| 02H 03H 07H | VFX LED               | 00H~01H      | OFF、ON                                               |
| 02H 03H 08H | EFFECTS LED           | 00H~01H      | OFF、ON                                               |
| 02H 03H 09H | OUTPUT FADE LEFT LED  | 00H~01H      | OFF、ON                                               |
| 02H 03H 0AH | OUTPUT FADE RIGHT LED | 00H~01H      | OFF、ON                                               |

### $\bigcirc$ Effect Type SW Assign

| Address     | Parameter Name | Sys.Ex.Value   | Meaning of Value |
|-------------|----------------|----------------|------------------|
| 02H 04H 00H | MIX            | $00H \sim 01H$ | DISABLE, ENABLE  |
| 02H 04H 01H | WIPE           | 00H~01H        | DISABLE, ENABLE  |
| 02H 04H 02H | PinP           | 00H~01H        | DISABLE, ENABLE  |
| 02H 04H 03H | KEY            | $00H \sim 01H$ | DISABLE, ENABLE  |

### ○ Preset Memory

| Address     | Parameter Name | Sys.Ex.Value                       | Meaning of Value               |
|-------------|----------------|------------------------------------|--------------------------------|
| 02H 05H 00H | START UP       | $00 \mathrm{H} \sim 08 \mathrm{H}$ | LAST MEMORY, MEMORY 1 $\sim$ 8 |
| 02H 05H 01H | MEMORY PROTECT | $00H \sim 01H$                     | OFF、ON                         |

### $\bigcirc$ CTL/EXP

| Address     | Parameter Name | Sys.Ex.Value   | Meaning of Value                                                                                                    |
|-------------|----------------|----------------|----------------------------------------------------------------------------------------------------|
| 02H 06H 00H | CTL/EXP TYPE   | $00H \sim 02H$ | OFF、CTL A & CTL B、EXP                                                                                                    |
| 02H 06H 01H | CTL A ASSIGN   | 00H~19H        | N/A、EFFECT TYPE SW、EFFECT MIX、EFFECT WIPE、EFFECT PINP、EFFECT KEY、<br>VFX SW、INPUT 1 SW、INPUT 2 SW、 ← AUTO TAKE →、 ← CUT →、STILL IMAGE、<br>INPUT 1 AUDIO MUTE、INPUT 2 AUDIO MUTE、AUDIO IN AUDIO MUTE、AUDIO<br>OUTPUT MUTE、OUTPUT FADE LEFT、OUTPUT FADE RIGHT、LOAD MEMORY 1 ~ 8 |

### MIDIインプリメンテーション

| Address     | Parameter Name         | Sys.Ex.Value | Meaning of Value                                                                                                    |
|-------------|------------------------|--------------|----------------------------------------------------------------------------------------------------|
| 02H 06H 02H | CTL B ASSIGN 00H ~ 19H | 00H ~ 19H    | N/A、EFFECT TYPE SW、EFFECT MIX、EFFECT WIPE、EFFECT PINP、EFFECT KEY、<br>VFX SW、INPUT 1 SW、INPUT 2 SW、 ← AUTO TAKE → 、 ← CUT → 、STILL IMAGE、<br>INPUT 1 AUDIO MUTE、INPUT 2 AUDIO MUTE、AUDIO IN AUDIO MUTE、AUDIO<br>OUTPUT MUTE、OUTPUT FADE LEFT、OUTPUT FADE RIGHT、LOAD MEMORY 1 ~ 8 |
| 02H 06H 03H | EXP ASSIGN             | 00H~0AH      | N/A, VIDEO FADER, ← CUT→, VFX MIX LEVEL, OUTPUT FADE LEFT,<br>OUTPUT FADE RIGHT, STILL IMAGE, INPUT 1 AUDIO LEVEL, INPUT 2 AUDIO LEVEL,<br>AUDIO IN AUDIO LEVEL, AUDIO OUTPUT LEVEL                                                                                             |

### 

| Address     | Parameter Name           | Sys.Ex.Value | Meaning of Value |
|-------------|--------------------------|--------------|------------------|
| 02H 07H 00H | CAPTURE SHORTCUT         | 00H~01H      | DISABLE, ENABLE  |
| 02H 07H 01H | SAVE TO INTERNAL STORAGE | 00H~01H      | DISABLE, ENABLE  |

### 

| Address     | Parameter Name            | Sys.Ex.Value   | Meaning of Value               |
|-------------|---------------------------|----------------|--------------------------------|
| 02H 08H 00H | AUTO SWITCHING SW         | 00H~01H        | OFF、 ON                        |
| 02H 08H 01H | AUTO SWITCHING TYPE       | 00H~01H        | INPUT SCAN, PRESET MEMORY SCAN |
| 02H 08H 02H | INPUT SCAN TRANS TIME     | 00H ~ 28H      | 0.0sec ~ 4.0sec                |
| 02H 08H 03H | INPUT SCAN INPUT 1 TIME   | 00H~78H        | OFF、1~120sec                   |
| 02H 08H 04H | INPUT SCAN INPUT 2 TIME   | 00H~78H        | OFF、1~120sec                   |
| 02H 08H 05H | MEMORY SCAN SEQUENCE      | 00H~02H        | NORMAL, REVERSE, RANDOM        |
| 02H 08H 06H | MEMORY SCAN MEMORY 1 TIME | $00H \sim 78H$ | OFF、1~120sec                   |
| 02H 08H 07H | MEMORY SCAN MEMORY 2 TIME | $00H \sim 78H$ | OFF、1~120sec                   |
| 02H 08H 08H | MEMORY SCAN MEMORY 3 TIME | $00H \sim 78H$ | OFF、1~120sec                   |
| 02H 08H 09H | MEMORY SCAN MEMORY 4 TIME | 00H~78H        | OFF、1~120sec                   |
| 02H 08H 0AH | MEMORY SCAN MEMORY 5 TIME | 00H~78H        | OFF、1~120sec                   |
| 02H 08H 0BH | MEMORY SCAN MEMORY 6 TIME | 00H~78H        | OFF、1~120sec                   |
| 02H 08H 0CH | MEMORY SCAN MEMORY 7 TIME | $00H \sim 78H$ | OFF、1~120sec                   |
| 02H 08H 0DH | MEMORY SCAN MEMORY 8 TIME | 00H~78H        | OFF、1~120sec                   |

### Other Parameter Area

#### ○ Preset Memory

| Address     | Parameter Name            | Sys.Ex.Value         | Meaning of Value                           |
|-------------|---------------------------|----------------------|--------------------------------------------|
| 0AH 00H 00H | Memory Load Trigger       | 00H~07H              | Memory $1 \sim 8$ (Write Only)             |
| 0AH 00H 01H | Memory Save Trigger       | 00H~07H              | Memory $1 \sim 8$ (Write Only)             |
| 0AH 00H 02H | Memory Initialize Trigger | 00H~07H              | Memory $1 \sim 8$ (Write Only)             |
| 0AH 00H 03H | Loaded Memory Number      | $00H \sim 07H$ , 7FH | Memory 1 $\sim$ 8, Last Memory (Read Only) |

### Preset Memory Area

プリセット・メモリーの記憶内容の読み込み/書き替えができます。

※ Preset Memory Area のアドレスの第2パイト、第3パイト、および値の範囲は、Video Parameter Area (00H 00H)、Audio Parameter Area (01H 00H 00H) の内容と共通です。

| Address     | Parameter Name             |
|-------------|----------------------------|
| 10H 00H 00H | Video Parameter (Memory 1) |
| 11H 00H 00H | Audio Parameter (Memory 1) |
| 14H 00H 00H | Video Parameter (Memory 2) |
| 15H 00H 00H | Audio Parameter (Memory 2) |
| 18H 00H 00H | Video Parameter (Memory 3) |
| 19H 00H 00H | Audio Parameter (Memory 3) |
| 1CH 00H 00H | Video Parameter (Memory 4) |
| 1DH 00H 00H | Audio Parameter (Memory 4) |
| 20H 00H 00H | Video Parameter (Memory 5) |
| 21H 00H 00H | Audio Parameter (Memory 5) |
| 24H 00H 00H | Video Parameter (Memory 6) |
| 25H 00H 00H | Audio Parameter (Memory 6) |
| 28H 00H 00H | Video Parameter (Memory 7) |
| 29H 00H 00H | Audio Parameter (Memory 7) |

| Address     | Parameter Name             |
|-------------|----------------------------|
| 2CH 00H 00H | Video Parameter (Memory 8) |
| 2DH 00H 00H | Audio Parameter (Memory 8) |

## 3. 参考資料

#### ●10 進数と16 進数の対応表

(16 進数表記の数字の後ろには H をつけています。)

MIDIでは、データ値や、エクスクルーシブ・メッセージのアドレスやサイズには、7 ビットごとの 16 進表記が使用されます。10 進表記との対応表は、以下のとおりです。

D: decimal (10 進表記)

H:hexadecimal(16 進表記)

※ MIDI チャンネル、バンク・セレクト、プログラム・チェンジなどの 10 進表記は、前表の 10 進数に 1 を足した値になっています。

\* 7ビットごとの16進表記では、1 バイトのデータで表せる値は最大128 段階です。それ以上の分解能のデータは複数のバイトを使います。たとえば、aa bbHと2 パイトの7ビット ごとの16進表記された値は、aa×128+bbとなります。

※「ニブル」と書かれたデータの場合は、4 ビットごとの16 進表記が使用されます。0a 0bH と2 バイトのニブル表記された値は、a × 16 + b となります。

<例1>

5AHの10進表記は? 前表より5AH=90となります。

<例 2>

7 ビットごとの 16 進表記された値 12 34H の 10 進表記は? 前表より 12H = 18、34H = 52 ですから 18 × 128 + 52 = 2356 となります。

<例 3>

A 03 09 0D とニプル表記された値の 10 進表記は? 前表より 0AH = 10、03H = 3、09H = 9、0DH = 13 ですから ((10×16+3)×16+9)×16+13 = 41885 となります。

<例4> 10進数表記の1258をニブル表記すると? 16)1258

前表より 0 = 00H、4 = 04H、14 = 0EH、10 = 0AH ですから 00 04 0E 0AH となります。

#### ● 実際の MIDI メッセージの例

#### <例 1 > 92H 3EH 5FH

9n はノート・オンのステータスで、n は MIDI チャンネル・ナンバーです。 2H = 2、3EH = 62、5FH = 95 ですから、これは MIDI CH = 3、ノート・ナンバー 62(音名は D4)、ベロシティー 95 のノート・オン・メッセージです。

#### <例 2 > CEH 49H

CnH はプログラム・チェンジのステータスで、n は MIDI チャンネル・ナンバーです。EH = 14、49H = 73 ですから、これは MIDI CH = 15、プログラム・ナンバー 74(GS では Flute)のプログラム・チェンジ・メッセージです。

### ●エクスクルーシブ・メッセージの例とチェックサムの 計算

ローランドのエクスクルーシブ・メッセージでは、メッセージが正しく受信できているかどうかの チェックを行なうために、データの後ろ(F7の前)にチェックサムを付けてメッセージを送ります。 チェックサムの値は、送られるエクスクルーシブ・メッセージのアドレス、データ(またはサイズ) によって決まります。

#### ○ チェックサムの計算のしかた

(16 進表記の数字の後ろには H をつけています。)

チェックサムは、アドレス、サイズ、およびチェックサム自身を加算した値の下位7ビットがゼロになる値です。

具体的な計算は、送りたいエクスクルーシブ・メッセージのアドレスは aa bb ccH、データまた はサイズが dd ee ffH とすると、以下のようになります。

aa + bb + cc + dd + ee + ff =合計 合計÷ 128 =商…余り 128- 余り=チェックサム (ただし、余りが 0 のときはチェックサムは 0 とします。)

<例> MIDI Visual Control でDissolve Time Ctrl Assign をコントロール・チェンジのモジュ レーションにする場合

「パラメーター・アドレス・マップ」より、MIDI Visual Control の Dissolve Time Ctrl Assign のスタート・アドレスは 10H 10H 02H、コントロール・チェンジのモジュレーションは パラメーター値 00H 01H ですから

| FOH | 7EH | 00H | 0CH 01H | 10H 10H 02H | 00H 01H | ??H | F7H |
|-----|-----|-----|---------|-------------|---------|-----|-----|
| (1) | (2) | (3) | (4)     | (5)         | (6)     | (7) | (8) |

(1) エクスクルーシブ・ステータス

(2) IDナンバー (Universal SysEx Non Realtime)
 (3) デバイス ID (0)

(3) ナバイスID (0) (4) サブロ (MIDI) (5-

(4) サブ ID (MIDI Visual Contro Version 1.0)
(5) アドレス

(5) デトレン(6) データ

(0) チェックサム

(8) EOX

次にチェックサムの計算をします。(5) ~ (6) を足し合わせます。 10H + 10H + 02H + 00H + 01H = 16 + 16 + 2 + 0 + 1 = 35 (sum) 35 (合計) ÷ 128 = 0 (商) …35 (余り) チェックサム = 128 - 35 (余り) = 93 = 5DH

したがって、FOH 7EH 00H 0CH 01H 10H 10H 02H 00H 01H 5DH F7H が送信するメッ セージです。

# MIDI インプリメンテーション・チャート

| ファンクション        |                                                                                                | 送信                         | 受信                         | 備考              |
|----------------|------------------------------------------------------------------------------------------------|----------------------------|----------------------------|-----------------|
| ベーシック<br>チャンネル | 電源 ON 時<br>設定可能                                                                                | 1<br>1                     | 1<br>1                     |                 |
| モード            | 電源 ON 時<br>メッセージ<br>代用                                                                         | ×<br>×<br>********         | ×<br>×<br>*******          |                 |
| ノート<br>ナンバー    | 音域                                                                                             | ×                          | ×                          |                 |
| ベロシティ          | ノート・オン<br>ノート・オフ                                                                               | ×<br>×                     | ×<br>×                     |                 |
| アフター<br>タッチ    | キー別<br>チャンネル別                                                                                  | ××                         | ×××                        |                 |
| ピッチ・ベンド        |                                                                                                | ×                          | ×                          |                 |
| コントロール<br>チェンジ | 0~9<br>10~31<br>32~51<br>52~60<br>61~119                                                       |                            |                            | 各種パラメーター・コントロール |
| プログラム<br>チェンジ  | :設定可能範                                                                                         | ×                          | ×                          |                 |
| エクスクルーシブ       |                                                                                                | 0                          | 0                          |                 |
| コモン            | :ソング・ポジション<br>:ソング・セレクト<br>:チューン                                                               | x<br>x<br>x                | × × × ×                    |                 |
| リアル<br>タイム     | :クロック<br>:コマンド                                                                                 | ×××                        | ×<br>×                     |                 |
| その他            | :オール・サウンド・オフ<br>:リセット・オール・コントローラー<br>:ローカル ON/OFF<br>:オール・ノート・オフ<br>:アクティブ・センシング<br>:システム・リセット | ×<br>×<br>×<br>×<br>×<br>× | ×<br>×<br>×<br>×<br>×<br>× |                 |
| 備考             |                                                                                                |                            |                            |                 |

## 故障かな?と思ったら

故障かな?と思ったら、お問い合わせになる前に、以下の点をチェックしてみてください。 チェックしても問題が解決しない場合は、お買い上げ店、またはお客様相談センターにお問い合わせください。

| 症状                               | 確認                                                  | 対策                                                                                                    | ページ          |
|----------------------------------|-----------------------------------------------------|----------------------------------------------------------------------------------------------------|--------------|
| 映像に関するトラブル                       |                                                     |                                                                                                    |              |
| 映像が入力されない                        | 著作権保護(HDCP)された映像を入力していませんか?                         | 著作権保護(HDCP)された映像を入力する場合は、SYSTEMメ<br>ニューの「HDCP」を「ON」に設定してください。                                                                                                    | P.11         |
| パソコンから入力した動画が乱<br>れる             | パソコンから動画を入力した場合、画像にズレやち<br>らつきが生じるなど、映像が乱れることがあります。 | これはティアリングという現象で、故障ではありません。                                                                                                    | _            |
|                                  | [OUTPUT FADE] つまみが、時計方向/反時計<br>方向に回っていませんか?         | 工場出荷時の設定では、[OUTPUT FADE] つまみが反時計方向<br>に回っていると、プログラム出力映像にフェードがかかります。時<br>計方向に回し切っていると、静止画が出力されます。<br>映像を出力するときは、[OUTPUT FADE] つまみをセンターに<br>合わせてください。                                                                                           | P.19<br>P.21 |
|                                  | 出力先のディスプレイは、著作権保護(HDCP)に<br>対応していますか?               | 著作権保護(HDCP)された映像を出力する場合、HDCPに非対応のディスプレイを接続すると、映像が映らなかったり、正常な映像にならかったりします。HDCPに対応したディスプレイを接続してください。                                                                                                    | P.11         |
| 映像が映らない                          | 出力先のディスプレイは、V-02HD で設定した出力<br>フォーマットに対応していますか?      | ディスプレイが V-02HD の出力フォーマットに対応していないと、<br>映像が正しく映らない場合があります。VIDEO OUTPUT メニュー<br>⇒ [SCALING] ⇒ [FORMAT] で出力フォーマットを変更してく<br>ださい。<br>メニューが表示されなくなったときは<br>ディスプレイにメニューが表示されなくなったときは、以下の手順<br>でV-02HDを再起動してください。出力フォーマットを[1080p](初<br>脚値) (こ戸オニとができます | P.8          |
|                                  |                                                     | 新順)に失りここができより。<br><b>1. 電源を切る</b> 。                                                                                                    |              |
|                                  |                                                     | 2. [1] ボタンと [2] ボタンを押しながら電源を入れる。                                                                                                    |              |
| 砂嵐のような映像が表示される                   | HDMI 信号が正常に送受信できていない可能性があります。                       | HDMI ケーブルを接続し直してください。                                                                                                    |              |
|                                  | 山力生の機器と、いの2日のカカラー・フペースの語                            | VIDEO OUTPUT メニュー ⇒ [PROGRAM OUT]、[PREVIEW<br>OUT] ⇒ [COLOR SPACE] でカラー・スペースを変更してくだ<br>さい。                                                                                                    | P.9          |
| 色がおかしい                           | 定は合っていますか?                                          | カラー・スペースは、機器によって DVI/HDMI の選択や、フォーマットの選択と連動している場合があります。このようなときは、出力先の機器でカラー・スペースを変更すると症状が改善されることがあります。                                                                                                    | _            |
| ディスプレイに表示される映像<br>の周囲が切れて表示される   | ディスプレイの設定は合っていますか?                                  | ディスプレイによっては、自動的にオーバー・スキャンすることが<br>あります。ディスプレイの設定を変更してください。                                                                                                    | _            |
| ロゴや映像を合成できない                     | キー合成をするときに、キー・タイプ(ルミナンス・<br>キー、クロマ・キー)を正しく選んでいますか?  | KEY メニューの 「KEY TYPE」で、ロゴや映像の背景色に合わせて、<br>ルミナンス・キー (黒、白) またはクロマ・キーを選んでください。<br>クロマ・キーを選んだときは、KEY メニューの 「COLOR」 または<br>「SAMPLING MARKER」で抜き色を設定してください。<br>[CONTROL 1] [CONTROL 2] つまみで、ロゴや映像のちょう<br>どよい抜け具合を調整してください。                           | P.14<br>P.16 |
| ビデオ・フェーダーを動かして<br>も完全に映像が切り替わらない | 継続した使用や運搬などにより、映像が完全に切り<br>替わらなくなることがあります。          | SYSTEM メニューの「VIDEO FADER CALIBRATE」を選び、画<br>面の指示に従って、ビデオ・フェーダーをキャリブレーション(調整)<br>してください。                                                                                                    |              |
| 音声に関するトラブル                       |                                                     |                                                                                                    | 1            |
| 音声が出力されない                        | V-02HD の音量が下がっていませんか?                               | <ul> <li>各入力を適正な音量に調整してください。また、出力音量を上げてください。</li> <li>AUDIO INPUT メニュー ⇒ [INPUT 1]、[INPUT 2]、[AUDIO IN] ⇒ [INPUT LEVEL] で各入力音量を調整します。</li> <li>AUDIO OUTPUT メニュー ⇒ [OUTPUT LEVEL] で出力音量を調整します。</li> </ul>                                     | P.22         |
| 音声が小さい                           | ミュート(消音)されていませんか?                                   | <ul> <li>入力/出力音声のミュート(消音)を解除してください。</li> <li>AUDIO INPUT メニュー ⇒[INPUT 1]、[INPUT 2]、[AUDIO IN] ⇒ [INPUT MUTE] を [OFF] に設定します。</li> <li>AUDIO OUTPUT メニュー ⇒ [OUTPUT MUTE] を [OFF] に設定します。</li> </ul>                                            | P.24         |
| その他のトラブル                         |                                                     |                                                                                                    |              |
| ボタンやつまみを操作できない                   | パネル・ロックが有効になっていませんか?                                | パネル操作を一時的にロックするパネル・ロック機能が有効になっ<br>ている場合、ボタンやつまみの操作ができなくなります。<br>SYSTEM メニュー ⇒ [PANEL LOCK] ⇒ PANEL LOCK メニュー<br>で、ボタンやつまみのロックを [OFF] (無効) に設定してください。                                                                                          | P.29         |

## ブロック・ダイアグラム

## ビデオ・ブロック

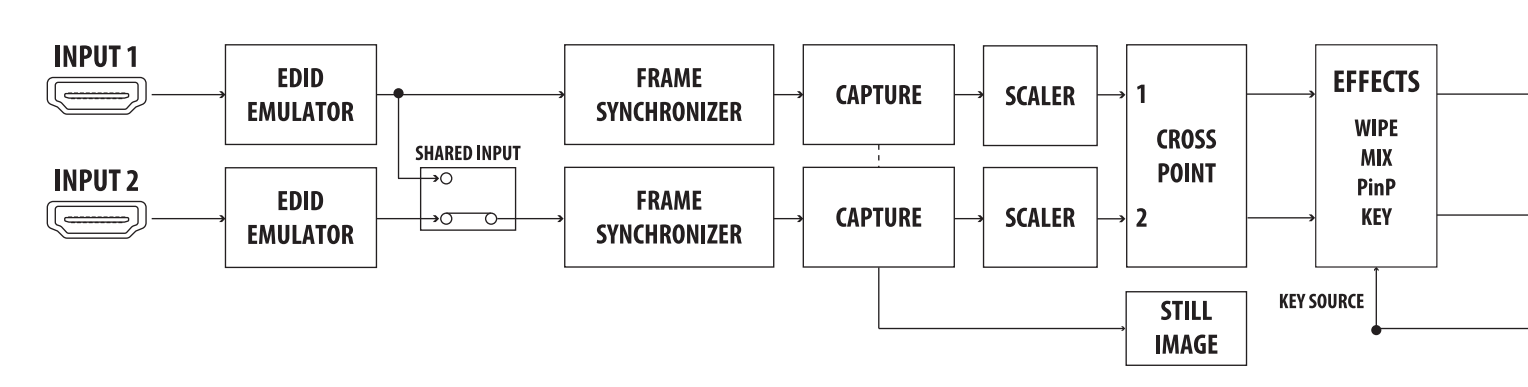

## オーディオ・ブロック

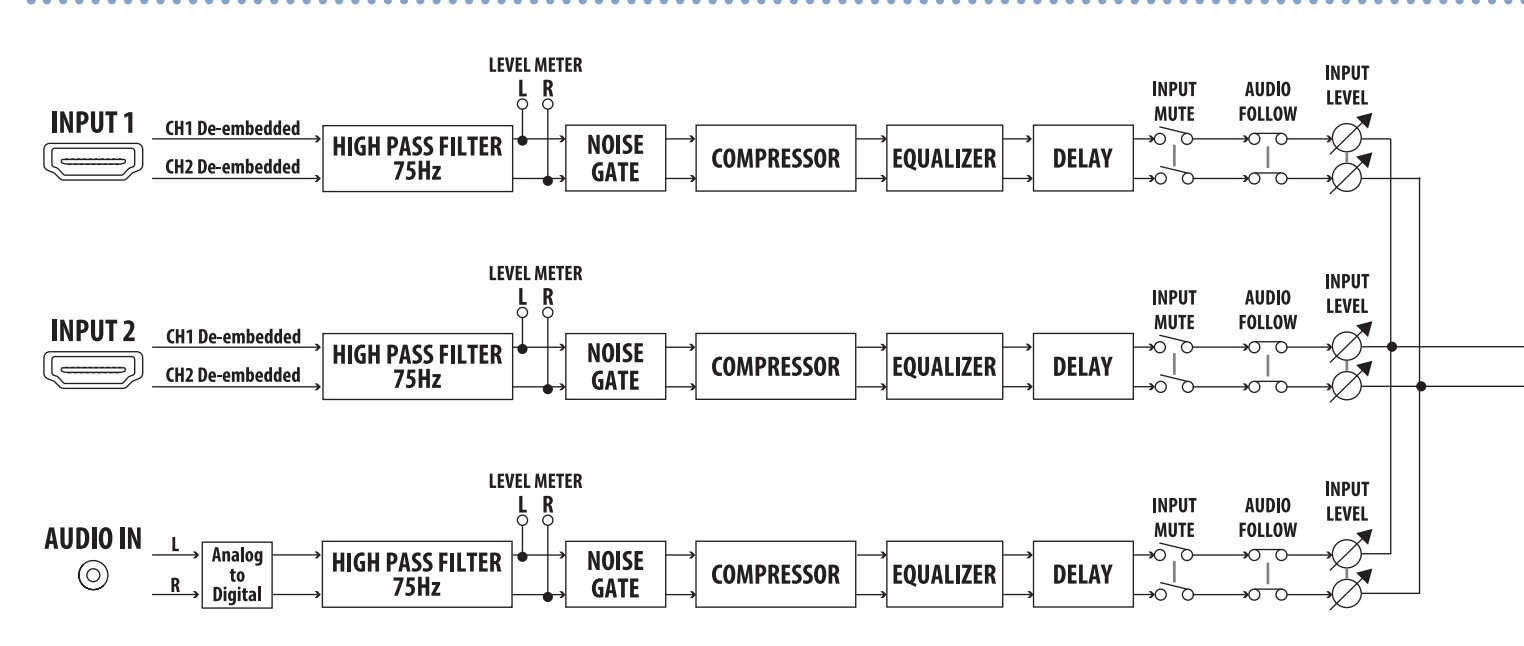

PROGRAM OUT STILL IMAGE **OUTPUT FADE** VFX **~** OUTPUT ASSIGN ->0 MENU SCALER PROGRAM ю OSD PREVIEW OUT PREVIEW ð ж +o

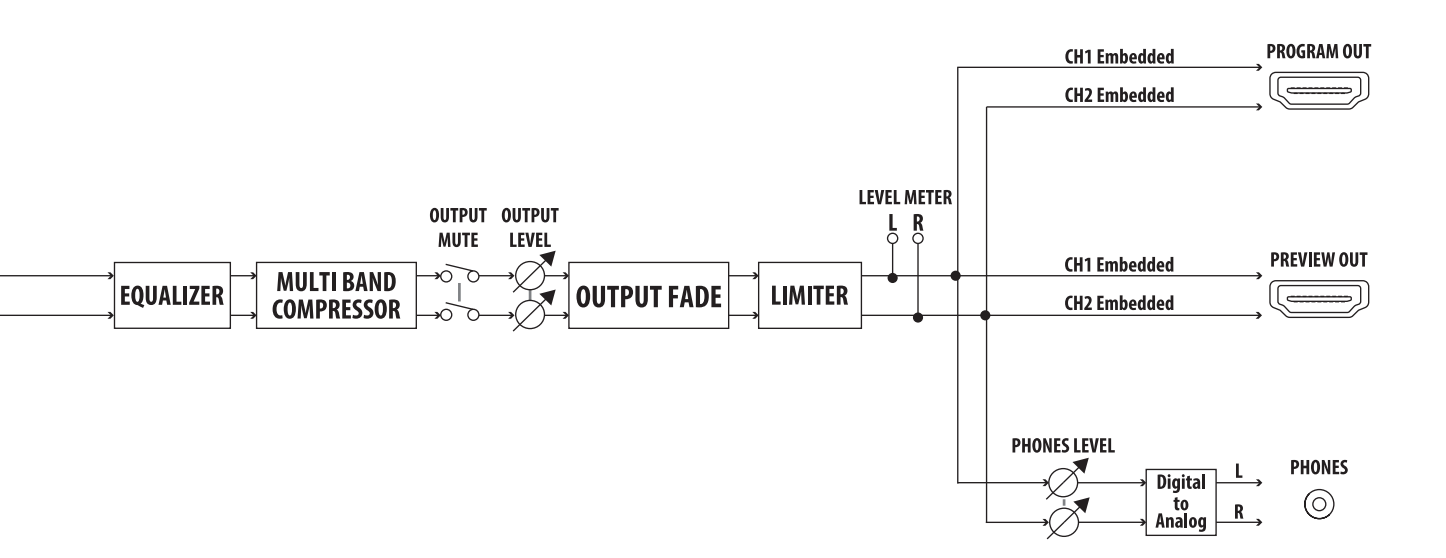

資料

## 主な仕様

#### ローランド V-02HD:マルチフォーマット・ビデオ・ミキサー

| ■ 映像                                                                                                   |                                                                                                    |                                                                                                    |  |  |  |
|----------------------------------------------------------------------------------------------------|----------------------------------------------------------------------------------------------------|----------------------------------------------------------------------------------------------------|--|--|--|
| 映像処理                                                                                                   | 4:4:4 (Y/Pb/Pr)、10ビッ                                                                                                    | ۲.                                                                                                    |  |  |  |
| 入力端子                                                                                                   | INPUT 1 ~ 2                                                                                                    | HDMI タイプ A × 2<br>※ HDCP 対応<br>※ マルチフォーマット対応                                                                                                    |  |  |  |
| 出力端子                                                                                                   | PROGRAM OUT                                                                                                    | HDMI タイプ A<br>※ HDCP 対応                                                                                                    |  |  |  |
|                                                                                                    | PREVIEW OUT                                                                                                    | ※マルチフォーマット対応                                                                                                    |  |  |  |
| 入力映像フォーマット                                                                                             | 480/59.94i、480/59.94p、<br>576/50i、576/50p、720/<br>VGA(640×480/60Hz)、<br>WXGA(1280×800/60Hz)<br>UXGA(1600×1200/60H<br>※リフレッシュ・レートは、各i<br>※ CEA-861-E、VESA DMT<br>※ 1920×1200/60Hz:Rei<br>※ インターレースで入力され。<br>※ 1 フレーム・レート 59.94H<br>※ 2 フレーム・レート 50Hz 詞                                                                                                    | 720/59.94p、1080/59.94i、1080/59.94p、1080/60p、1080/29.97p、1080/30p ※ 1<br>50p、1080/50i、1080/50p、1080/25p ※ 2、1080/23.98p、1080/24p<br>SVGA (800 × 600/60Hz)、XGA (1024 × 768/60Hz)<br>z)、SXGA (1280 × 1024/60Hz)、FWXGA (1366 × 768/60Hz)、SXGA+ (1400 × 1050/60Hz)<br>z)、WUXGA (1920 × 1200/60Hz)<br>WWXGA (1920 × 1200/60Hz)<br>WWXGA (1920 × 1200/60Hz)<br>WY ersion 1.0 Revision11 準拠<br>duced blanking<br>た映像は、本体内の処理でプログレッシブに変換されます。<br>4z 設定時<br>設定時 |  |  |  |
| 出力映像フォーマット                                                                                             | <ul> <li>480/59.94p, 720/59.94p, 1080/59.94i, 1080/59.94p ※ 1、576/50p、720/50p、1080/50i、1080/50p ※ 2</li> <li>SVGA (800 × 600/60Hz)、XGA (1024 × 768/60Hz)、WXGA (1280 × 800/60Hz)、FWXGA (1366 × 768/60Hz)</li> <li>SXGA (1280 × 1024/60Hz)、SXGA+ (1400 × 1050/60Hz)、UXGA (1600 × 1200/60Hz)、WUXGA (1920 × 1200/60Hz)</li> <li>HD (1280 × 720/60Hz)、FHD (1920 × 1080/60Hz)</li> <li>* RGB フォーマット: VESA DMT Version 1.0 Revision 11 準拠</li> <li>* フレーム・レートの設定が 50Hz のとき、800 × 600 ~ 1400 × 1050 の出力リフレッシュ・レートは、75Hz になります。</li> <li>* 1920 × 1200/60Hz: Reduced blanking</li> <li>* 1 フレーム・レート 59.94Hz 設定時</li> <li>* 2 フレーム・レート 50Hz 設定時</li> </ul> |                                                                                                    |  |  |  |
|                                                                                                    | 切り替え                                                                                                    | カット、ミックス(ディゾルブ)、ワイプ(9 種類)                                                                                                    |  |  |  |
|                                                                                                    | 合成                                                                                                    | ピクチャー・イン・ピクチャー(四角型、丸型、菱型)、キー(ルミナンス・キー、クロマ・キー)                                                                                                    |  |  |  |
| 映像エフェクト                                                                                                | ビジュアル・エフェクト<br>(14 種類)                                                                                                    | モザイク、ウェーブ、RGB リプレイス、カラーパス、ネガティブ、カラライズ、ポスタライズ、シルエット<br>エンボス、ファインエッジ、モノカラー、ヒューオフセット、サチュレーションオフセット、バリューオフセット                                                                                                    |  |  |  |
|                                                                                                    | その他                                                                                                    | 左右反転、上下反転、静止画キャプチャー、静止画再生、アウトプット・フェード(音声、映像:白または黒)<br>テスト・パターン出力                                                                                                    |  |  |  |
| ■音声                                                                                                    |                                                                                                    |                                                                                                    |  |  |  |
| 音声処理                                                                                                   | サンプリング・レート                                                                                                    | 24 ビット/ 48kHz                                                                                                    |  |  |  |
| 音声フォーマット                                                                                               | リニア PCM、24 ビット/ 48                                                                                                    | kHz、2ch                                                                                                    |  |  |  |
| 1 力震之                                                                                                  | INPUT 1 ~ 2                                                                                                    | HDMI タイプ A × 2                                                                                                    |  |  |  |
| 入门端士                                                                                                   | AUDIO IN                                                                                                    | ステレオ・ミニ・タイプ                                                                                                    |  |  |  |
|                                                                                                    | PROGRAM OUT                                                                                                    | HDMI タイプ A                                                                                                    |  |  |  |
| 出力端子                                                                                                   | PREVIEW OUT                                                                                                    | HDMIタイプ A                                                                                                    |  |  |  |
|                                                                                                    | PHONES                                                                                                    | ステレオ・ミニ・タイプ                                                                                                    |  |  |  |
| 規定入力レベル                                                                                                | AUDIO IN                                                                                                    | -10dBu (最大入力レベル:+8dBu)                                                                                                    |  |  |  |
| 入力インピーダンス                                                                                              | AUDIO IN                                                                                                    | 45k Ω                                                                                                    |  |  |  |
| 規定出力レベル                                                                                                | PHONES                                                                                                    | 92mW + 92mW(32 Ω負荷時)                                                                                                    |  |  |  |
| 出力インピーダンス                                                                                              | PHONES                                                                                                    | 10 Ω                                                                                                    |  |  |  |
| オーディオ・エフェクト                                                                                            | ディレイ、ハイパスフィルター                                                                                                    |                                                                                                    |  |  |  |
| ■その他                                                                                                   |                                                                                                    |                                                                                                    |  |  |  |
|                                                                                                    | 1                                                                                                    |                                                                                                    |  |  |  |
| 外部端子                                                                                                   | USB                                                                                                    | USB B Type (PC と接続してのバックアップ用、iPad と接続してのリモート用)                                                                                                    |  |  |  |
|                                                                                                    | USB<br>CTL/EXP                                                                                                    | USB B Type (PC と接続してのバックアップ用、iPad と接続してのリモート用) TRS 標準タイプ(フットスイッチ、エクスプレッション・ペダルと接続してのリモート用)                                                                                                    |  |  |  |
| 機能                                                                                                    | USB<br>CTL/EXP<br>プリセット・メモリー(8 個)、                                                                                                    | USB B Type (PCと接続してのバックアップ用、iPadと接続してのリモート用)<br>TRS 標準タイプ(フットスイッチ、エクスプレッション・ペダルと接続してのリモート用)<br>パネル・ロック機能、EDID エミュレーター、オート・スイッチング、オート・インプット・ディテクト                                                                                                    |  |  |  |
| 機能<br>電源                                                                                               | USB<br>CTL/EXP<br>プリセット・メモリー(8 個)、<br>AC アダプター                                                                                                    | USB B Type (PC と接続してのバックアップ用、iPad と接続してのリモート用)<br>TRS 標準タイプ(フットスイッチ、エクスプレッション・ペダルと接続してのリモート用)<br>パネル・ロック機能、EDID エミュレーター、オート・スイッチング、オート・インプット・ディテクト                                                                                                    |  |  |  |
| 機能<br>電源<br>消費電流                                                                                       | USB<br>CTL/EXP<br>プリセット・メモリー(8 個)、<br>AC アダプター<br>1.1A                                                                                                    | USB B Type (PC と接続してのバックアップ用、iPad と接続してのリモート用)<br>TRS 標準タイプ(フットスイッチ、エクスプレッション・ペダルと接続してのリモート用)<br>パネル・ロック機能、EDID エミュレーター、オート・スイッチング、オート・インプット・ディテクト                                                                                                    |  |  |  |
| 機能<br>電源<br>消費電流<br>消費電力                                                                               | USB<br>CTL/EXP<br>プリセット・メモリー (8 個)、<br>AC アダプター<br>1.1A<br>10.0W                                                                                                    | USB B Type (PC と接続してのバックアップ用、iPad と接続してのリモート用)<br>TRS 標準タイプ(フットスイッチ、エクスプレッション・ペダルと接続してのリモート用)<br>パネル・ロック機能、EDID エミュレーター、オート・スイッチング、オート・インプット・ディテクト                                                                                                    |  |  |  |
| 機能<br>電源<br>消費電流<br>消費電力<br>動作温度                                                                       | USB<br>CTL/EXP<br>プリセット・メモリー (8 個)、<br>AC アダプター<br>1.1A<br>10.0W<br>0 ~ +40℃                                                                                                    | USB B Type (PC と接続してのバックアップ用、iPad と接続してのリモート用)<br>TRS 標準タイプ(フットスイッチ、エクスプレッション・ペダルと接続してのリモート用)<br>パネル・ロック機能、EDID エミュレーター、オート・スイッチング、オート・インプット・ディテクト                                                                                                    |  |  |  |
| 機能<br>電源<br>消費電流<br>消費電力<br>動作温度<br>外形寸法                                                               | USB<br>CTL/EXP<br>プリセット・メモリー (8 個)、<br>AC アダプター<br>1.1A<br>10.0W<br>0~+40℃<br>160 (幅) × 108 (陶行) × 9                                                                                                    | USB B Type (PC と接続してのバックアップ用、iPad と接続してのリモート用)<br>TRS 標準タイプ(フットスイッチ、エクスプレッション・ペダルと接続してのリモート用)<br>パネル・ロック機能、EDID エミュレーター、オート・スイッチング、オート・インプット・ディテクト                                                                                                    |  |  |  |
| <ul> <li>株能</li> <li>電源</li> <li>消費電流</li> <li>消費電力</li> <li>動作温度</li> <li>外形寸法</li> <li>質量</li> </ul> | USB<br>CTL/EXP<br>プリセット・メモリー (8 個)、<br>AC アダプター<br>1.1A<br>10.0W<br>0~+40°C<br>160 (幅) ×108 (奥行) × 5<br>0.6kg (AC アダプターを除く                                                                                                    | USB B Type (PC と接続してのバックアップ用、iPad と接続してのリモート用)         TRS 標準タイプ (フットスイッチ、エクスプレッション・ペダルと接続してのリモート用)         パネル・ロック機能、EDID エミュレーター、オート・スイッチング、オート・インプット・ディテクト         51 (高さ) mm         )                                                                                                    |  |  |  |
| 機能<br>電源<br>消費電流<br>消費電力<br>動作温度<br>外形寸法<br>質量<br>(対属品                                                 | USB<br>CTL/EXP<br>プリセット・メモリー (8 個)、<br>AC アダプター<br>1.1A<br>10.0W<br>0 ~ +40°C<br>160 (幅) × 108 (奥行) × 5<br>0.6kg (AC アダプターを除く<br>スタートアップ・ザイド ACT                                                                                                    | USB B Type (PC と接続してのバックアップ用、iPad と接続してのリモート用)<br>TRS 標準タイプ (フットスイッチ、エクスプレッション・ペダルと接続してのリモート用)<br>パネル・ロック機能、EDID エミュレーター、オート・スイッチング、オート・インプット・ディテクト<br>51 (高さ) mm<br>)<br>アダプター 電源コード コード・フック 保証書 ローランド ユーザー登録カード                                                                                                    |  |  |  |
| 機能       電源       消費電流       消費電流       動作温度       外形寸法       質量       付属品                             | USB<br>CTL/EXP<br>プリセット・メモリー (8 個)、<br>AC アダプター<br>1.1A<br>10.0W<br>0~+40°C<br>160 (幅) ×108 (奥行) × !<br>0.6kg (AC アダプターを除く<br>スタートアップ・ガイド、AC フ<br>フットスイッチ                                                                                                    | USB B Type (PC と接続してのバックアップ用、iPad と接続してのリモート用)<br>TRS 標準タイプ(フットスイッチ、エクスプレッション・ペダルと接続してのリモート用)<br>パネル・ロック機能、EDID エミュレーター、オート・スイッチング、オート・インプット・ディテクト<br>51 (高さ) mm<br>)<br>Pダプター、電源コード、コード・フック、保証書、ローランド ユーザー登録カード<br>BOSS ES-51 L ES-6 ES-7                                                                                                    |  |  |  |
| 機能       電源       消費電流       消費電流       消費電力       動作温度       外形寸法       質量       付属品       別売品        | USB<br>CTL/EXP<br>プリセット・メモリー (8 個)、<br>AC アダプター<br>1.1A<br>10.0W<br>0~+40℃<br>160 (幅) ×108 (奥行) × 5<br>0.6kg (AC アダプターを除く<br>スタートアップ・ガイド、AC フ<br>フットスイッチ<br>Tクスプレッション・ペダリレ                                                                                                    | USB B Type (PC と接続してのバックアップ用、iPad と接続してのリモート用)<br>TRS 標準タイプ(フットスイッチ、エクスプレッション・ペダルと接続してのリモート用)<br>パネル・ロック機能、EDID エミュレーター、オート・スイッチング、オート・インプット・ディテクト<br>51 (高さ) mm<br>Pダプター、電源コード、コード・フック、保証書、ローランド ユーザー登録カード<br>BOSS FS-5U、FS-6、FS-7<br>EV-5 BOSS EV-5001 EV-500H                                                                                                    |  |  |  |

\* 0dBu = 0.775Vrms

※本書は、発行時点での製品仕様を説明しています。最新情報についてはローランド・ホームページをご覧ください。

## 外形寸法図

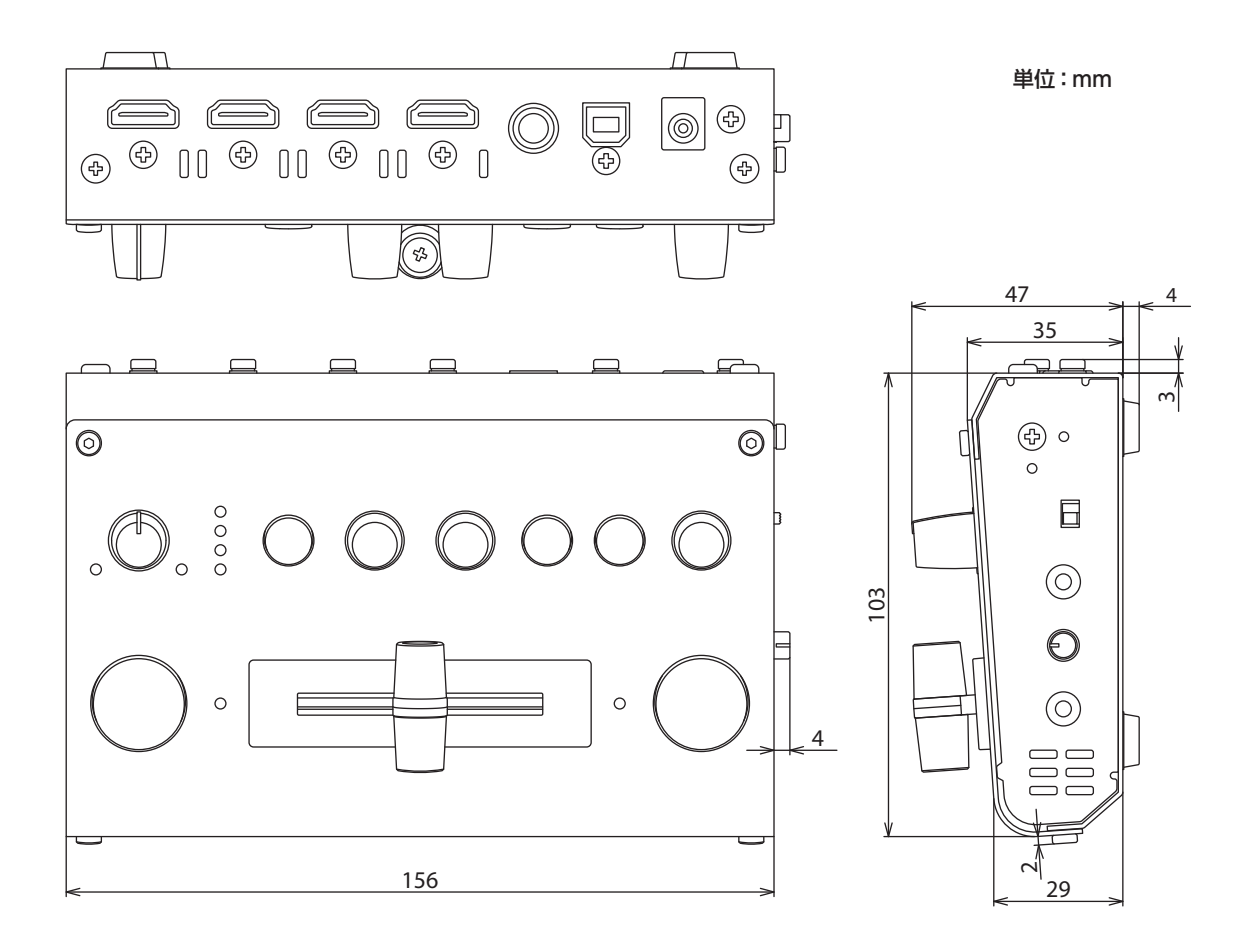

# **Roland**

• Roland は、日本国およびその他の国におけるローランド株式会社の登録商標または商標です

- MIDI は社団法人音楽電子事業協会(AMEI)の登録商標です。
- 文中記載の会社名および製品名などは、各社の登録商標または商標です。